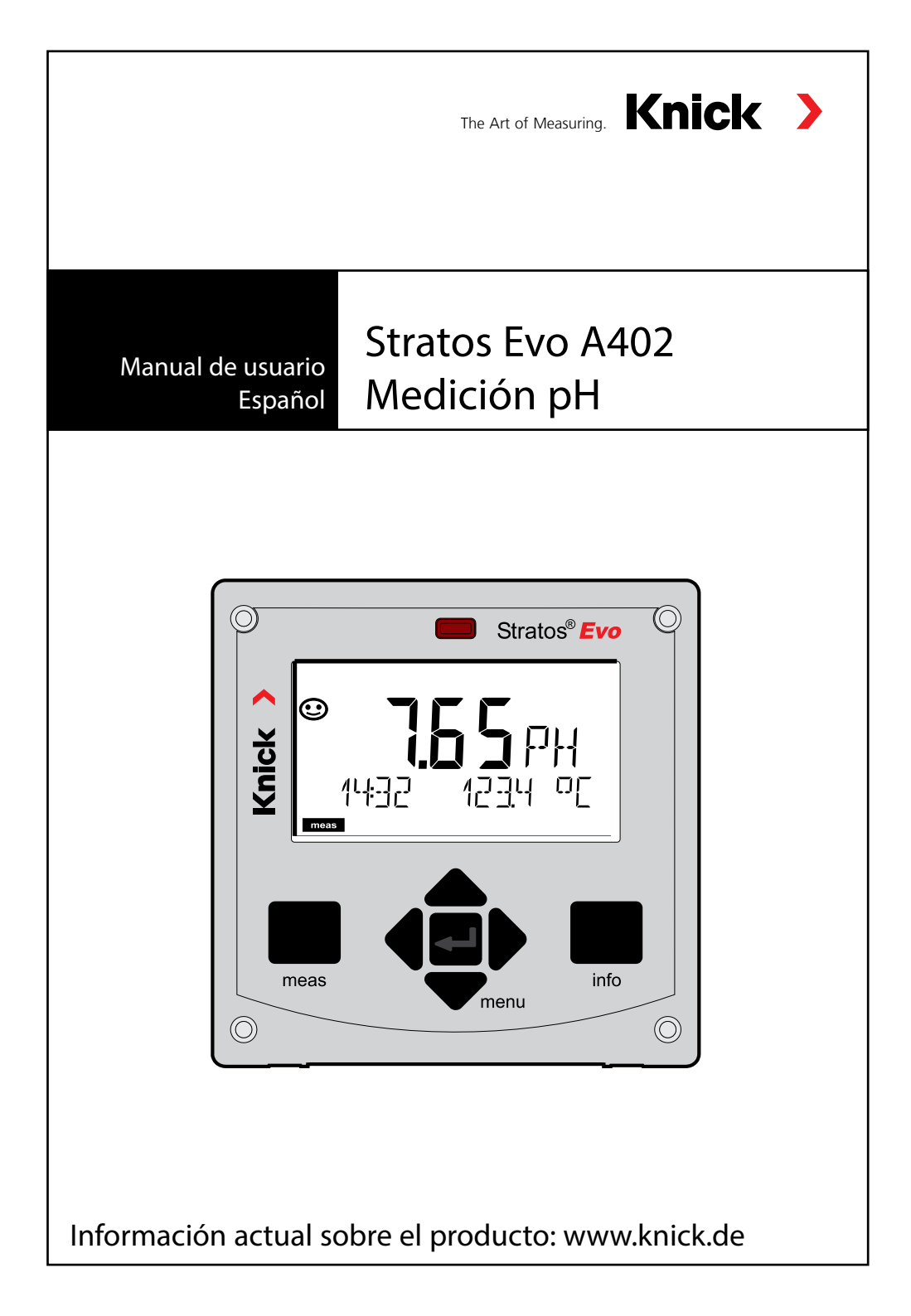

# Contenido

| Información básica                                                                                                    | 7                                                                                              |
|----------------------------------------------------------------------------------------------------|------------------------------------------------------------------------------------------------|
| Contenido de la documentación                                                                                                    | 8                                                                                              |
| Introducción                                                                                                    | 9                                                                                              |
| Visión general de Stratos Evo                                                                                                    | 14                                                                                             |
| Concepto modular                                                                                                    | 18                                                                                             |
| Rótulo y placas                                                                                                    |                                                                                                |
| Suministro de corriente, terminales                                                                                                    | 20                                                                                             |
| Instalación                                                                                                    | 21                                                                                             |
| Puesta en funcionamiento                                                                                                    | 23                                                                                             |
| Cambiar el método de medición                                                                                                    | 23                                                                                             |
| Inserción del módulo de medición                                                                                                    | 24                                                                                             |
| Módulo de medición pH                                                                                                    | 25                                                                                             |
| Ejemplos de cableado pH                                                                                                    | 26                                                                                             |
| Sensores Memosens                                                                                                    | 34                                                                                             |
|                                                                                                    |                                                                                                |
| Manejo                                                                                                    | 40                                                                                             |
| <b>Manejo</b><br>Teclas y sus funciones                                                                                                    | <b>40</b><br>41                                                                                |
| <b>Manejo</b><br>Teclas y sus funciones<br>Pantalla                                                                                                    | <b>40</b><br>41<br>42                                                                          |
| <b>Manejo</b><br>Teclas y sus funciones<br>Pantalla<br>Pantalla en el modo de medición                                                                                                    | <b>40</b><br>41<br>42<br>43                                                                    |
| <b>Manejo</b><br>Teclas y sus funciones<br>Pantalla<br>Pantalla en el modo de medición<br>Guía de usuario por colores                                                                                                    | <b>40</b><br>41<br>42<br>43<br>43                                                              |
| <b>Manejo</b><br>Teclas y sus funciones<br>Pantalla<br>Pantalla en el modo de medición<br>Guía de usuario por colores<br>Seleccionar modo/introducir valores                                                                                                    | <b>40</b><br>41<br>42<br>43<br>44<br>44                                                        |
| <b>Manejo</b><br>Teclas y sus funciones<br>Pantalla<br>Pantalla en el modo de medición<br>Guía de usuario por colores<br>Seleccionar modo/introducir valores<br>Modos de funcionamiento                                                                                                    | <b>40</b><br>41<br>42<br>43<br>44<br>45<br>46                                                  |
| Manejo<br>Teclas y sus funciones<br>Pantalla<br>Pantalla en el modo de medición<br>Guía de usuario por colores<br>Seleccionar modo/introducir valores<br>Modos de funcionamiento<br>Visión general configuración                                                                                                    | <b>40</b><br>41<br>42<br>43<br>43<br>44<br>45<br>46<br>50                                      |
| Manejo<br>Teclas y sus funciones<br>Pantalla<br>Pantalla en el modo de medición<br>Guía de usuario por colores<br>Seleccionar modo/introducir valores<br>Modos de funcionamiento<br>Visión general configuración<br>Conmutación del juego de parámetros A/B                                                                                                    | <b>40</b><br>41<br>42<br>43<br>43<br>44<br>45<br>46<br>50<br>51                                |
| Manejo<br>Teclas y sus funciones<br>Pantalla<br>Pantalla en el modo de medición<br>Guía de usuario por colores<br>Seleccionar modo/introducir valores<br>Modos de funcionamiento<br>Visión general configuración<br>Conmutación del juego de parámetros A/B<br>Señalizar juego de parámetros                                                                                                    | <b>40</b><br>41<br>42<br>43<br>43<br>44<br>45<br>46<br>50<br>50<br>51                          |
| Manejo<br>Teclas y sus funciones<br>Pantalla<br>Pantalla en el modo de medición<br>Guía de usuario por colores<br>Seleccionar modo/introducir valores<br>Modos de funcionamiento<br>Visión general configuración<br>Conmutación del juego de parámetros A/B<br>Señalizar juego de parámetros<br>Conexión de sensores Memosens                                                                                                    | <b>40</b><br>41<br>42<br>43<br>43<br>44<br>45<br>46<br>50<br>51<br>51<br>52<br>53              |
| Manejo<br>Teclas y sus funciones<br>Pantalla<br>Pantalla en el modo de medición<br>Guía de usuario por colores<br>Seleccionar modo/introducir valores<br>Modos de funcionamiento<br>Visión general configuración<br>Visión general configuración<br>Conmutación del juego de parámetros A/B<br>Señalizar juego de parámetros<br>Conexión de sensores Memosens<br><b>Configuración sensor pH</b>                                     | <b>40</b><br>41<br>42<br>43<br>44<br>44<br>45<br>46<br>50<br>50<br>51<br>52<br>53<br><b>55</b> |
| Manejo<br>Teclas y sus funciones<br>Pantalla<br>Pantalla en el modo de medición<br>Guía de usuario por colores<br>Seleccionar modo/introducir valores<br>Modos de funcionamiento<br>Visión general configuración<br>Visión general configuración<br>Conmutación del juego de parámetros A/B<br>Señalizar juego de parámetros<br>Conexión de sensores Memosens<br><b>Configuración sensor pH</b><br><b>Memosens: aparatos duales</b> | 40<br>41<br>42<br>43<br>43<br>44<br>45<br>46<br>50<br>50<br>51<br>52<br>53<br>53<br>55<br>75   |
| Manejo<br>Teclas y sus funciones<br>Pantalla<br>Pantalla en el modo de medición<br>Guía de usuario por colores<br>Seleccionar modo/introducir valores<br>Modos de funcionamiento<br>Visión general configuración<br>Conmutación del juego de parámetros A/B<br>Señalizar juego de parámetros<br>Conexión de sensores Memosens<br><b>Configuración sensor pH</b><br><b>Memosens: aparatos duales</b><br>Tipo de aparato: MSPH-MSPH   | 40<br>41<br>42<br>43<br>44<br>45<br>46<br>50<br>51<br>52<br>53<br>53<br>55<br>75<br>75         |

| Visión general de la configuración     | 82  |
|----------------------------------------|-----|
| Configuración salida de corriente      |     |
| Compensación de temperatura            | 92  |
| Configuración entrada CONTROL          | 94  |
| Configuración alarma                   | 98  |
| Configuración contactos de conmutación | 102 |
| Circuito protector de los contactos    | 108 |
| Regulador PID                          | 111 |
| Configuración contacto WASH            | 118 |
| Configuración fecha/hora               | 120 |
| Calibración                            | 122 |
| Ajuste del punto cero                  | 124 |
| pH: calibración automática             | 126 |
| pH: calibración manual                 | 128 |
| pH: sensores premedidos                | 130 |
| Pendiente: convertir la pendiente a mV | 131 |
| Calibración redox (ORP)                | 132 |
| Calibración del producto               | 134 |
| Medición                               | 136 |
| Diagnóstico                            | 140 |
| Service                                | 145 |
| Atención error de uso                  | 149 |
| Mensajes de error                      | 151 |
| Sensocheck y Sensoface                 | 155 |
| Modos de funcionamiento                | 156 |
| Volumen de suministro                  | 157 |

| Dato  | os técnicos                  | 159 |
|-------|------------------------------|-----|
| Tabla | as de tampones               |     |
| -01-  | Mettler-Toledo               |     |
| -02-  | Knick CaliMat                |     |
| -03-  | Tampones Ciba (94)           |     |
| -04-  | Tampones técnicos según NIST |     |
| -05-  | Tampones estándar NIST       | 169 |
| -06-  | Tampones HACH                | 170 |
| -07-  | Tampones técnicos WTW        | 171 |
| -08-  | Tampones Hamilton Duracal    | 172 |
| -09-  | Tampones Reagecon            | 173 |
| -10-  | Tampones DIN 19267           | 174 |
| Jueg  | o propio de tampones -U1     | 175 |
| Índio | ce                           | 178 |
|       |                              |     |

## Contenido

Sujeto a modificaciones sin previo aviso.

#### Devolución en caso de garantía

Póngase en contacto con nuestro servicio técnico.

Remita el aparato limpio a la dirección que le indiquen.

En caso de contacto con algún medio de proceso, el aparato debe descontaminarse/desinfectarse antes de su envío. En dicho caso debe adjuntar la información correspondiente para evitar posibles riesgos a los trabajadores del servicio técnico.

#### Eliminación

Se deben aplicar las prescripciones legales específicas de cada país para la eliminación de "Aparatos eléctricos/electrónicos".

#### Sobre este manual de instrucciones:

Este manual debe servirle como "Obra de consulta sobre el aparato". No tiene que leerlo de principio a fin.

Busque en el **Índice** o el **Contenido** la función que le interesa. Encontrará el tema en la doble página abierta, donde se muestra paso a paso cómo puede ajustar la función deseada. Los números de página y los títulos de columnas fácilmente legibles le ayudarán a acceder rápidamente a la información:

| <b>Página izquierda:</b><br>cómo acceder a la fun-<br>ción buscada | Sector     Configuration de los constautos       p     or.col     De los constautos       sector     de los constautos     De los constautos       sector     de los constautos     De los constautos       sector     de los constautos     De los constautos       sector     de los constautos     De los constautos       sector     de los constautos     De los constautos       sector     de los constautos     De los constautos       sector     de los constautos     De los constautos       sector     de los constautos     De los constautos       sector     de los constautos     De los constautos       sector     de los constautos     De los constautos       sector     de los constautos     De los constautos       sector     de los constautos     De los constautos     De los constautos       sector     de los constautos     De los constautos     De los constautos     De los constautos       sector     de los constautos     De los constautos     De los constautos     De los constautos     De los constautos       sector     de los constautos< | Configuración de los contractos S2   Parto de normo Parto de normo Ormo   Configuración de los contractos S2 Parto de normo   Configuración de normo Configuración de normo Ormo   Configuración de normo Configuración de normo Ormo <th>Parámetr<br/>en cuesti<br/><b>Página d</b><br/>qué ajust<br/>nibles es</th> | Parámetr<br>en cuesti<br><b>Página d</b><br>qué ajust<br>nibles es |
|--------------------------------------------------------------------|----------------------------------------------------------------------------------------------------|----------------------------------------------------------------------------------------------------|--------------------------------------------------------------------|
|                                                                    | h                                                                                                    |                                                                                                    |                                                                    |

Parámetros de medición en cuestión

**Página derecha:** qué ajustes tiene disponibles esta función

## Avisos de seguridad

En los idiomas nacionales de la UE y otros

## Manuales breves de usuario

Instalación y primeros pasos:

- Manejo
- Estructura de menús
- Calibración
- Indicaciones sobre cómo proceder en caso de mensajes de error

## Certificado de control del fabricante

## Documentación electrónica

Manuales + software

Aparatos para áreas con peligro de explosión:

## **Control Drawings**

## Declaraciones de conformidad CE

Documentación actual en internet:

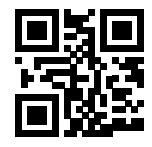

www.knick.de

8

## Introducción

**Stratos Evo** es un aparato de cuatro conductores para usar en técnica de medición de análisis.

El aparato se suministra en su versión básica para la medición con sensores digitales (Memosens, medición óptica de oxígeno, conductividad inductiva). Todos los métodos de medición se guardan en un registro interno. Al elegir un método de medición, el aparato se prepara para la tarea concreta de medición. También se pueden insertar a mayores módulos de medición para usar sensores analógicos. La versión A402B permite su uso en zona 2 de protección contra explosiones. Para la alimentación eléctrica sirve un suministro de red universal 80 ... 230 V CA, 45 ... 65 Hz/24 ... 60 V CC. En el lado de la salida, el aparato cuenta con dos salidas de corriente (0) 4 ... 20 mA para transmitir por ejemplo un valor de medición y la temperatura. Hay disponibles cuatro contactos de conmutación libres de potencial que permiten ser configurados. Se puede configurar un regulador PID y una función de limpieza programada en el tiempo. Hay disponibles dos juegos de parámetros que permiten ser conmutados por ejemplo de forma externa mediante la entrada Control. La entrada Hold permite iniciar de forma externa el modo Hold. El aparato también permite la alimentación y la edición de valores de medición de transductores de medida adicionales, por ejemplo, para la supervisión del caudal.

Se pueden ajustar los siguientes métodos de medición:

- pH
- Potencial redox
- Oxígeno
- Oxígeno, óptico
- · Medición de conductividad por electrodos
- Medición de conductividad inductiva
- Medición dual pH/pH y pH/Oxy con dos sensores Memosens

#### Carcasa y opciones de montaje

- La robusta carcasa plástica está diseñada para el estándar de protección IP 67/ NEMA 4X outdoor, material del frente: PBT, subcarcasa: PC. Dimensiones: al 148 mm, an 148 mm, prof 117 mm. La carcasa cuenta con orificios para:
- montaje en cuadro (dimensiones 138 mm x 138 mm según DIN 43700)
- montaje mural (con tapones herméticos para la impermeabilización de la carcasa)
- montaje en poste (Ø 40 ... 60 mm, 🗖 30 ... 45 mm)

#### Conexión de los sensores, introducción de cables

Para la introducción de los cables, la carcasa dispone de

- 3 perforaciones para racores atornillados M20x1,5
- 2 perforaciones para NPT 1/2" o tubo metálico rígido

### Pantalla

Las indicaciones en texto fácilmente legible que aparecen en la pantalla LC de gran tamaño con iluminación de fondo permiten un manejo intuitivo. El usuario puede determinar cuáles son los valores que se han de mostrar en el modo de medición estándar ("Main Display").

#### Guía de usuario por colores

Mediante los colores de la iluminación de fondo de la pantalla se señalizan diversos modos de funcionamiento (p. ej. alarma: rojo, modo HOLD: naranja).

#### Funciones de diagnóstico

Tanto "Sensocheck", que supervisa automáticamente los electrodos de vidrio y de referencia, como "Sensoface", que muestra de forma clara el estado del sensor, ofrecen excelentes funciones de diagnóstico.

#### Registrador

El diario de registro interno (función adicional, TAN SW-A002) puede gestionar hasta 100 entradas y Audit Trail (función adicional, TAN SW-A003) hasta 200.

#### 2 juegos de parámetros A, B

El aparato ofrece dos juegos de parámetros intercambiables mediante una entrada de control o manualmente para diferentes adaptaciones o estados de proceso. Para una visión general de los juegos de parámetros (plantilla para copias) consulte el CD o visite www.knick.de.

#### Protección con contraseña

Puede establecer una contraseña para administrar los derechos de acceso al control.

#### Calibración automática con Calimatic

Hay para elegir las soluciones tampón de pH más utilizadas en la práctica. De modo adicional puede introducirse un juego de tampones de pH propio.

## Introducción

### Entradas de control

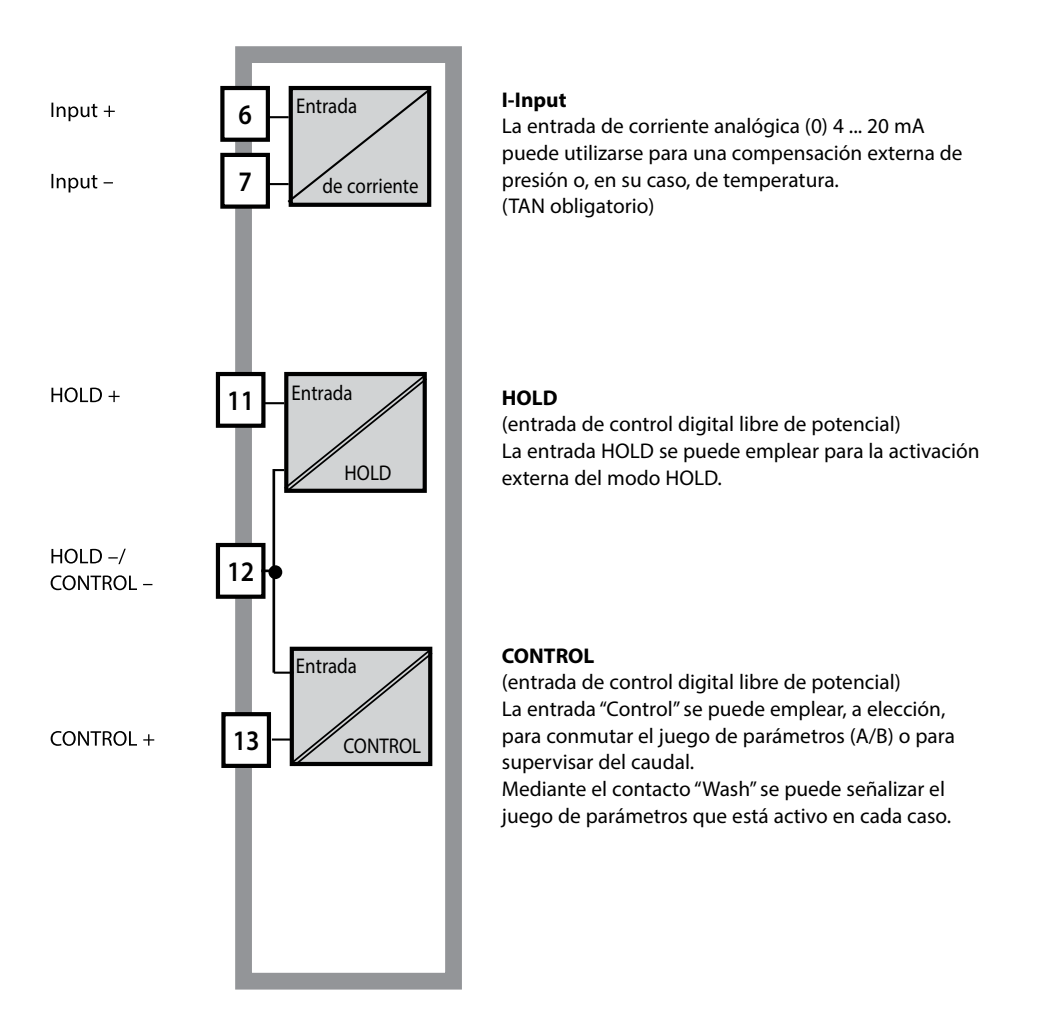

### Suministro de corriente

Para la alimentación eléctrica sirve un suministro de red universal 80 ... 230 V CA, 45 ... 65 Hz/24 ... 60 V CC.

#### Opciones

Se pueden habilitar funciones adicionales por medio de TAN.

#### Salidas de señal

En el lado de salida el aparato dispone de dos salidas de corriente (0) 4 ... 20 mA para la transmisión p. ej. de valores de medición y de temperatura.

#### Contactos de conmutación

Hay disponibles cuatro contactos de conmutación libres de potencial.

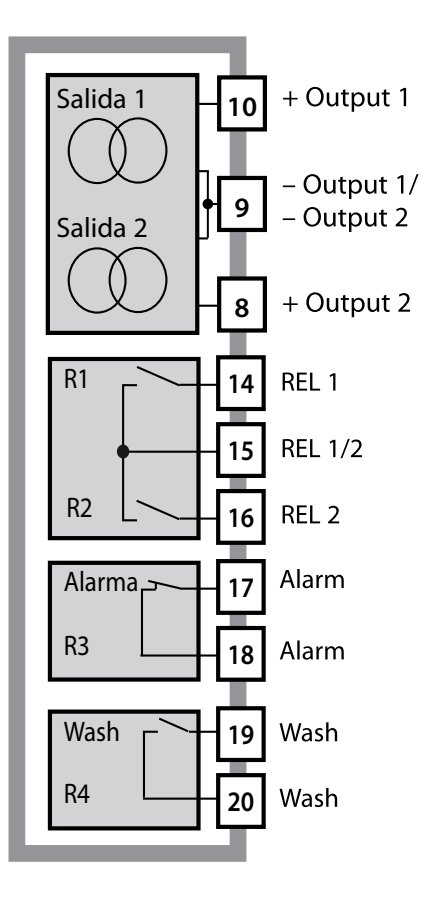

#### Salidas de corriente

Las salidas de corriente libres de potencial (0) 4 ... 20 mA sirven para transmitir los valores de medición. Se puede programar un filtro de salida y se puede especificar el valor de la corriente de falla.

#### Contactos de conmutación

2 contactos de relé para valores límite. Para el parámetro seleccionado se pueden ajustar la histéresis, el comportamiento de conmutación (valor límite MIN/MAX), el tipo de contacto (contacto de trabajo/ reposo) y el tiempo de retardo.

#### Alarma

Sensocheck, la supervisión del caudal o un fallo de corriente pueden emitir una alarma.

#### Wash (función de limpieza)

El contacto se puede utilizar tanto para manejar las sondas de limpieza como para señalizar el juego de parámetros activo en ese momento.

## **Regulador PID**

Configurable como regulador de duración o de frecuencia de impulsos.

## Ejemplo de uso Stratos Evo

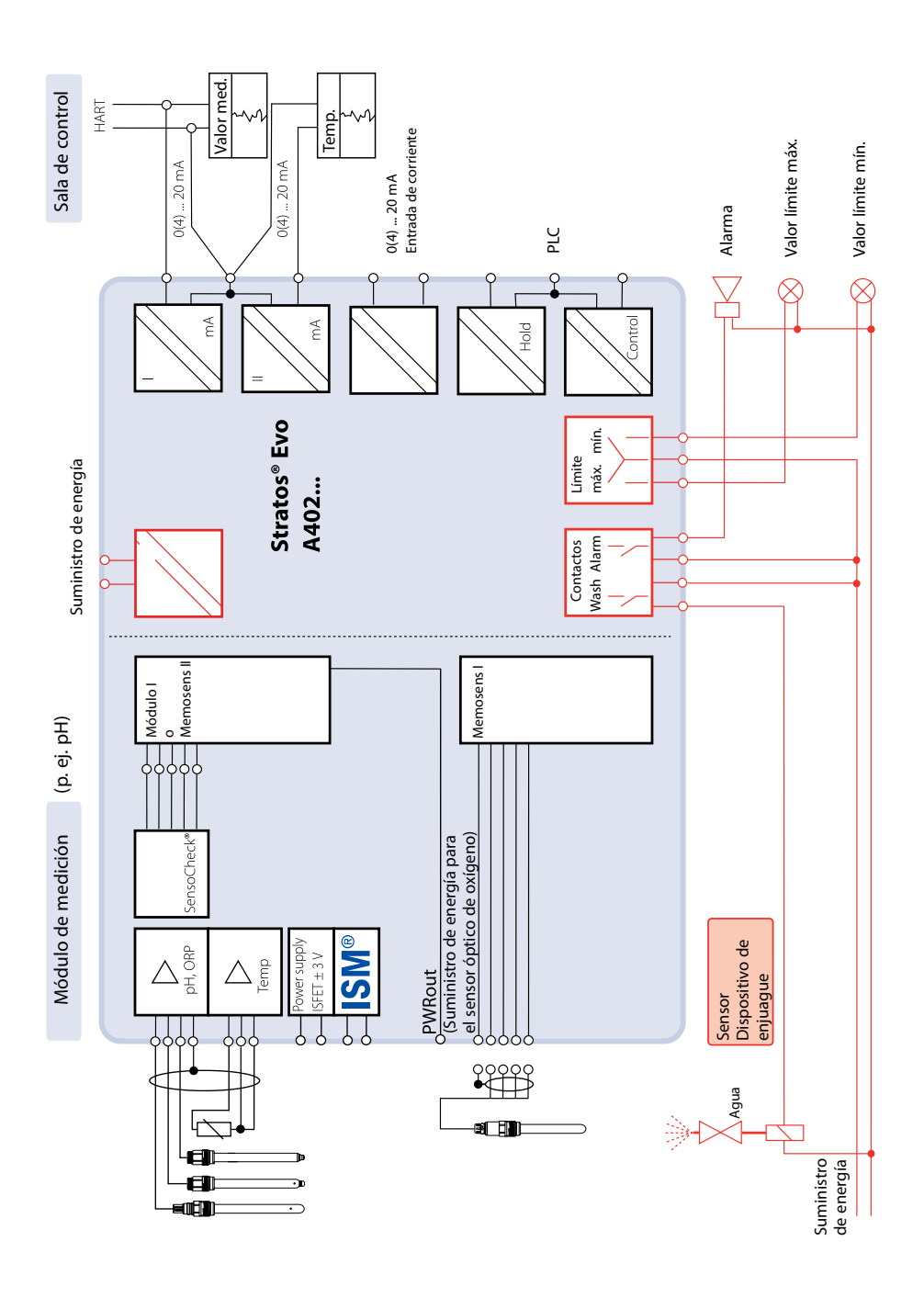

13

## Piezas suministradas

Compruebe que no falte ninguna pieza y que a su entrega no presenten daños de transporte.

#### Las piezas que se suministran son:

unidad frontal, subcarcasa, bolsa de piezas pequeñas certificado de control del fabricante documentación

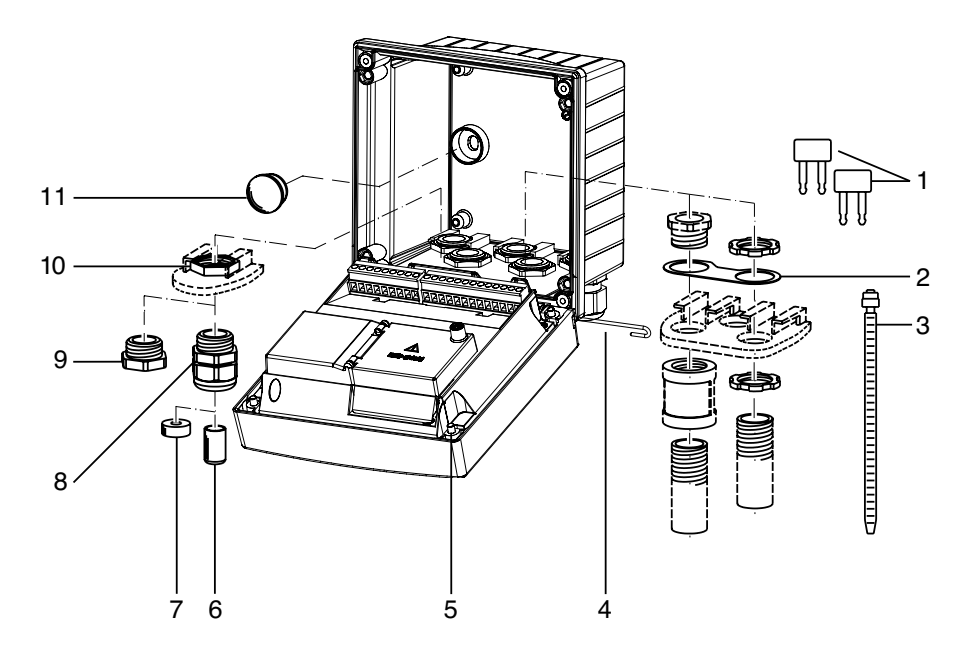

Fig.: montaje de los componentes de la carcasa

- 1) Puentes de cortocircuito (3 unidades)
- Placa (1 unidad) para montaje de conducto: placa entre la carcasa y la tuerca
- 3) Bridas para los cables (3 unidades)
- 4) Pasador para la bisagra (1 unidad), insertable por ambos lados
- 5) Tornillos para la carcasa (4 unidades)

- 6) Tapón de cierre (1 unidad)
- 7) Goma reductora (1 unidad)
- 8) Racores atornillados para cables M20x1,5 (3 unidades)
- 9) Tapones obturadores (3 unidades)
- 10) Tuercas hexagonales (5 unidades)
- 11) Tapones herméticos (2 unidades) para la impermeabilización en caso de montaje mural

## Visión general de Stratos Evo

## Esquema de montaje, dimensiones

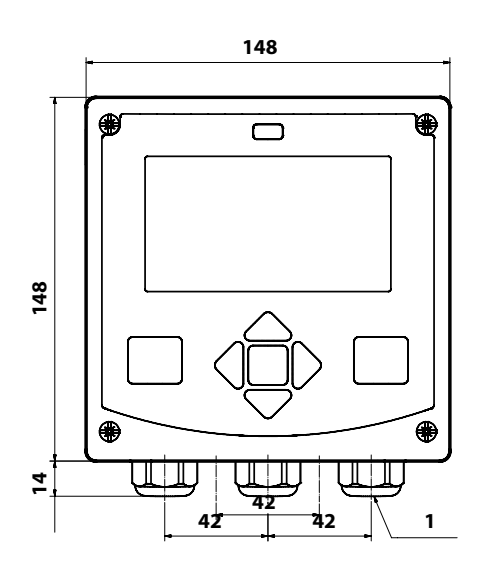

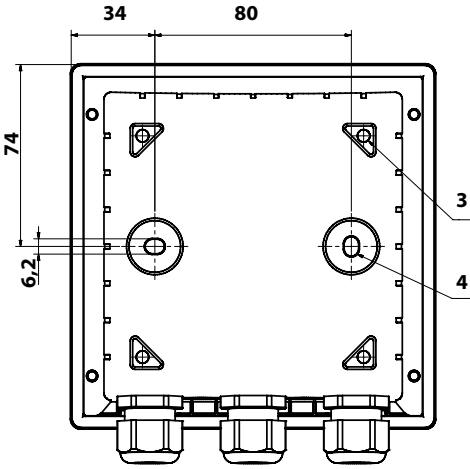

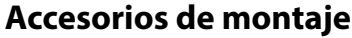

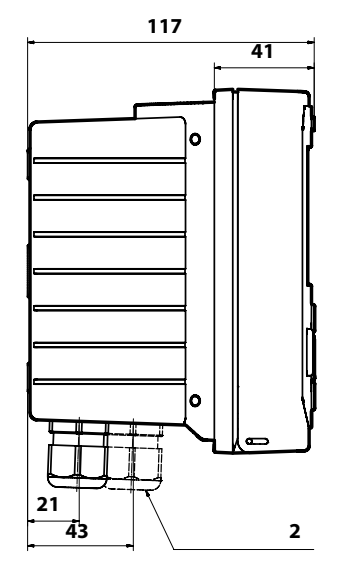

- Racor atornillado para cables (3 unidades)
- 2) Orificios para racores atornillados para cables o para tubo ½", ø 21,5 mm (2 orificios).

Entre las piezas suministradas no se incluyen los racores atornillados para el tubo.

- Orificios para montaje en poste (4 orificios)
- 4) Orificios para montaje mural (2 orificios)

Kit de montaje en poste, accesorios ZU 0274 Cubierta protectora para montaje mural y en poste, accesorios ZU 0737 Juego para montaje en cuadro, accesorios ZU 0738

## Montaje en poste, tejadillo protector

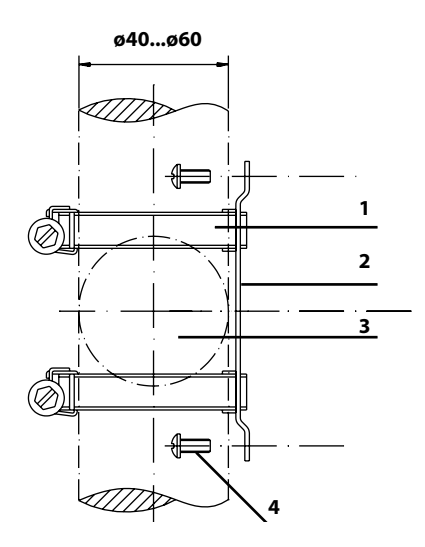

- 1) Abrazaderas con ajuste por tornillo sin fin según DIN 3017 (2 unidades)
- 2) Placa de montaje en poste (1 unidad)
- 3) Colocación vertical u horizontal del poste opcional
- 4) Tornillos de rosca cortante (4 unidades)

Fig.: kit de montaje en poste, accesorio ZU 0274

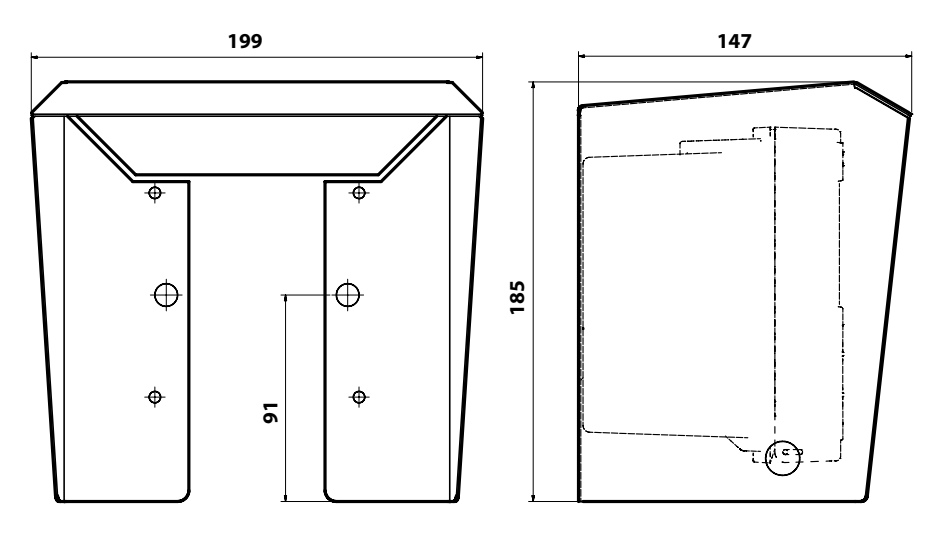

Fig.: tejadillo protector para montaje mural y en tubo, accesorio ZU 0737

## Montaje en cuadro

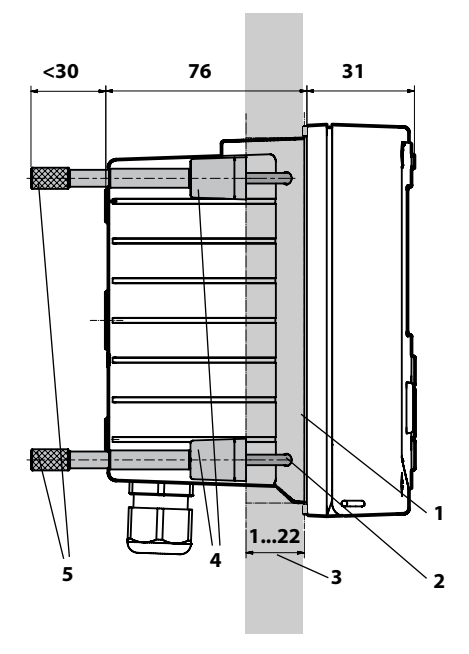

- 1) Junta integral (1 unidad)
- 2) Tornillos (4 unidades)
- 3) Posición del panel
- 4) Cerrojos (4 unidades)
- 5) Casquillo roscado (4 unidades)

Sección montaje en cuadro 138 x 138 mm (DIN 43700)

Fig.: kit de montaje en cuadro, accesorio ZU 0738

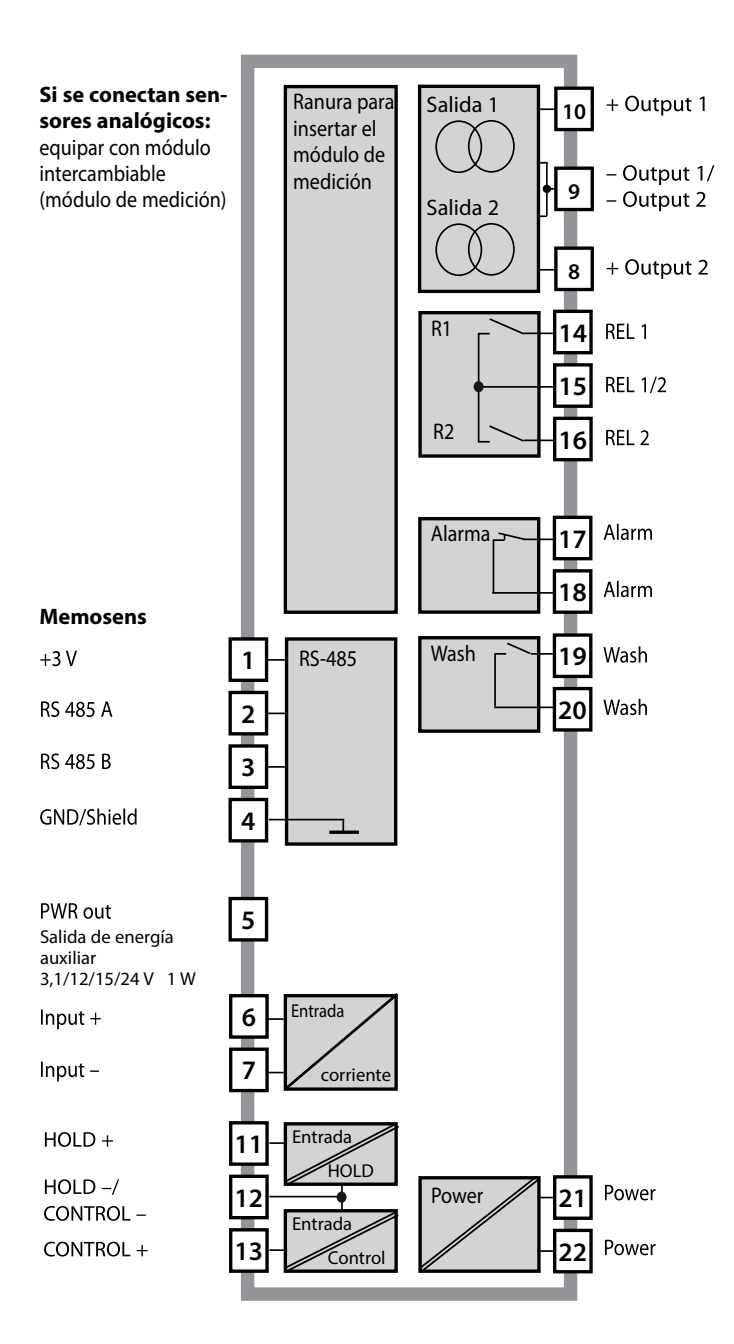

## Colocación de los bornes

Bornes de conexión adecuados para hilos únicos/cordones de hasta 2,5 mm<sup>2</sup>

| AC/DC 230 V 25       |              |          |        |    |     | CONTROL/ 5 |       | 10<br>+<br>50<br>(f)<br>50<br>HART | 20 mA = 8 | 20 mA<br>+ 9<br>+ 9<br>+ 9<br>+ 9 | PWR out |      | 3<br>YE<br>M | 2<br>GN<br>4 | 1<br>BN 7 E |
|----------------------|--------------|----------|--------|----|-----|------------|-------|------------------------------------|-----------|-----------------------------------|---------|------|--------------|--------------|-------------|
| Power                |              | - Contac | is —   |    | - 0 | igital     |       | ·Out I                             | ·Out 2·   | - I-III -                         |         |      | ĸэ           | 403 -        | _           |
| WARNING<br>DO NOT SE | :<br>EPARATE | WHEN EN  | ERGIZE | D! |     | D          | о и о | REMO                               | VE OR F   | REPLACE                           | USE     | WHEN | IEN          | ERGIZ        | ZED!        |

## Placa de características A402N

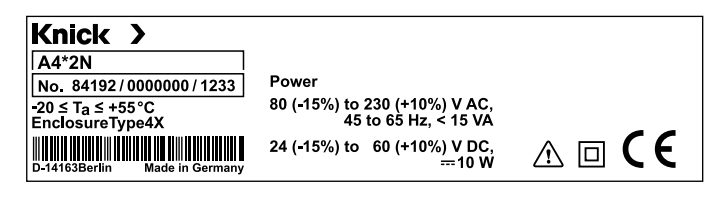

## Suministro de corriente

Conexión del suministro de corriente en Stratos Evo a los bornes 21 y 22 (24 ... 230 V CA, 45 ... 65 Hz / 24 ... 80 V CC)

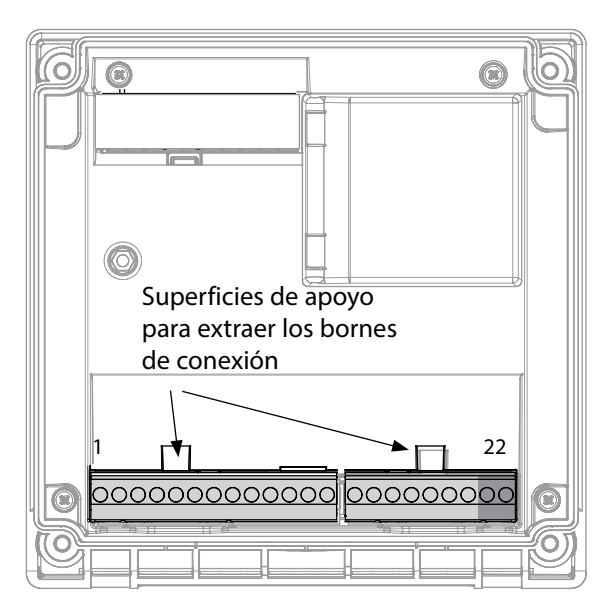

#### Figura:

bornes de conexión, aparato abierto, lado posterior de la unidad frontal

## Conexión del sensor Memosens

El sensor Memosens se conecta a la entrada RS-485 del aparato de medición.

Después seleccione el método de medición (si más tarde cambia y conecta otro tipo de sensor, podrá cambiar el método de medición a través del menú "Service").

Al seleccionar el sensor en el menú Configuración se leen los datos de calibración de este aunque pueden modificarse a continuación mediante una calibración.

| Terminales        |                                  |             |  |  |  |  |
|-------------------|----------------------------------|-------------|--|--|--|--|
| Conexión Memosens |                                  |             |  |  |  |  |
| 1 (BN)            | +3 V marrón                      |             |  |  |  |  |
| 2 (GN)            | RS 485 A verde                   |             |  |  |  |  |
| 3 (YE)            | RS 485 B                         | amarillo    |  |  |  |  |
| 4 (WH)            | GND/shield blanco/<br>protección |             |  |  |  |  |
| 5                 | Power Out                        |             |  |  |  |  |
| 6                 | + input                          |             |  |  |  |  |
| 7                 | – input                          |             |  |  |  |  |
| Salidas de        | corriente OU                     | T1, OUT2    |  |  |  |  |
| 8                 | + Out 2                          |             |  |  |  |  |
| 9                 | – Out 2 / – O                    | ut 1 / HART |  |  |  |  |
| 10                | + Out 1 / HART                   |             |  |  |  |  |
| 11                | HOLD                             |             |  |  |  |  |
| 12                | HOLD / Control                   |             |  |  |  |  |
| 13                | Control                          |             |  |  |  |  |
| Contactos<br>REL2 | de conmutac                      | ión REL1,   |  |  |  |  |
| 14                | REL 1                            |             |  |  |  |  |
| 15                | REL 1/2                          |             |  |  |  |  |
| 16                | REL 2                            |             |  |  |  |  |
| 17                | alarm                            |             |  |  |  |  |
| 18                | alarm                            |             |  |  |  |  |
| 19                | wash                             |             |  |  |  |  |
| 20                | wash                             |             |  |  |  |  |
| Suministre        | o de corriente                   | •           |  |  |  |  |
| 21                | power                            |             |  |  |  |  |
| 22                | power                            |             |  |  |  |  |

20

## Instalación

## Indicaciones para la instalación

- Solo personal formado puede llevar a cabo la instalación del aparato siguiendo las disposiciones pertinentes y el manual de instrucciones.
- Durante la instalación se deben tener en cuenta los datos técnicos y los valores de conexión.
- No se deben hacer muescas en los conductores al pelar los cables.
- Antes de conectar el aparato a la energía auxiliar debe asegurarse de que su tensión se halla en el rango 80 ... 230 V CA, 24 ... 60 V CC.
- Aquellas corrientes de señal que pasen por la entrada de corriente deben aislarse galvánicamente. De no ser así, se debe preconectar un elemento separador.
- Durante la puesta en marcha, el especialista del sistema debe realizar una configuración completa.

## Bornes de conexión

adecuados para hilos únicos/cordones de hasta 2,5 mm<sup>2</sup>

## Utilización en áreas con peligro de explosión

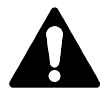

Para el uso en áreas con peligro de explosión deben respetarse los datos del Control Drawing.

# 

## Puesta en funcionamiento

La primera vez que se pone en funcionamiento, el aparato de medición reconoce de forma automática el módulo insertado y el software se ajusta al parámetro determinado. Al cambiar el módulo de medición se debe seleccionar el método de medición en el menú "Service".

Esto no se aplica al módulo multicanal de medición de conductividad doble ni a la conexión de sensores Memosens: en estos casos, la primera vez que se enciende, el aparato solicita que se indique el método deseado de medición.

## Cambiar el método de medición

Puede cambiar el método de medición en cualquier momento en el menú "Service".

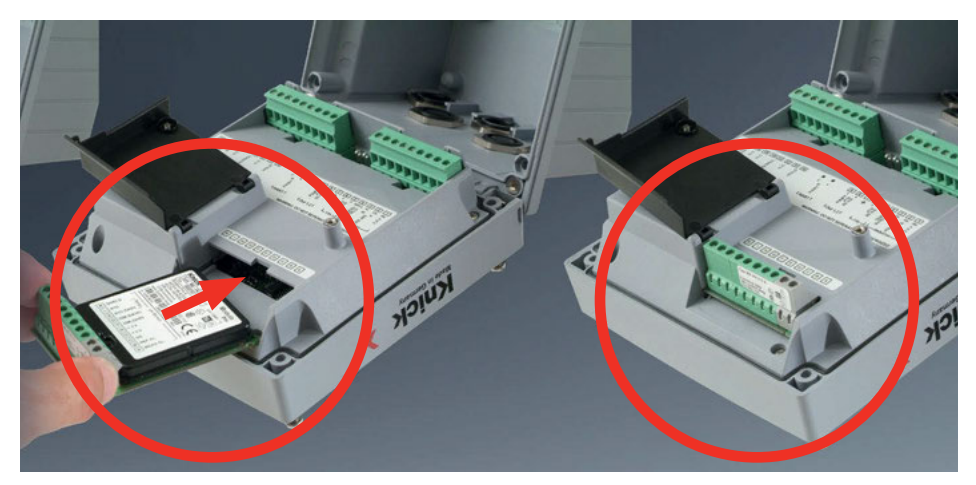

Módulos de medición para la conexión de sensores de pH analógicos:

El módulo de medición para la conexión de sensores de pH analógicos se inserta simplemente en la ranura para módulos. La primera vez que se enciende, el aparato de medición reconoce el módulo conectado de forma automática y el software se ajusta al parámetro determinado. Al cambiar el módulo de medición se debe seleccionar el método de medición en el menú "Service".

#### Módulo de medición para el segundo canal de Memosens

Si hay que registrar dos parámetros con los sensores Memosens es necesario conectar al segundo canal un módulo Memosens. En la configuración debe seleccionarse el modo de funcionamiento para la medición multicanal ("Tipo de aparato"). Hay dos combinaciones disponibles: Memosens pH + Memosens pH Memosens pH + Memosens Oxy

24

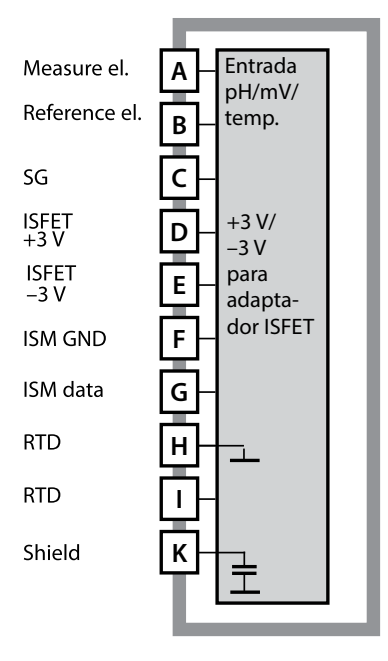

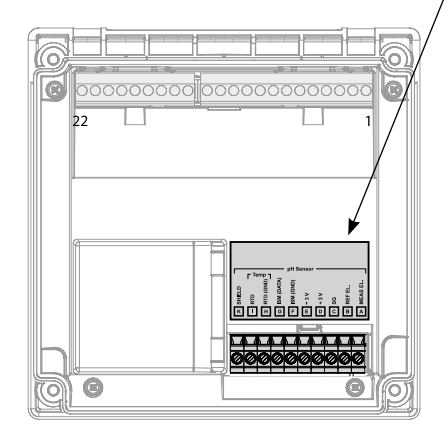

### Módulo de medición de pH

Número de referencia MK-PH015... Para ver ejemplos de cableado consulte las páginas siguientes

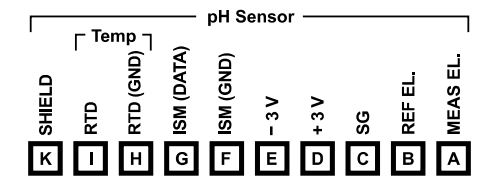

### Rótulo de terminales del módulo de medición de pH

Bornes de conexión adecuados para hilos únicos/cordones de hasta 2,5 mm²

El módulo de medición lleva adjunta una etiqueta autoadhesiva. Coloque dicha etiqueta sobre la ranura para módulos en la parte frontal del aparato de modo que tenga la información sobre el cableado siempre a la vista.

# 26

## Ejemplo 1:

Tarea de medición: Sensores (ejemplo): Cable (ejemplo): pH, temperatura, impedancia del vidrio SE 555X/1-NS8N ZU 0318

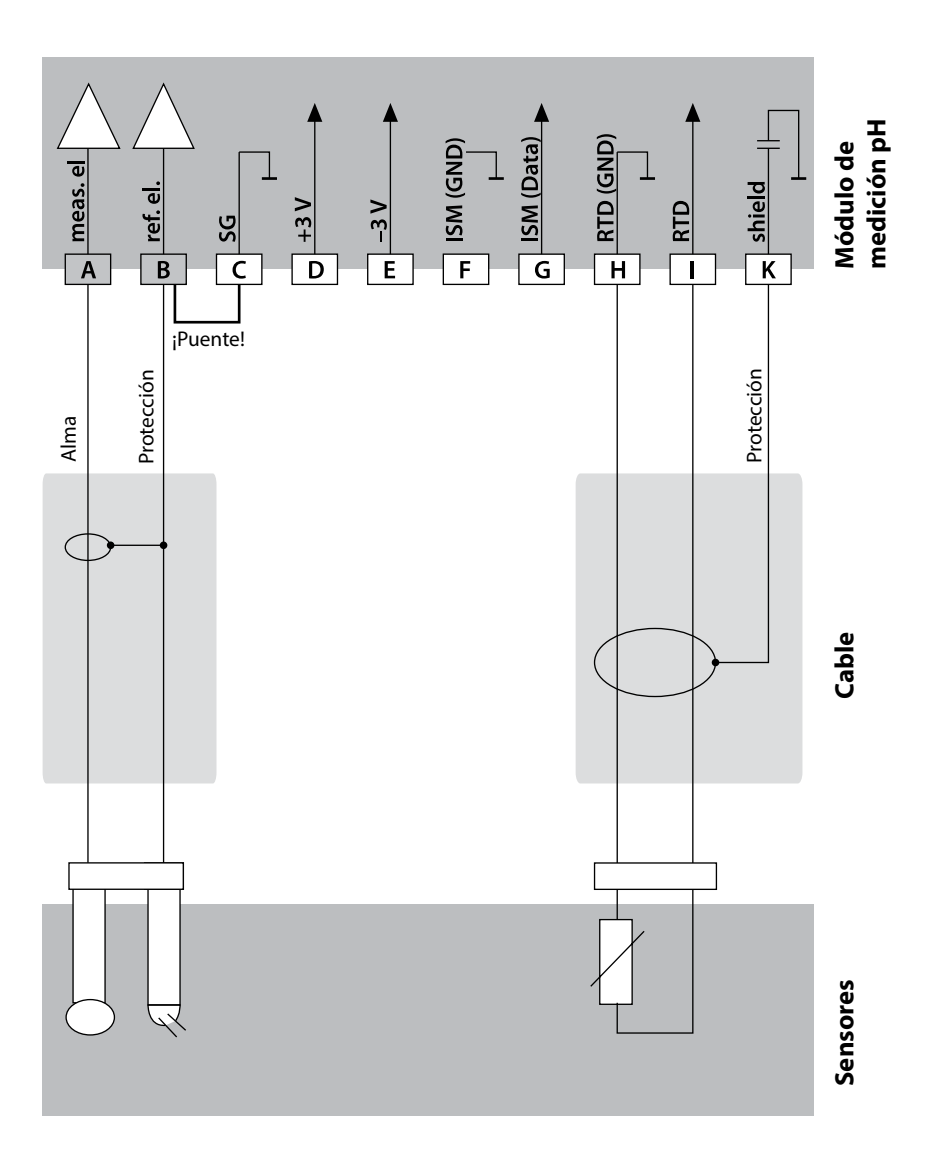

## Ejemplos de cableado pH

### Ejemplo 2:

pH/ORP, temperatura, impedancia del vidrio, impedancia de referencia SE555X/1-NS8N, compensación del potencial: ZU 0073 Temperatura: p. ej. Pt1000 2x ZU 0318

Cable (ejemplo):

Tarea de medición:

Sensores (ejemplo):

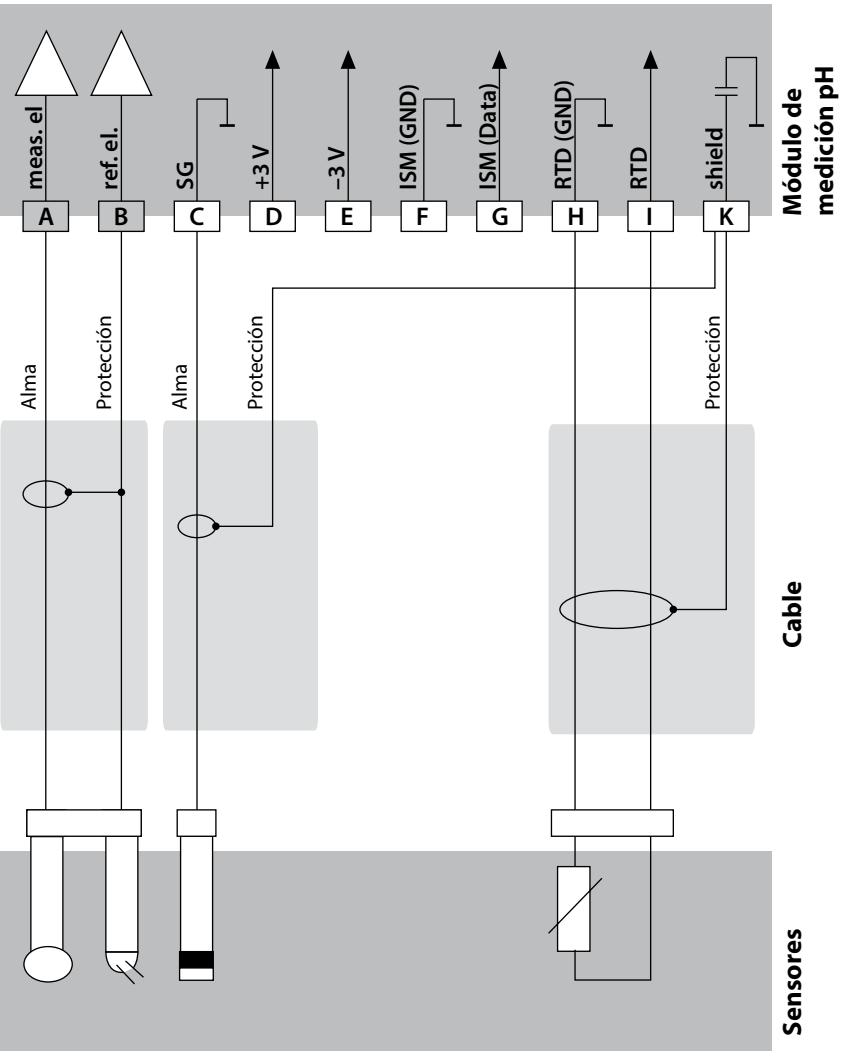

### Ejemplo 3:

Tarea de medición: Sensor: pH, temperatura, impedancia del vidrio sensor pH por ejemplo SE 554X/1-NVPN, cable CA/VP6ST-003A integrado

Sensor de temperatura:

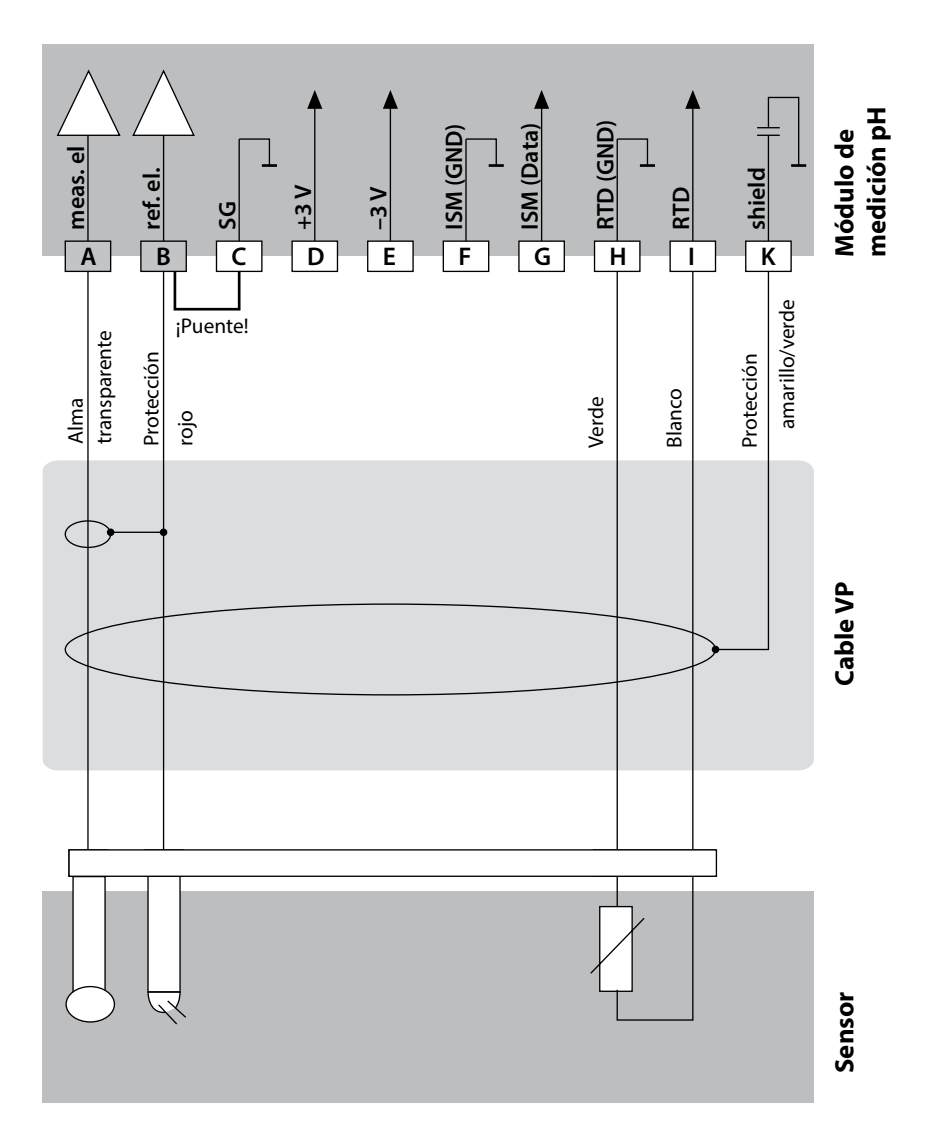

### Ejemplo 4:

Tarea de medición: Sensores (ejemplo):

Sensor de temperatura: Electrodo de conexión equipotencial: integrado

cable CA/VP6ST-003A

sensor de pH p. ej. SE 555X/1-NVPN,

pH/ORP, temp., impedancia del vidrio, impedancia de ref.

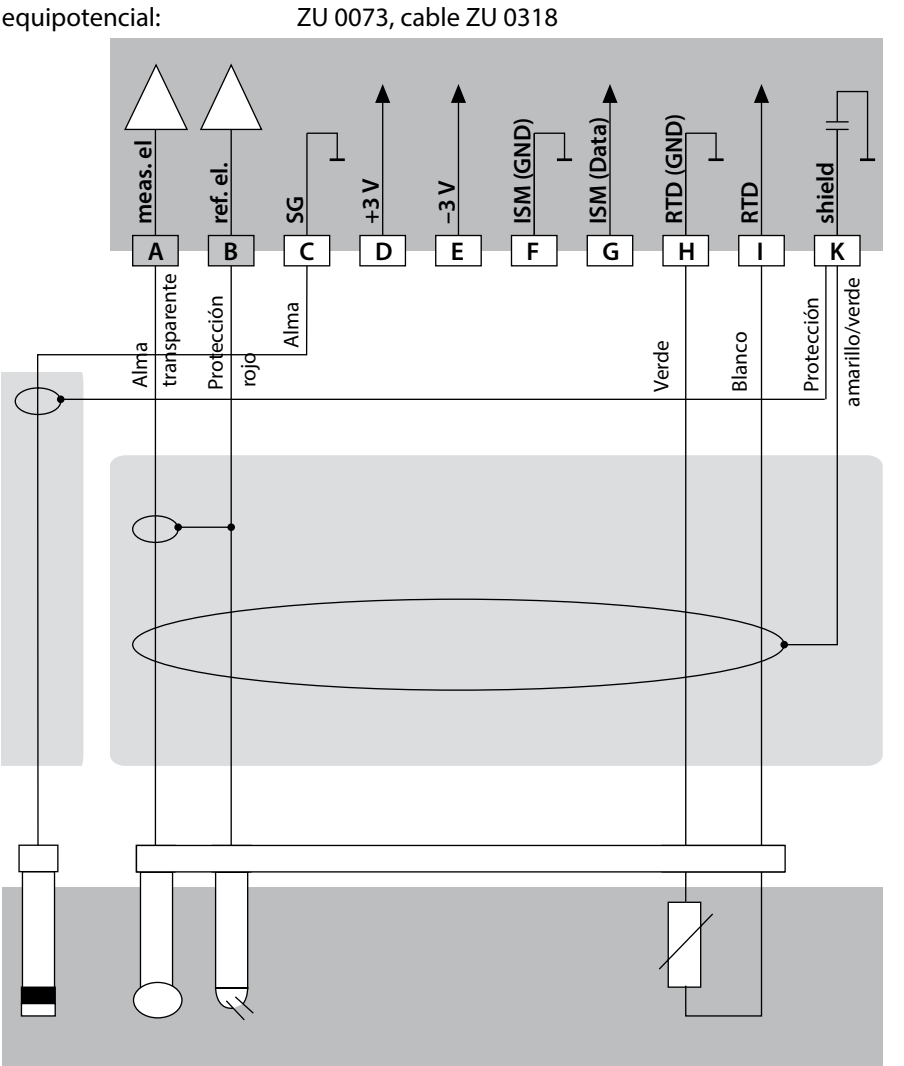

Módulo de medición pH

29

Cable

Sensores

# 30

## Ejemplo 5:

Tarea de medición: pH/ORP, temperatura, impedancia del vidrio, impedancia de ref.Sensores (ejemplo): PL PETR-120VP (sensor combinado pH/ORP, SI Analytics)Cable (ejemplo): CA/VP6ST-003A

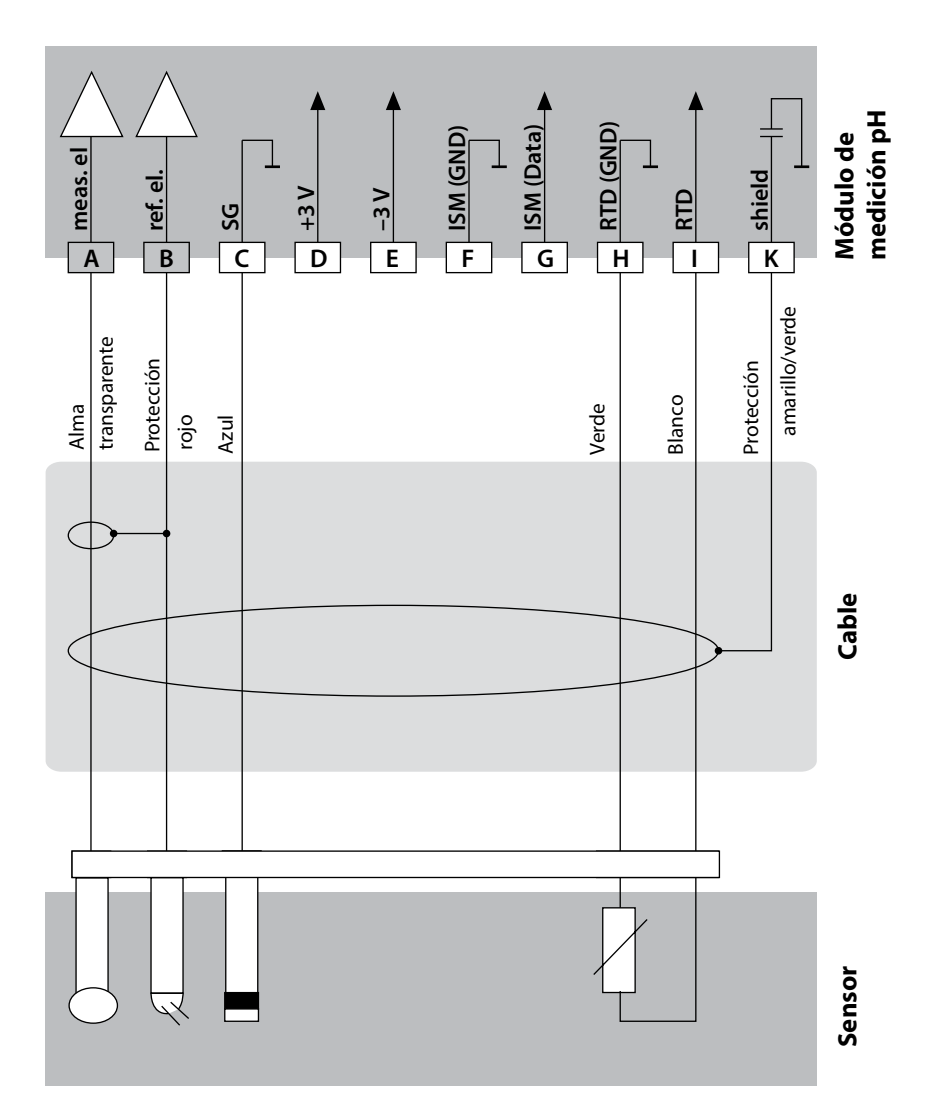

### Ejemplo 7:

## ¡Atención!

¡No se puede conectar ningún sensor analógico adicional!

Tarea de medición: pH/ORP, temperatura, impedancia del vidrio, impedancia de ref. Sensores (ejemplo): InPro 4260i (sensor ISM, Mettler-Toledo)

Cable (ejemplo): AK9 (Mettler-Toledo)

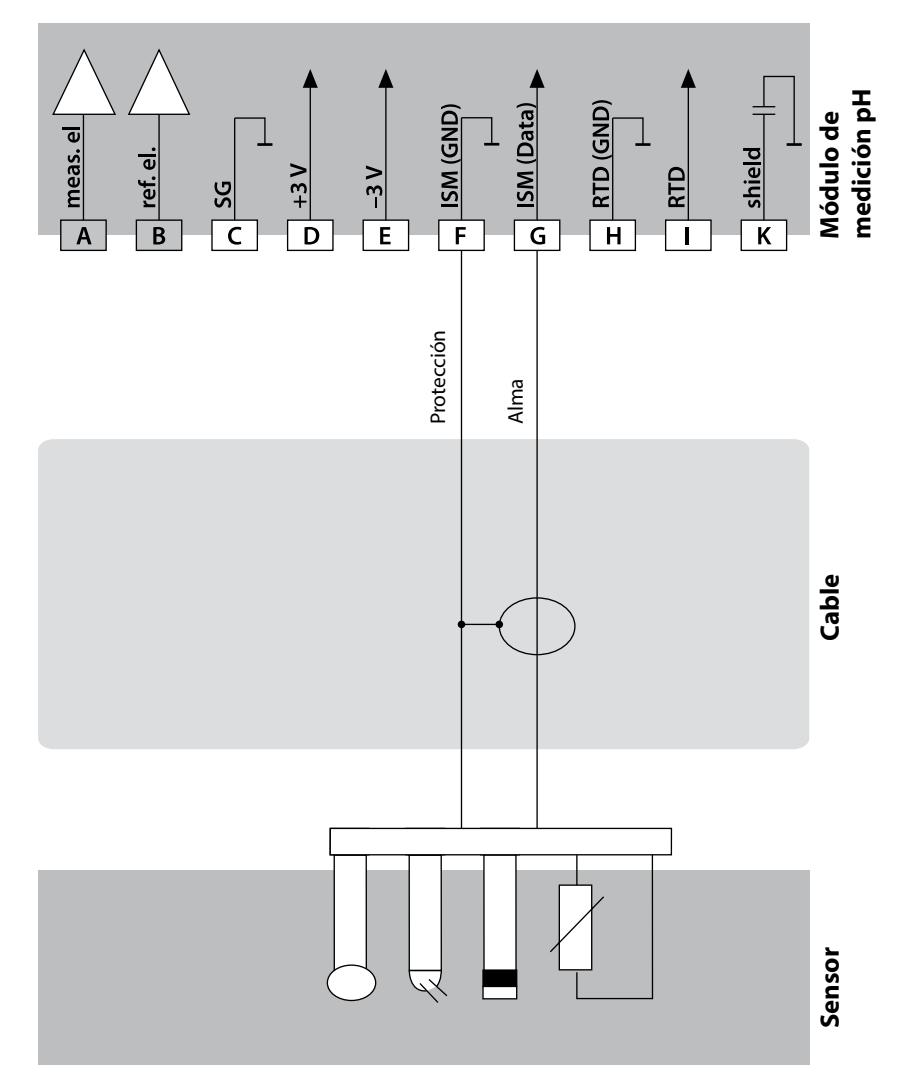

### Ejemplo 8. Aviso: ¡desactivar Sensocheck!

| Tarea de medición:  | ORP, temperatura, impedancia del vidrio, impedancia de referencia |
|---------------------|-------------------------------------------------------------------|
| Sensores (ejemplo): | ORP: SE 564X/1-NS8N                                               |
| Cable (ejemplo):    | ZU 0318                                                           |
|                     |                                                                   |

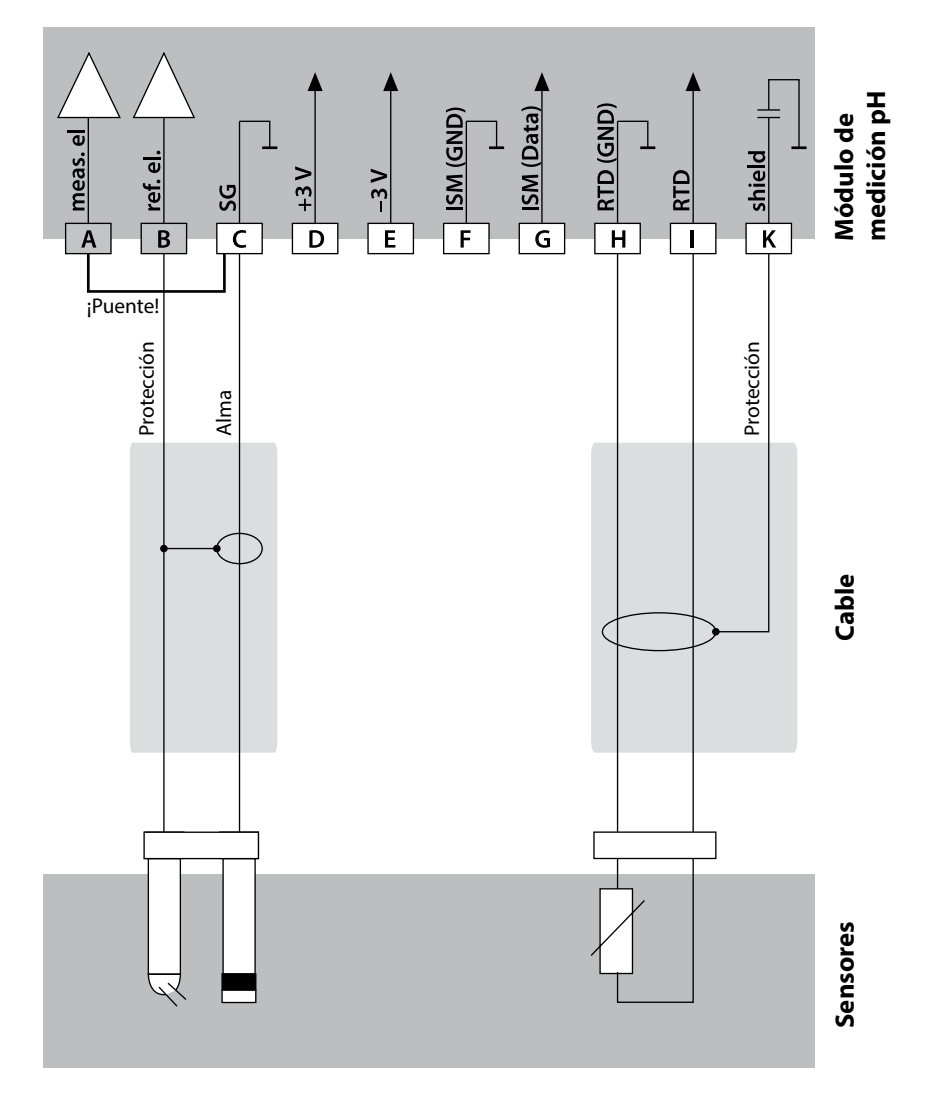

## Ejemplos de cableado pH

#### Ejemplo 9:

Conexión de sondas Pfaudler (requiere TAN SW-A007)

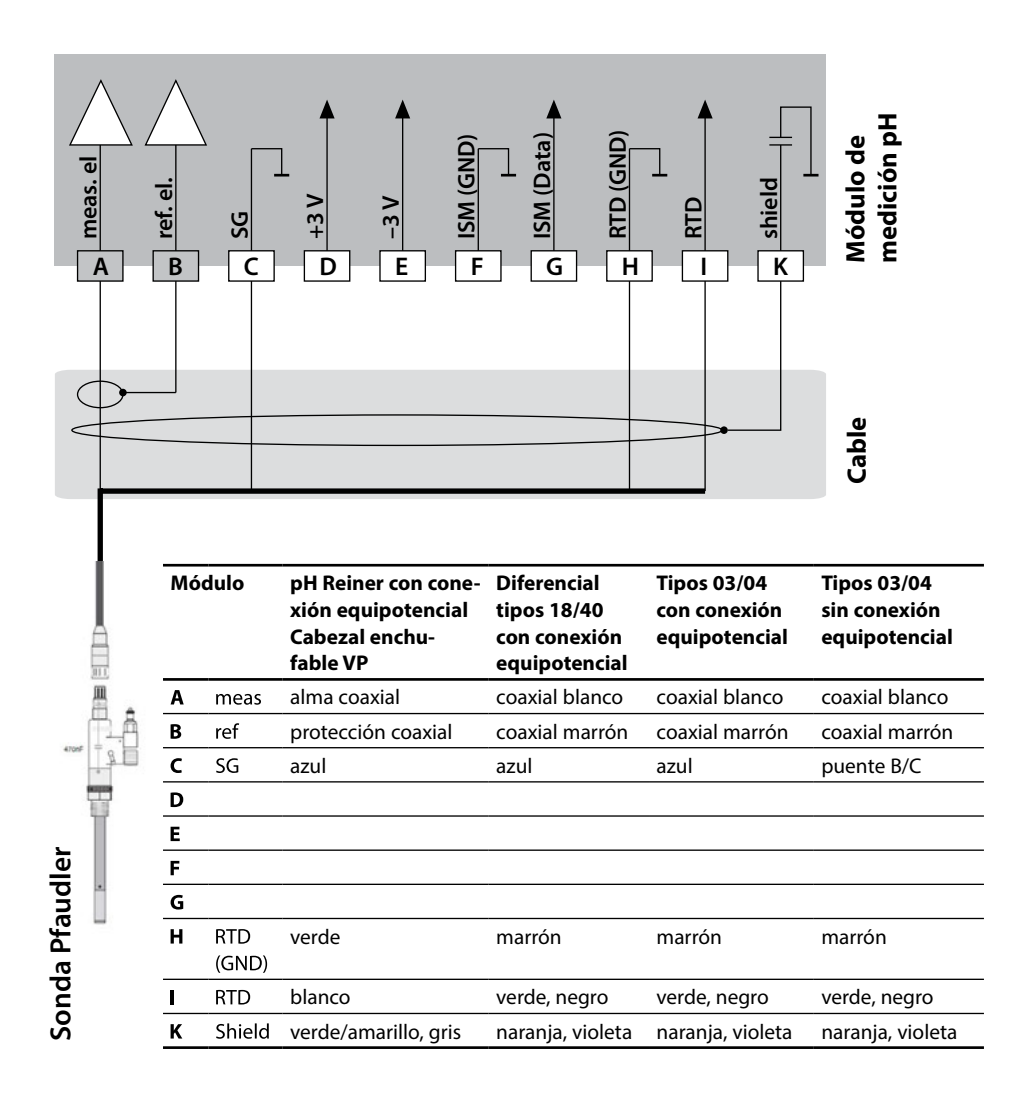

## Puesta en funcionamiento

La primera vez que enciende el aparato se le preguntará el método de medición preferido (el sensor Memosens conectado no se reconoce de forma automática).

## Cambiar el método de medición

Puede cambiar el método de medición en cualquier momento en el menú "Service".

## Calibración y operaciones de mantenimiento en el laboratorio

El software "MemoSuite" permite calibrar sensores Memosens en el PC del laboratorio bajo condiciones susceptibles de ser reproducidas. Los parámetros del sensor se registran en una base de datos. La documentación y el archivo siguen las exigencias de la FDA, Código de regulaciones federales 21 parte 11. Los protocolos detallados se pueden extraer en formato csv para exportar a Excel. MemoSuite se ofrece como accesorio en las versiones "Basic" y "Advanced": www.knick.de.

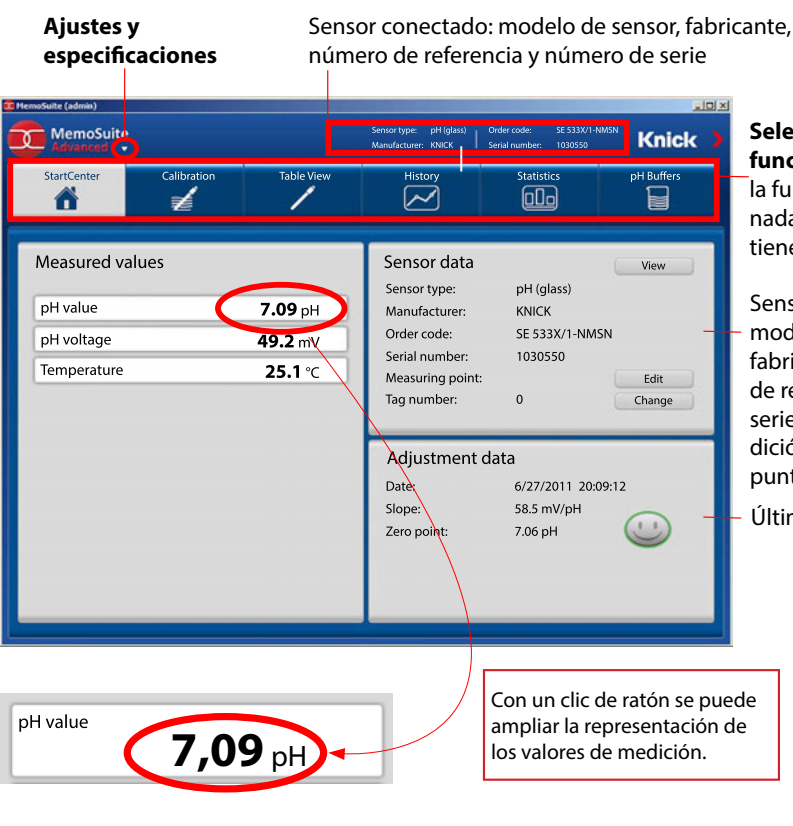

#### Selección de función:

la función seleccionada actualmente tiene un fondo claro.

Sensor conectado: modelo de sensor, fabricante, número de referencia y de serie, punto de medición y número de punto de medición

Último ajuste

## **Conectar sensores Memosens**

| Con | exión estánda                        | r (sensor A)                                           |  |                                                      |                                                                                                    |                                                                                       |
|-----|--------------------------------------|--------------------------------------------------------|--|------------------------------------------------------|----------------------------------------------------------------------------------------------------|---------------------------------------------------------------------------------------|
| 1   | marrón                               | +3 V                                                   |  |                                                      |                                                                                                    |                                                                                       |
| 2   | verde                                | RS 485 A                                               |  |                                                      |                                                                                                    |                                                                                       |
| 3   | amarillo                             | RS 485 B                                               |  |                                                      |                                                                                                    |                                                                                       |
| 4   | blanco/transpa-<br>rente             | GND/shield                                             |  |                                                      |                                                                                                    |                                                                                       |
|     | C COCOCC<br>22<br>Sup<br>ext<br>xiól | perficies de apoyo para<br>raer los bornes de con<br>n |  | En a<br>(2 ca<br>(mó<br>Con<br>A<br>B<br>C<br>D<br>E | paratos du<br>anales de n<br>dulo MK-W<br>exión sens<br>marrón<br>verde<br>amarillo<br>blanco<br>transpa-<br>rente | ales<br>nedición):<br>ISO95)<br>or B<br>+3 V<br>RS 485 A<br>RS 485 B<br>GND<br>SHIELD |

## **El cable Memosens**

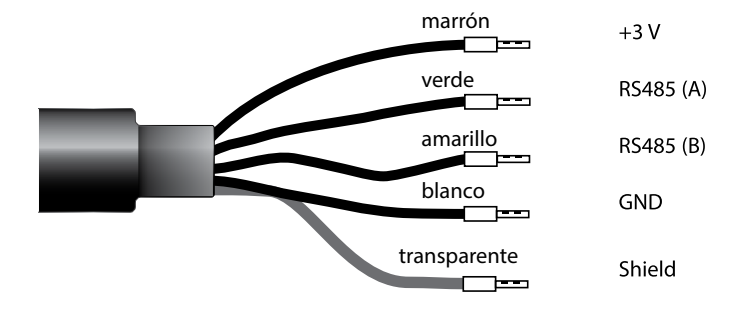

Cable de conexión para la transmisión sin contacto, inductiva y digital de señales de medida (Memosens).

El cable Memosens evita interferencias en la medición gracias al perfecto aislamiento galvánico entre el sensor y el aparato de medición analítica, lo que contrarresta cualquier efecto que pueda causar la humedad o la corrosión.

## **Datos técnicos**

| Material               | TPE                         |
|------------------------|-----------------------------|
| Diámetro del cable     | 6,3 mm                      |
| Longitud               | hasta 100 m                 |
| Temperatura de proceso | −20 °C +135 °C / −4 +275 °F |
| Tipo de protección     | IP 68                       |

## Código de tipo

|          | Tipo de cable          | Longitud de cable | Número de refe-<br>rencia |
|----------|------------------------|-------------------|---------------------------|
|          | Terminales tubulares   | 3 m               | CA/MS-003NAA              |
| ns       |                        | 5 m               | CA/MS-005NAA              |
| ose      |                        | 10 m              | CA/MS-010NAA              |
| m        |                        | 20 m              | CA/MS-020NAA              |
| ž        | Enchufe M12 de 8 polos | 3 m               | CA/MS-003NCA              |
|          |                        | 5 m               | CA/MS-005NCA              |
| <b>*</b> | Terminales tubulares   | 3 m               | CA/MS-003XAA              |
| ñ        |                        | 5 m               | CA/MS-005XAA              |
| ens      |                        | 10 m              | CA/MS-010XAA              |
| SOL      |                        | 20 m              | CA/MS-020XAA              |
| len      | Enchufe M12 de 8 polos | 3 m               | CA/MS-003XCA              |
| 2        |                        | 5 m               | CA/MS-005XCA              |
|          |                        |                   |                           |

Bajo pedido hay más longitudes y tipos de cable diferentes.

\*) Certificación ATEX II 1G Ex ia IIC T3/T4/T6 Ga para su uso en áreas con peligro de explosión

36
# Módulo 2.º canal Memosens

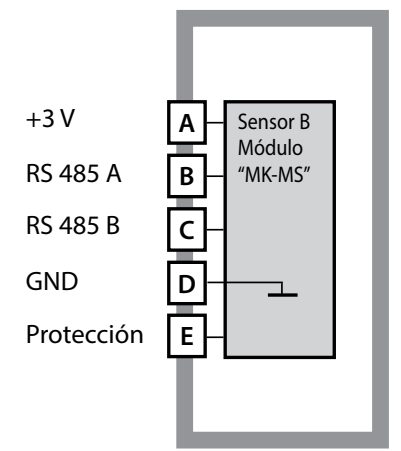

#### Módulo 2.º canal Memosens

Número de referencia MK-MS095... Para ver un ejemplo de cableado consulte la página siguiente

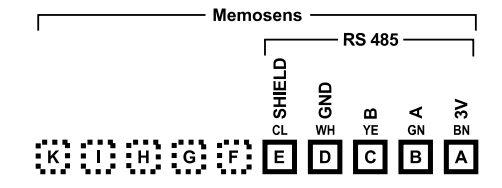

### Rótulo de terminales módulo 2.º canal Memosens

Bornes de conexión adecuados para hilos únicos/cordones de hasta 2,5 mm²

El módulo de medición lleva adjunta una etiqueta autoadhesiva. Coloque dicha etiqueta sobre la ranura para módulos en la parte frontal del aparato de modo que tenga la información sobre el cableado siempre a la vista.

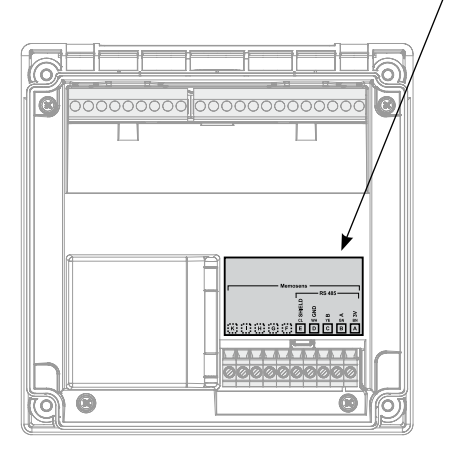

# 38

### Ejemplo 1:

Tarea de medición:pH/ORP, temperatura, impedancia del vidrio, impedancia de<br/>referenciaSensores (ejemplo):SE 554X/1-AMSN (sensor combinado Memosens)

Cable (ejemplo): CA/MS-003NAA

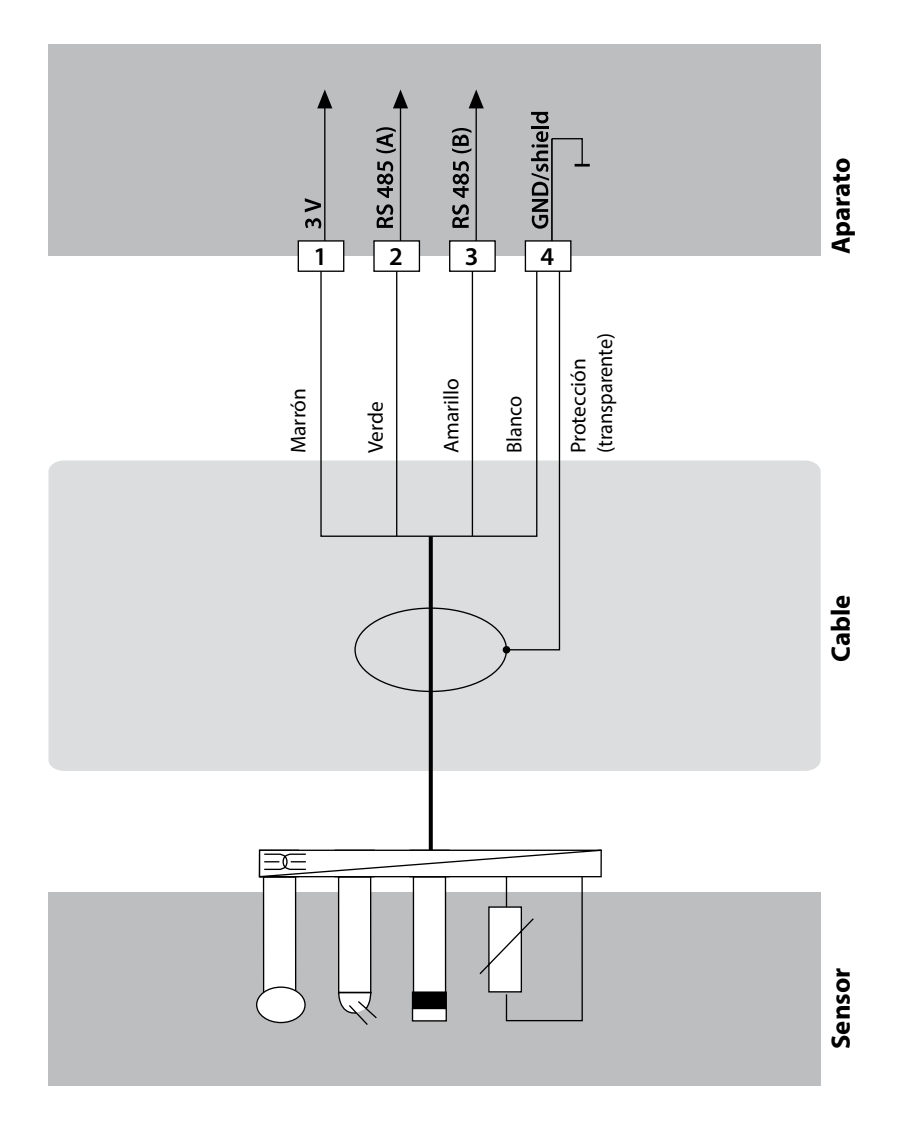

# Ejemplos de cableado Memosens

### Ejemplo 2:

Tarea de medición: Sensores (ejemplo): Cable (ejemplo): pH, temperatura, impedancia del vidrio SE 555X/1-NMSN CA/MS-003NAA

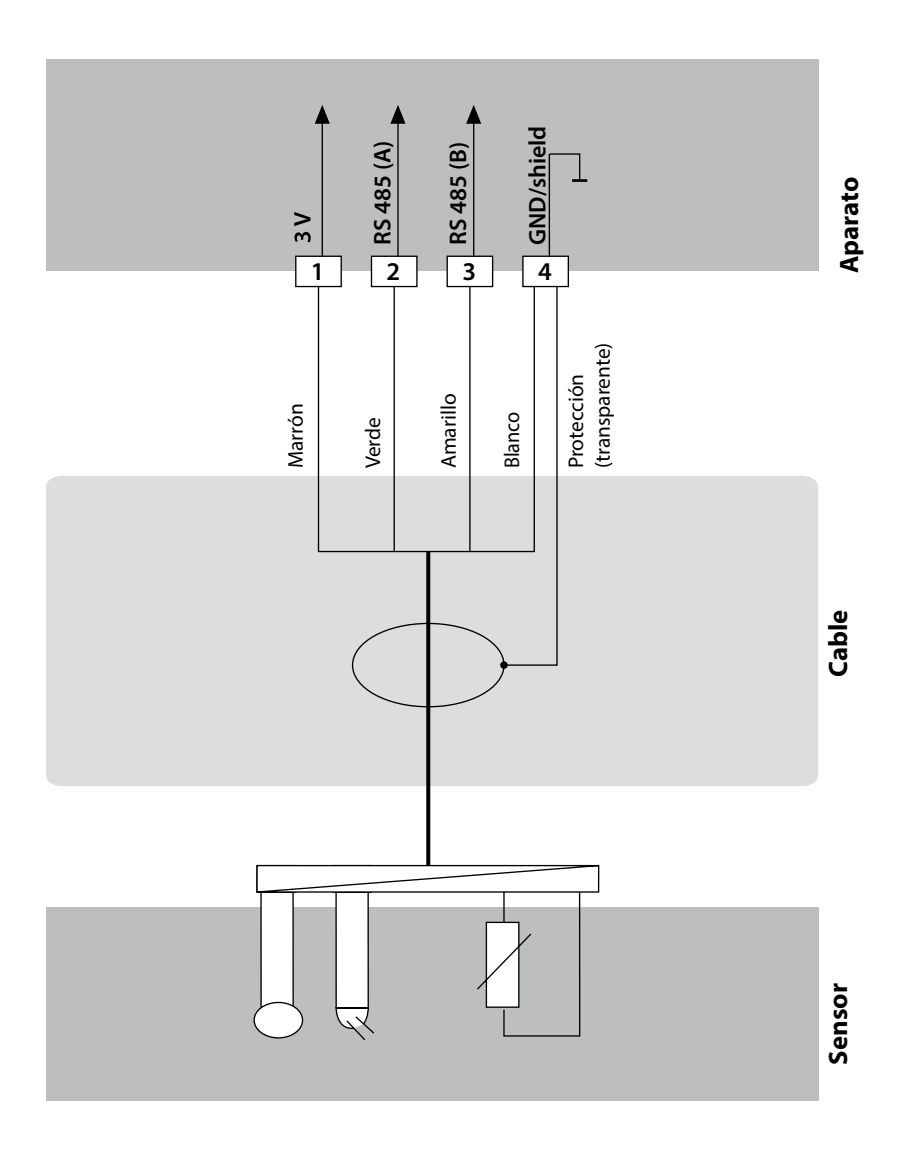

# Modo de medición

Requisito previo: debe estar conectado un sensor Memosens o, en su defecto, haberse insertado un módulo de medición con un sensor analógico conectado. El aparato pasa automáticamente al modo de funcionamiento "Medición" tras conectar la tensión de funcionamiento. Acceso al modo de medición desde otro modo de funcionamiento (p. ej: Diagnóstico, Servicio): mantenga pulsada la tecla **meas** de forma prolongada (> 2 s).

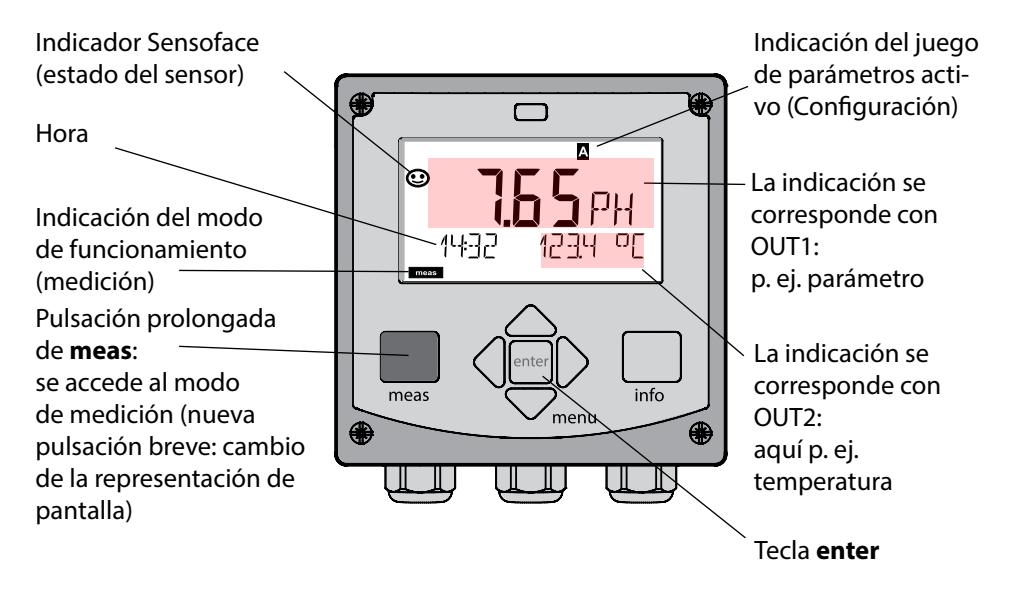

Según la configuración puede ajustar diversas visualizaciones como pantalla estándar para el modo de funcionamiento "Medición" (véase página 43),

**Nota:** Si se pulsa la tecla **meas** estando en el modo de medición en la pantalla se visualizan las indicaciones durante unos 60 s.

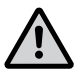

**Atención:** Debe configurar el aparato para adaptarlo a la tarea de medición.

# **Teclas y sus funciones**

### Flechas arriba/abajo

- Menú: aumentar/disminuir el valor numérico
- Menú: selección

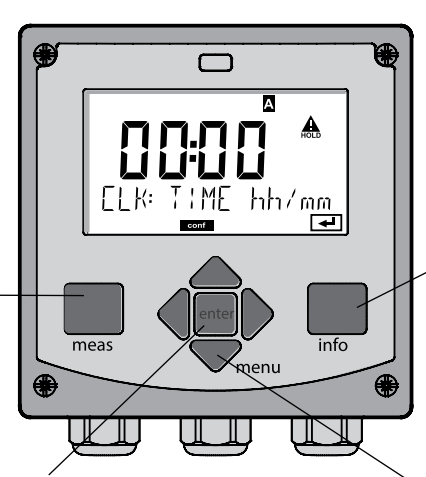

### Flechas izquierda/derecha

- Menú: grupo de menú anterior/siguiente
- Introducción de números: posición a la izquierda/derecha

### info

- Acceder a la información
- Mostrar los mensajes de error

#### meas

- Retroceder al nivel superior del menú
- Ir directamente al modo de medición (pulsar > 2 s)
- Modo de medición: otra representación de pantalla (temporal durante aprox. 60 s)

#### enter

- Configuración: confirmar entradas, siguiente paso de configuración
- Calibración: avanzar en el desarrollo del programa

#### menu

 Modo de medición: acceder al menú

# 41

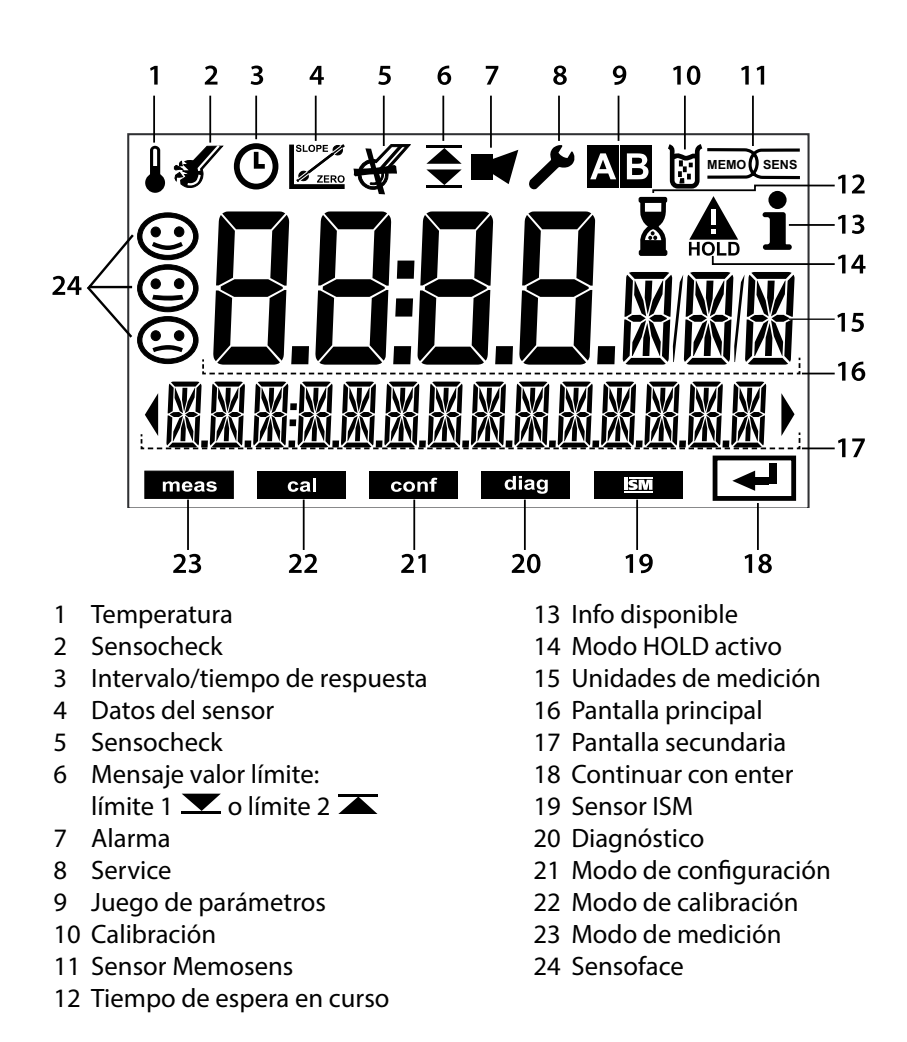

# Colores de señalización (iluminación de fondo de la pantalla)

| Rojo              | Alarma (en caso de error: los valores indicados son intermitentes) |
|-------------------|--------------------------------------------------------------------|
| Rojo intermitente | Entrada errónea: valor inadmisible o número de acceso equivocado   |
| Naranja           | Modo HOLD (calibración, configuración, servicio)                   |
| Turquesa          | Diagnóstico                                                        |
| Verde             | Info                                                               |
| Magenta           | Aviso de Sensoface (alarma previa)                                 |

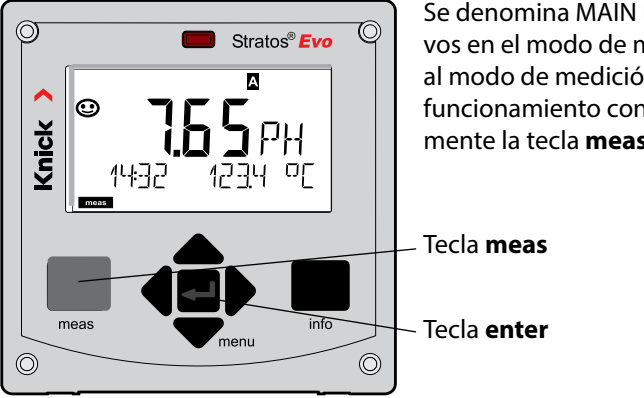

Se denomina MAIN DISPLAY a los avisos activos en el modo de medición. Puede acceder al modo de medición desde otros modos de funcionamiento con solo pulsar prolongadamente la tecla **meas** (> 2 s).

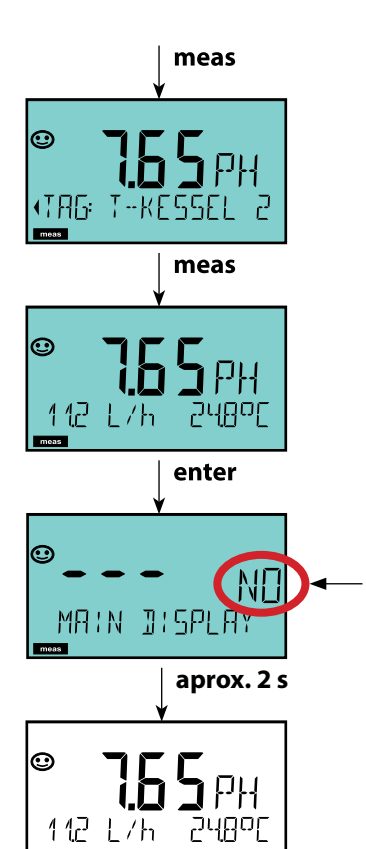

Mediante la pulsación breve de **meas** se muestra información diferente en la pantalla como, por ejemplo, la denominación del punto de medición (TAG) o el caudal (I/h). Estas indicaciones aparecen sobre fondo turquesa y dejan paso a la pantalla principal al cabo de 60 s.

Pulse **enter** para seleccionar una representación de pantalla como MAIN DISPLAY.

En la pantalla auxiliar aparece "MAIN DISPLAY – NO".

Con las teclas **arriba** y **abajo** elija "MAIN DISPLAY – YES" y confirme con **enter**. El color de fondo de la pantalla cambia a

blanco.

Esta indicación aparece en la pantalla solo en el modo de medición.

La guía de usuario por colores garantiza una elevada seguridad a la hora de manejar el aparato y señaliza de forma clara los modos de funcionamiento.

El modo de medición normal muestra una iluminación de fondo blanca, mientras que las indicaciones del modo de información aparecen sobre color verde y las del menú de Diagnóstico sobre turquesa. El modo HOLD aparece en color naranja de modo que, p. ej., en las calibraciones resulta tan visible como el tono magenta para resaltar visualmente los mensajes de Asset-Management para el diagnóstico predictivo, p. ej. necesidad de mantenimiento, prealarma y desgaste del sensor. El propio estado de alarma se distingue por el color rojo especialmente llamativo de la pantalla y además de por el parpadeo de los valores indicados. En caso de entradas no permitidas o códigos de acceso incorrectos toda la pantalla parpadea en color rojo reduciendo así de forma considerable los errores de uso.

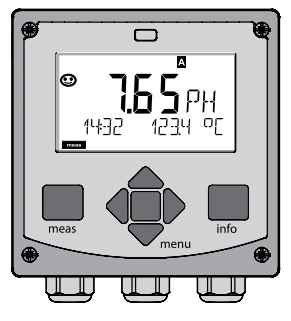

Blanco: modo de medición

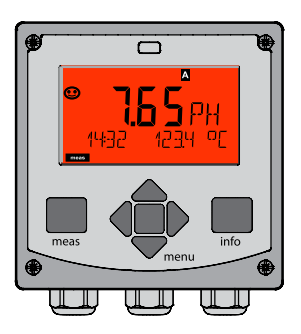

Rojo intermitente: alarma, error

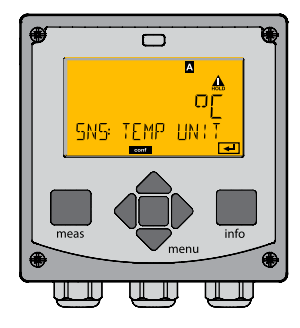

Naranja: modo Hold

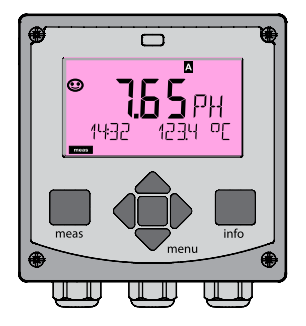

Magenta: necesidad de mantenimiento

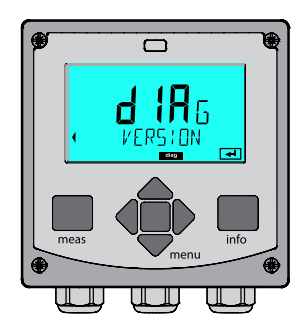

Turquesa: diagnóstico

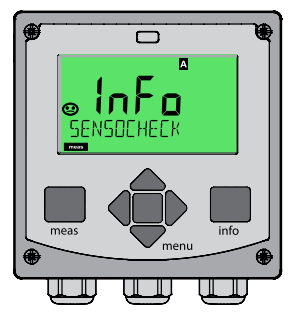

Verde: textos de información

# Seleccionar modo de funcionamiento:

- 1) Mantenga pulsada la tecla meas de forma prolongada (> 2 s) (modo de medición)
- 2) Pulse la tecla menu: se muestra el menú de selección
- 3) Seleccione el modo de funcionamiento con las flechas izquierda/derecha
- 4) Confirme con enter el modo de funcionamiento seleccionado

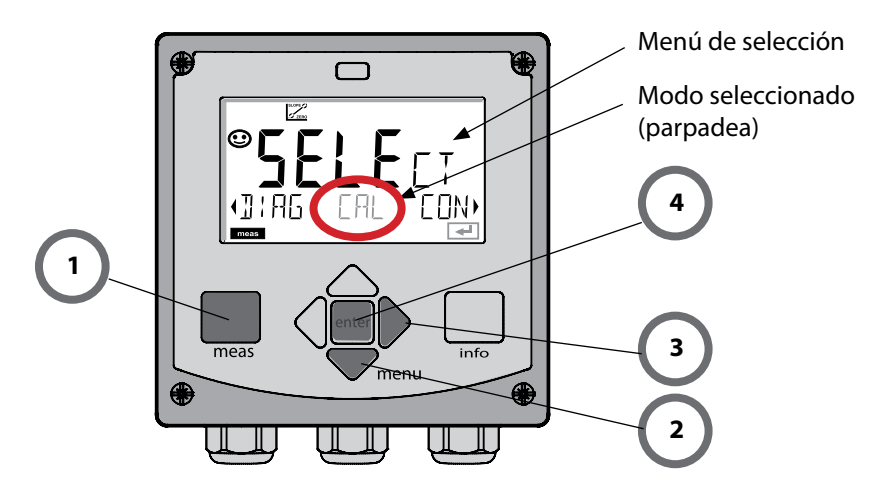

# Introducir valores:

- 5) Seleccione la posición del dígito: flecha izquierda/derecha
- 6) Modifique el valor numérico: flecha arriba/abajo
- 7) Confírmelo con enter

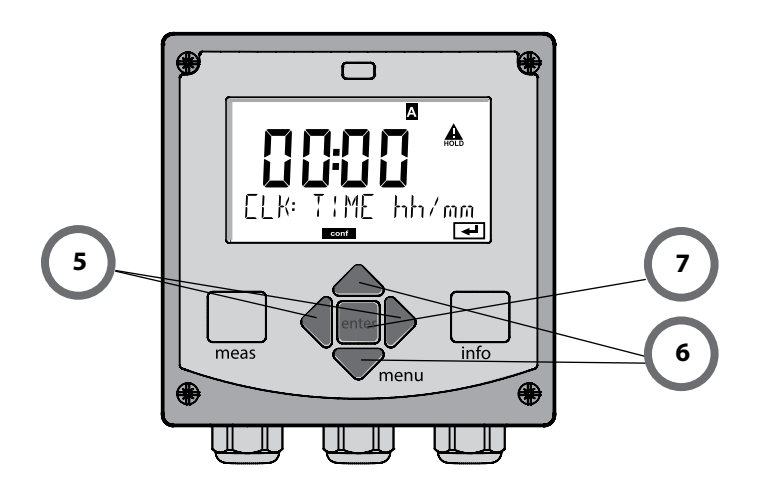

### Diagnóstico

Muestra los datos de calibración, indica los datos del sensor, control sensor, realización de una autoverificación del aparato, carga las entradas del diario de registro y muestra la versión de hardware/software de los distintos componentes. El diario de registro graba hasta 100 entradas (00...99) y estas se pueden ver directamente en el aparato. Por medio de una TAN (opcional) se puede ampliar el diario de registro a 200 entradas.

### HOLD

Carga manual del modo HOLD, p. ej. para cambiar los sensores. Las salidas de señal adoptan un estado definido.

### Calibración

Cada sensor dispone de parámetros típicos que cambian durante el tiempo de funcionamiento. Es necesario llevar a cabo una calibración para obtener valores correctos de medición ya que, de esta forma, el aparato comprueba qué valor proporciona el sensor al medir en un medio conocido. Si existe alguna desviación se ha de "ajustar" el aparato; en este caso, el aparato muestra el valor "efectivo" y corrige internamente el error de medición del sensor. La calibración se ha de repetir periódicamente y los intervalos entre los ciclos de calibración dependen de la carga a la que se someta el sensor. Durante la calibración, el aparato permanece en el modo de calibración hasta que el usuario salga de él.

### Configuración

Se debe configurar el aparato para adaptarlo a la tarea de medición. En el modo "Configuración" se ajustan el método de medición y qué sensor está conectado, qué rango de medición se ha de transmitir y cuándo deben generarse mensajes de advertencia o de alarma. Durante la configuración, el aparato pasa al modo HOLD. El aparato sale automáticamente del modo de configuración al cabo de 20 minutos después de haber pulsado la última tecla y pasa al modo de medición.

### Service

Funciones de mantenimiento (generador de corriente, verificación de relés, verificación del regulador), asignar contraseñas, selección del tipo de aparato (pH/Oxy/ conductividad), restaurar los ajuste de fábrica, habilitar opciones (TAN).

# Modo HOLD

El modo HOLD es un estado de seguridad durante la configuración y la calibración. La corriente de salida se congela (Last) o permanece en un valor fijo (Fix). Los contactos de alarma y límite están inactivos. La iluminación de fondo de la pantalla pasa a ser naranja y se ven las indicaciones:

# HOLD

### Comportamiento de la señal de salida

- **Last:** La corriente de salida se congela en el último valor, recomendable en caso de configuración breve. El proceso no debe sufrir modificaciones significativas durante la configuración. ¡En este ajuste no se tienen en cuenta los cambios!
- **Fix:** La corriente de salida se ajusta a un valor claramente distinto al valor de proceso a fin de indicar al sistema conductor que se está trabajando en el aparato.

### Señal de salida en HOLD:

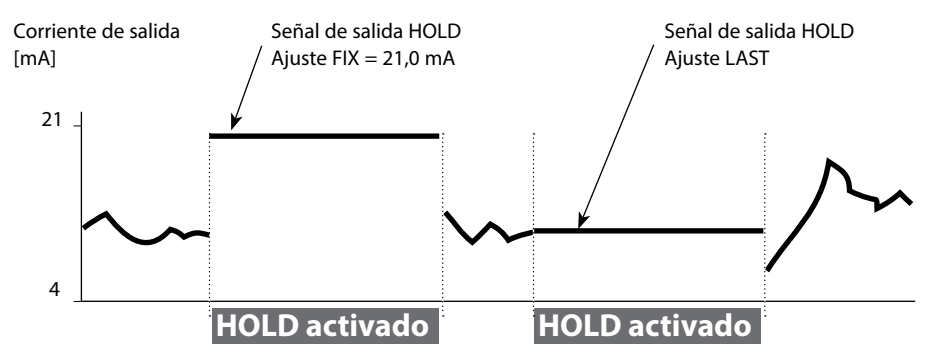

### Salir del modo HOLD

Para salir del modo HOLD hay que pasar al modo de medición (pulsando de forma prolongada de la tecla **meas**). En la pantalla aparece "Good Bye"; a continuación, se sale de HOLD.

Al salir de la calibración se hace una consulta de seguridad para garantizar que el punto de medición está de nuevo listo para su uso (p. ej.: el sensor se ha vuelto a montar, se encuentra en proceso).

### Activación externa de HOLD

El modo HOLD puede activarse a demanda desde el exterior mediante una señal en la entrada HOLD (p. ej. mediante el sistema de control de proceso).

| HOLD inactivo | 02 V CA/CC   |
|---------------|--------------|
| HOLD activo   | 1030 V CA/CC |

### Alarma

Si se produce un error aparece inmediatamente la indicación **Err xx** en la pantalla. Una vez haya transcurrido un tiempo de retardo configurable se registra la alarma y se crea una entrada en el diario de registro.

En caso de alarma, la pantalla del aparato parpadea y el color de la iluminación de fondo cambia a **rojo**.

Los mensajes de error pueden emitirse además a través de una señal de 22 mA por medio de la corriente de salida (si así se establece en la configuración).

El contacto de alarma se activa en caso de alarma o de corte de energía auxiliar. Tras la supresión de un evento de error, el estado de alarma se borra al cabo de unos 2 s. Los mensajes de Sensoface también pueden generar 22 mA (se puede configurar).

### Generar mensaje por medio de la entrada CONTROL

(caudal mín./caudal máx.)

Según el preajuste en el menú "Configuración" se puede utilizar la entrada CONTROL para la conmutación del juego de parámetros o para la medición del caudal (principio de impulso).

El transmisor de flujo debe calibrarse previamente en CONTROL: ADJUST FLOW

Si está preajustado para medición de caudal **CONF/CNTR\_IN/CONTROL = FLOW** 

se puede crear una alarma en caso de superar el caudal mínimo o máximo: CONF/ALA/FLOW CNTR = ON

**CONF/ALA/FLOW min** (introducir valor, el ajuste predeterminado es 5 litros/h) **CONF/ALA/FLOW max** (introducir valor, el ajuste predeterminado es 25 litros/h)

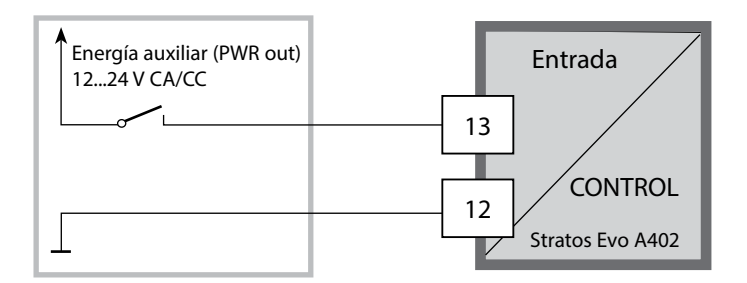

| г                                                                |                      | 1                                     |                                                        | 1                                        |                                                         | 1                               |                                                                  |        |
|------------------------------------------------------------------|----------------------|---------------------------------------|--------------------------------------------------------|------------------------------------------|---------------------------------------------------------|---------------------------------|------------------------------------------------------------------|--------|
|                                                                  | Modo de<br>medición  | meas                                  | Indicación<br>TAG                                      | meas                                     | Indicación<br>CLK                                       | meas                            | ción del regulador                                               | meas   |
|                                                                  | (pantalla principal  |                                       | tras 6                                                 | 0 s                                      | tras                                                    | 60 s                            | (en caso de estar configurado)                                   |        |
|                                                                  | seleccionable)       |                                       |                                                        |                                          | ,                                                       |                                 |                                                                  |        |
| •                                                                |                      | Al pulsar<br>Con las fl<br>Abra las o | la tecla <b>men</b><br>lechas de izqu<br>opciones de i | <b>u</b> (flecha<br>uierda/de<br>menú co | inferior) se p<br>erecha se pu<br>n <b>enter</b> . Retr | oasa al r<br>ede ele<br>oceda c | nenú de selección.<br>gir el grupo de menú.<br>con <b>meas</b> . |        |
|                                                                  | DIAG                 | CALDAT                                | A In                                                   | dicación                                 | de los datos                                            | de calil                        | oración                                                          |        |
| SENSOR Indicación de los datos característicos del sensor        |                      |                                       |                                                        |                                          |                                                         |                                 |                                                                  |        |
|                                                                  |                      | SELFTES                               | ST Au                                                  | utoverific                               | ación: RAM,                                             | ROM, E                          | EPROM, módulo                                                    |        |
|                                                                  |                      | LOGBOO                                | DK 10                                                  | 0 evento                                 | os con fecha                                            | y hora                          |                                                                  |        |
|                                                                  |                      | MONITO                                | DR In                                                  | dicación                                 | de los valore                                           | es direct                       | tos del sensor                                                   |        |
| •                                                                |                      | VERSION                               | N In                                                   | dicación<br>del núme                     | de la versiór<br>ero de serie                           | n del so                        | ftware, del modelo del ap                                        | oarato |
| ,<br>L                                                           | V IIII               | Activació                             | on manual de                                           | l modo H                                 | HOLD, p. ei, p                                          | ara can                         | nbiar el sensor.                                                 |        |
| , L                                                              | HOLD                 | Las salida                            | as de señal se                                         | compoi                                   | tan tal cual s                                          | se han c                        | onfigurado (p. ej. último                                        | valor  |
| ſ                                                                |                      | nH                                    | Δi                                                     | uste nH/                                 | aiuste ORP/c                                            | alibraci                        | ón del producto                                                  |        |
| L                                                                |                      |                                       |                                                        | uste (WT                                 | R/ΔIR)/aiust                                            |                                 | cero/calibración del pro                                         | ducto  |
|                                                                  |                      |                                       | Ai                                                     | uste con                                 | solución/int                                            | rod fac                         | tor de célula/cal, del pro                                       | ducto  |
|                                                                  |                      |                                       | PTD Aiuste del sensor de temperatura                   |                                          |                                                         |                                 |                                                                  |        |
| ►                                                                |                      | C/IL_III                              | <u> </u>                                               |                                          |                                                         |                                 |                                                                  |        |
| [                                                                | CONF                 | PARSET                                | A Co<br>"V                                             | onfigurad<br>'isión gei                  | ción del jueg<br>neral de la co                         | o de pa<br>onfigura             | rámetros A/B ver<br>ción" en la página siguie                    | nte    |
| ►                                                                |                      | FANJLI                                |                                                        |                                          |                                                         |                                 |                                                                  |        |
| [                                                                | SERVICE              | MONITC                                | DR In<br>(si                                           | dicación<br>mulador                      | de los valore<br>es)                                    | es de m                         | edición con fines de valio                                       | lación |
| (                                                                | acceso median-       | SENSOR                                | Se                                                     | ensor (res                               | staurar mens                                            | ajes de                         | diagnóstico)                                                     |        |
| Ċ                                                                | configuración        | POWER                                 | OUT                                                    | ección d                                 | e la tensión c                                          | de salida                       | a (3,1 V/12 V/15 V/24 V)                                         |        |
| (<br>                                                            | de fábrica:<br>5555) | OUT1                                  | Ge                                                     | enerador                                 | de corriente                                            | e 1                             |                                                                  |        |
| OUT2     Generador de corriente 2       RELAIS     Test de relés |                      |                                       |                                                        |                                          |                                                         |                                 |                                                                  |        |
|                                                                  |                      |                                       |                                                        |                                          |                                                         |                                 |                                                                  |        |
|                                                                  |                      | CONTRO                                | DL Re                                                  | gulador                                  | ; introducció                                           | n manu                          | al de la variable de contr                                       | ol     |
|                                                                  |                      | CODES                                 | As                                                     | ignaciór                                 | n de códigos                                            | de acce                         | so para los modos de fu                                          | ncion. |
|                                                                  |                      | DEVICE                                | TYPE Se                                                | elección t                               | ipo de apara                                            | ato                             |                                                                  |        |
|                                                                  |                      | DEFAUL                                | T Re                                                   | estaurar l                               | a configurac                                            | ión de f                        | ábrica                                                           |        |
|                                                                  |                      | OPTION                                | Ad                                                     | tivación                                 | de las opcio                                            | nes por                         | medio de TAN                                                     |        |

Los pasos de configuración se agrupan en grupos de menús. Con la ayuda de las flechas izquierda/derecha se puede avanzar y retroceder hasta el grupo de menú anterior o el siguiente. En cada grupo de menú hay opciones para la configuración de los parámetros; abra las opciones de menú con **enter**.

Utilice las flechas para modificar los valores y confirme/acepte los ajustes con **enter**. Volver a la medición: mantenga pulsado **meas** durante un tiempo (> 2 s).

| Selección<br>del grupo de<br>menús | Grupo de menú                                                                | Código              | Pantalla | Selección de la<br>opción de menú |
|------------------------------------|------------------------------------------------------------------------------|---------------------|----------|-----------------------------------|
|                                    | Selección del sensor<br>(en aparatos multicanal:<br>elija sensor A/sensor B) | SNS:<br>(S_A / S_B) |          | enter                             |
|                                    |                                                                              | Opción de r         | nenú 1   | < enter                           |
|                                    |                                                                              |                     | :        | 2                                 |
|                                    |                                                                              | Opción de r         | nenú     | enter                             |
| • (                                | Salida de corriente 1                                                        | OT1:                |          | enter                             |
| •                                  | Salida de corriente 2                                                        | OT2:                |          |                                   |
|                                    | Compensación                                                                 | COR:                |          |                                   |
| • (                                | Entrada de conmutación<br>(juego de parámetros o<br>medición del caudal)     | IN:                 |          |                                   |
| • (                                | Modo de alarma                                                               | ALA:                |          |                                   |
| • (                                | Salidas de conmutación                                                       | REL:                |          |                                   |
| • (                                | Limpieza                                                                     | WSH:                |          | ◄) •                              |
| • (                                | Ajustar la hora                                                              | CLK:                |          | ノ<br>う・                           |
| ¥ر                                 | Denominación del punto<br>de medición                                        | TAG:                |          | )                                 |

**Nota:** en los aparatos duales MSPH-MSPH o MSPH-MSOXY en vez de los dos juegos de parámetros, hay dos sensores A y B.

# Juego de parámetros A/B: grupos de menú configurables

El aparato dispone de 2 juegos de parámetros "A" y "B". Así, al intercambiar el juego de parámetros, el aparato puede adaptarse p. ej. a dos situaciones de medición diferentes. El juego de parámetros "B" solo permite el ajuste de parámetros relacionados con el proceso.

| Grupo de menú | Juego de parámetros A                                                        | Juego de parámetros B  |
|---------------|------------------------------------------------------------------------------|------------------------|
| SENSOR        | Selección del sensor                                                         |                        |
| OUT1          | Salida de corriente 1                                                        | Salida de corriente 1  |
| OUT2          | Salida de corriente 2                                                        | Salida de corriente 2  |
| CORRECTION    | Compensación                                                                 | Compensación           |
| CNTR_IN       | Entrada de conmutación                                                       |                        |
| ALARM         | Modo de alarma                                                               | Modo de alarma         |
| REL 1/REL 2   | Salidas de conmutación                                                       | Salidas de conmutación |
| WASH          | Limpieza                                                                     |                        |
| PARSET        | Conmutación del juego de<br>parámetros (no en el caso de<br>aparatos duales) |                        |
| CLOCK         | Ajustar la hora                                                              |                        |
| TAG           | Denominación del punto de<br>medición                                        |                        |
| GROUP         | Grupo de puntos de medición                                                  |                        |

### Conmutar externamente el juego de parámetros A/B

El juego de parámetros A/B se puede conmutar a través de una señal externa en la entrada CONTROL (configuración: CNTR-IN – PARSET).

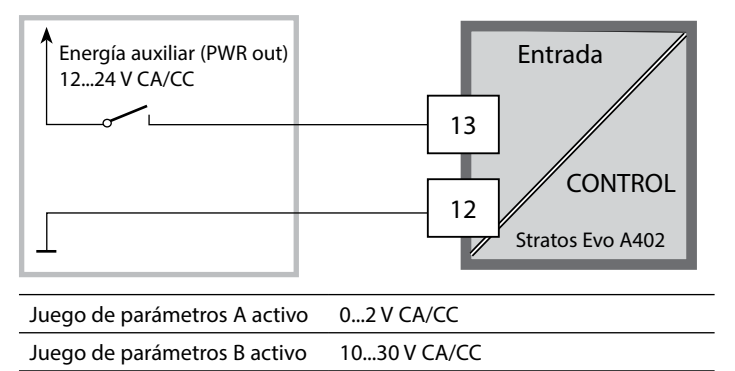

# Juego de parámetros A/B: conmutación manual

| Pantalla | Acción                                                                                                    | Observación                                                                                                    |
|----------|----------------------------------------------------------------------------------------------------|----------------------------------------------------------------------------------------------------|
|          | Conmutación manual de<br>los juegos de parámetros:<br>pulse <b>meas</b>                                    | La conmutación manual de los<br>juegos de parámetros se ha<br>de seleccionar previamente en<br>CONFIG. El ajuste de fábrica es<br>el juego de parámetros A.<br>Los parámetros ajustados de<br>forma incorrecta alteran las pro-<br>piedades de medición. |
|          | En la línea inferior parpa-<br>dea PARSET.<br>Seleccione el juego de<br>parámetros con las teclas<br>4 y • |                                                                                                    |
|          | Elija<br>PARSET A/PARSET B                                                                                 | El juego de parámetros activo se<br>indicará en la pantalla.                                                                                                    |
|          | Acepte con <b>enter</b> .<br>Descarte con <b>meas</b>                                                      |                                                                                                    |

# Juego de parámetros A/B: señalización con contacto WASH

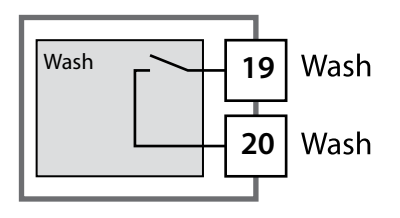

El juego de parámetros activo puede mostrarse con ayuda del contacto WASH:

Si se ha configurado, el contacto WASH muestra: Juego de parámetros A: contacto abierto Juego de parámetros B: contacto cerrado

# Conexión de sensores Memosens

|  | 5 | L |
|--|---|---|
|  |   |   |

| Paso                                              | Acción/pantalla                                                                         | Observación                                                                                          |
|---------------------------------------------------|-----------------------------------------------------------------------------------------|----------------------------------------------------------------------------------------------------|
| Conecte el sensor                                 | Í I<br>I<br>I IIIIIIIIIIIIIIIIIIIIIIIIIIIIIII                                           | Antes de conectar un sensor<br>Memosens la pantalla mues-<br>tra el mensaje de error "NO<br>SENSOR". |
| Espere a que se muestren<br>los datos del sensor. |                                                                                         | En la pantalla parpadea el reloj<br>de arena.                                                        |
| Compruebe los datos del<br>sensor                 | Con las flechas ← ▶ vea<br>la información del sensor<br>y confírmela con <b>enter</b> . | Sensoface está alegre si los<br>datos del sensor son correctos.                                      |
| Pase al modo de<br>medición                       | Pulse la tecla <b>meas, info</b><br>o <b>enter</b>                                      | El aparato vuelve automática-<br>mente al modo de medición al<br>cabo de 60 s (tiempo de espera).    |
| Posible mensaje de error                          |                                                                                         |                                                                                                    |
| Fallo del sensor.<br>Sustituir el sensor          | <pre></pre>                                                                             | Si aparece este mensaje de error<br>no se puede utilizar el sensor.<br>Sensoface está triste.        |

# 54 Sensores Memosens: cambio de sensor

| Paso                                                                                                    | Acción/pantalla                                                                                                    | Observación                                                                                                    |
|----------------------------------------------------------------------------------------------------|----------------------------------------------------------------------------------------------------|----------------------------------------------------------------------------------------------------|
| Seleccione el modo HOLD<br>El cambio de los sensores<br>debe hacerse siempre en<br>el modo HOLD para evitar<br>reacciones inesperadas<br>de las salidas y de los<br>contactos. | Entre en el menú de se-<br>lección con la tecla <b>menu</b> ,<br>seleccione HOLD con las<br>flechas ◀ ▶ y confirme<br>con <b>enter</b> .                    | El aparato pasa seguidamente al<br>modo HOLD. De forma alterna-<br>tiva, el estado HOLD se puede<br>activar también externamente<br>mediante la entrada HOLD.<br>Durante HOLD, la corriente<br>de salida está congelada en el<br>último valor o ajustada en un<br>valor fijo. |
| Extraiga y desmonte el<br>sensor antiguo                                                                                                    |                                                                                                    |                                                                                                    |
| Monte e inserte el sensor<br>nuevo.                                                                                                    |                                                                                                    | Los mensajes temporales que<br>aparecen con el cambio se<br>muestran en la pantalla pero<br>no se emiten en el contacto de<br>alarma y no se incorporan al<br>diario de registro.                                                                                             |
| Espere a que se muestren<br>los datos del sensor.                                                                                                    | SEASERT: CRT:ON                                                                                                    |                                                                                                    |
| Compruebe los datos del<br>sensor                                                                                                    | Con las flechas ← → vea<br>la información del sensor<br>y confírmela con <b>enter</b> .                                                                     | Se pueden mostrar el fabri-<br>cante y el modelo del sensor<br>y también la última fecha de<br>calibración.                                                                                                    |
| Compruebe los valores de medición                                                                                                    |                                                                                                    |                                                                                                    |
| Salga de HOLD                                                                                                    | Si pulsa brevemente la te-<br>cla <b>meas</b> vuelve al menú<br>de selección; si la pulsa<br>de forma prolongada el<br>aparato pasa al modo de<br>medición. |                                                                                                    |

# Configuración sensor pH

| Visić | Visión general configuración sensor pH |                                                             |                                                                                                    |                        |  |
|-------|----------------------------------------|-------------------------------------------------------------|----------------------------------------------------------------------------------------------------|------------------------|--|
| Senso | or de pH                               |                                                             | Selección                                                                                                    | Valor prefijado        |  |
| SNS:  |                                        | STANDARD, ISFET<br>INDUCON, ISM<br>MEMOSENS                 | STANDARD                                                                                                    |                        |  |
|       | RTD TYPE<br>(se suprime co             | n Memosens e ISM)                                           | 100 PT, 1000 PT, 30 NTC,<br>8.55 NTC, Balco 3kOhm                                                                 | 100 PT                 |  |
|       | TEMP UNIT                              |                                                             | °C / °F                                                                                                    | °C                     |  |
|       | TEMP MEAS                              | *)                                                          | AUTO, MAN, EXT<br>(EXT solo si se ha habilitado<br>I-Input por medio de TAN)                                      | AUTO                   |  |
|       |                                        | MAN                                                         | –20200 °C<br>(–4392 °F)                                                                                           | 025.0 °C<br>(077.0 °F) |  |
|       | TEMP CAL                               |                                                             | AUTO, MAN, EXT                                                                                                    | AUTO                   |  |
|       |                                        | MAN                                                         | –20200 °C<br>(–4392 °F)                                                                                           | 025.0 °C<br>(077.0 °F) |  |
|       | NOM ZERO **)                           |                                                             | 0.00 14.00 PH                                                                                                    | 07.00 PH               |  |
|       | NOM SLOPE **)                          |                                                             | 30.0 60.0 mV                                                                                                    | 059.2 mV               |  |
|       | PH_ISO **)                             |                                                             | 0.00 14.00 PH                                                                                                    | 07.00 PH               |  |
|       | CAL MODE                               |                                                             | AUTO, MAN, DAT                                                                                                    | AUTO                   |  |
|       |                                        | AUTO<br>BUFFER SET                                          | -0110-, -U1-<br>Nota: pulsando la tecla info se<br>muestran los valores nomina-<br>les del tampón y el fabricante | -02-                   |  |
|       |                                        | U1<br>(juego de tampones                                    | EDIT BUFFER 1 (NO, YES)<br>Introduzca valores tampón 1                                                            | NO                     |  |
|       |                                        | introducible,<br>consulte el anexo<br>"Tablas de tampones") | EDIT BUFFER 2 (NO, YES)<br>Introduzca valores tampón 2                                                            | NO                     |  |
|       | CAL TIMER<br>(se suprime con ISM)      |                                                             | OFF, FIX, ADAPT                                                                                                   | OFF                    |  |
|       | ON                                     | CAL-CYCLE                                                   | 09999 h                                                                                                    | 0168 h                 |  |

\*) El ajuste: TEMP MEAS: AUTO/MAN/EXT sirve para todas las salidas: OUT1/OUT2/valores límite/regulador/ pantalla; sensores con punto cero/pendiente distinto solo a través de la opción "Pfaudler" (TAN). Configuración al elegir el sensor STANDARD (se suprime en caso de sensor Memosens Pfaudler).

\*\*) Solo con STANDARD y opción Pfaudler (TAN), se suprime con Memosens Pfaudler.

56

рΗ

| Visić                                | Visión general configuración sensor pH |               |                |                 |  |
|--------------------------------------|----------------------------------------|---------------|----------------|-----------------|--|
| Senso                                | or de pH                               |               | Selección      | Valor prefijado |  |
| SNS:                                 | S: ACT<br>(solo ISM)                   |               | OFF, AUTO, MAN | OFF             |  |
|                                      |                                        | ACT CYCLES    | 0000 2000 DAY  | 0007 DAY        |  |
| TTM<br>(solo ISM)                    |                                        |               | OFF, AUTO, MAN | OFF             |  |
|                                      |                                        | TTM CYCLES    | 0000 2000 DAY  | 0030 DAY        |  |
|                                      | CIP COUNT                              |               | ON, OFF        | OFF             |  |
|                                      | CIP CYCLES<br>(Memosens y ISM)         |               | 0000 9999 CYC  | 0000 CYC        |  |
|                                      | SIP COUNT                              |               | ON, OFF        | OFF             |  |
|                                      | SIP CYCLES<br>(Memosens y ISM)         |               | 0000 9999 CYC  | 0000 CYC        |  |
|                                      | AUTOCLAVE                              |               | ON, OFF        | OFF             |  |
| AUTOCLAVE CYCLES<br>(Memosens y ISM) |                                        | 0000 9999 CYC | OFF            |                 |  |
|                                      | CHECK TAG                              | (Memosens)    | ON, OFF        | OFF             |  |
|                                      | CHECK GRO                              | UP (Memosens) | ON, OFF        | OFF             |  |

# Revisión del sensor (TAG, GROUP)

Si los sensores Memosens se calibran en el laboratorio, suele ser práctico, e incluso a veces obligatorio, que los sensores se vuelvan a usar en los mismos puntos de medición o en un grupo definido de ellos. Para ello pueden establecerse en dicho sensor un punto de medición (TAG) o un grupo de puntos de medición (GROUP). El TAG y el GROUP puede fijarlos la herramienta de calibración o introducirlos automáticamente el transmisor. Al conectar un sensor Memosens a un transmisor se revisará si dicho sensor contiene el TAG adecuado o si pertenece al GROUP correcto; de no ser así, se generará un mensaje, Sensoface se entristecerá y la iluminación de fondo de la pantalla cambiará a magenta. El Sensoface triste también se puede transmitir como señal de error de 22 mA. La revisión del sensor puede activarse en la configuración en dos niveles como TAG y GROUP.

Si en el sensor aún no hay guardado ningún punto de medición/grupo de puntos de medición como, por ejemplo, en el caso de un nuevo sensor, Stratos introduce el TAG y GROUP propios. Si la revisión del sensor está desactivada, Stratos graba siempre el punto de medición y grupo de puntos de medición propios en el sensor y sobrescribe cualquier TAG/GROUP que pueda haber.

# Admisión de sensores Pfaudler

#### o de sensores de pH con pendiente y/o punto cero distinto de 7, p. ej. sensores de pH con el punto cero en pH 4,6

Para ello es necesaria una función adicional (TAN). La activación de la opción se realiza en el menú SERVICE/OPT: PFAUDLER.

Para los sensores de pH estándar Pfaudler se puede predefinir un punto cero y una pendiente nominales.

Además se puede introducir un valor pHiso.

En el menú CONFIGURACIÓN SENSOR aparecen las entradas adicionales:

SNS: NOM ZERO (valor predeterminado: 07.00 pH) SNS: NOM SLOPE (valor predeterminado: 59.2 mV) SNS: PH\_ISO (valor predeterminado: 07.00 pH)

Antes de la medición se deben introducir los datos suministrados por el fabricante del sensor para el punto cero nominal, la pendiente nominal y el punto de intersección isotérmica pHiso y realizar una calibración con soluciones tampón adecuadas.

En caso de conectar un sensor Memosens Pfaudler se leen los datos del sensor, es decir, están ajustados a valores estándar, no son necesarias las entradas de menú y por ello se suprimen. Los valores nominales ZERO/SLOPE sirven para que los dispositivos de supervisión y de calibración del sensor (Sensoface, Calimatic) puedan trabajar correctamente, pero no sustituyen al ajuste (calibración).

| Valores típicos |                                                     |                                                                                               |                                                                                                    |                         |
|-----------------|-----------------------------------------------------|-----------------------------------------------------------------------------------------------|----------------------------------------------------------------------------------------------------|-------------------------|
| Sonda           | Sondas esmal-<br>tadas Pfaudler<br>(datos Pfaudler) | Sondas con método<br>absoluto de medi-<br>ción del pH y sis-<br>tema de referencia<br>Ag/AgCl | Sondas con<br>método absoluto<br>de medición del<br>pH y sistema de<br>referencia AgA<br>(acetato de plata) | Sonda pH<br>diferencial |
| Pendiente nom.  | 55 mV/pH                                            | 55 mV/pH                                                                                      | 55 mV/pH                                                                                                    | 55 mV/pH                |
| Punto cero nom. | pH 8,65                                             | pH 8,65                                                                                       | pH 1,35                                                                                                    | рН 7 12                 |
| pHiso           | pH 1,35                                             | pH 1,35                                                                                       | pH 1,35                                                                                                    | рН 3,00                 |

#### Nota:

Encontrará más información sobre el funcionamiento, montaje, calibración y parametrización en las instrucciones de uso del sensor correspondiente.

Los módulos insertados se reconocen de forma automática. Si al encenderlo por primera vez no hay conectado ningún módulo pero sí un sensor Memosens, el aparato lo reconocerá y se cargará el tipo de medición correspondiente. El tipo de aparato puede modificarse en el menú SERVICE; el modo de calibración debe configurarse a continuación en el menú CONF.

1 Pulse la tecla menu.

Tipo aparato pH

- 2 Con las flechas • seleccione **CONF** y pulse **enter**.
- 3 Seleccione el juego de parámetros con las flechas • y pulse enter.
- 4 Seleccione el grupo de menú SENSOR con las flechas

   y pulse enter.
- 5 En todas las opciones de menú de este grupo aparece el código "SNS:" en la pantalla.

Seleccione la opción correspondiente con la tecla **enter**, haga cambios con las flechas (véase página derecha). Confirme (y continúe) con **enter**.

enter

6 Para terminar: pulse la tecla **meas** hasta que aparezca en la pantalla la barra de estado [meas].

Seleccionar tipo de sensor Seleccionar tipo de sensor de temperatura

Unidad de temperatura

Obtención de la temperatura en la medición

(Temperatura manual)

Obtención de la temperatura en la calibración

(Temperatura manual)

Modo de calibración

Temporizador de calibración

Ciclo de calibración

Ciclos CIP/SIP

Contador de autoclave

CHECK TAG

CHECK GROUP

рН

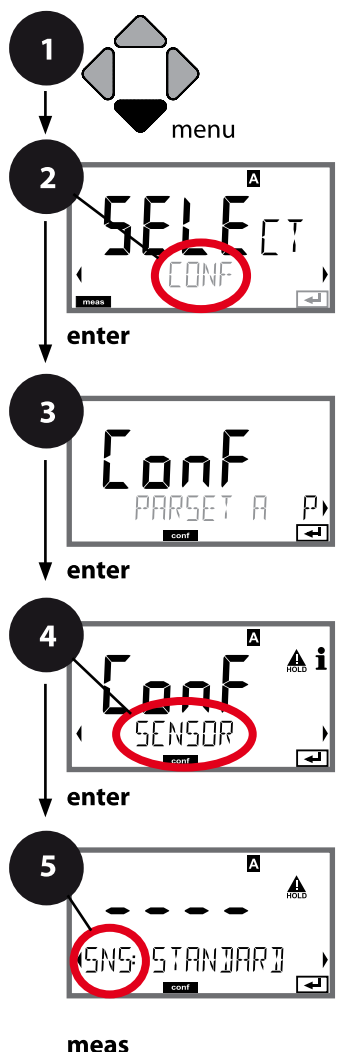

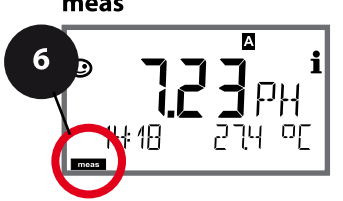

58

рΗ

| Opción de menú                                  | Acción                                                                                                    | Selección                                                              |
|-------------------------------------------------|----------------------------------------------------------------------------------------------------|------------------------------------------------------------------------|
| Seleccionar tipo de sensor                      | Seleccione con las flechas ▲ ▼<br>el tipo de sensor utilizado.<br>Acepte con <b>enter</b> .                                                                                                    | STANDARD<br>ISFET<br>Sensores digitales:<br>INDUCON<br>ISM<br>MEMOSENS |
| Seleccionar tipo de sensor<br>de temperatura    | <ul> <li>(no sirve para sensores digitales)</li> <li>Seleccione con las flechas ▲ ▼</li> <li>el tipo de sensor de temperatura utilizado.</li> <li>Acepte con <b>enter</b></li> </ul>                                                                                                    | <b>100 PT</b><br>1000 PT<br>30 NTC<br>8.55 NTC<br>Balco 3 kOhm         |
| Unidad de temperatura                           | Seleccione con las flechas ▲ ▼<br>°C o °F.<br>Acepte con <b>enter</b>                                                                                                    | <b>°C</b> / °F                                                         |
| Obtención de la tempera-<br>tura en la medición | Seleccione con las flechas A<br>el modo:<br>AUTO: se obtiene mediante el<br>sensor<br>MAN: se introduce directamen-<br>te la temperatura, no se mide<br>(véase el paso siguiente)<br>EXT: se especifica la tempera-<br>tura mediante la entrada de<br>corriente (solo si está habilitado<br>mediante TAN)<br>Acepte con <b>enter</b> . | <b>AUTO</b><br>MAN<br>EXT                                              |
| (Temperatura manual)                            | Modifique la posición con las<br>flechas ▲                                                                                                    | −20200 °C<br>(−4+392 °F)                                               |

рΗ

### Sensor, obtención de la temperatura en la calibración, modo de calibración

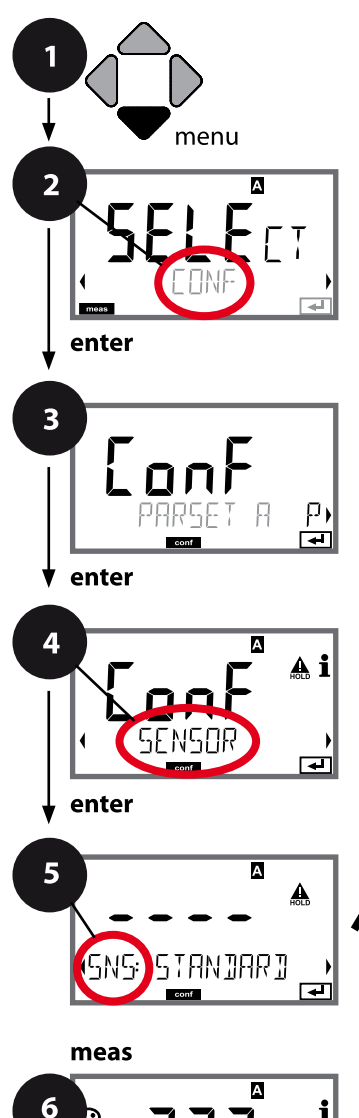

4E

- 1 Pulse la tecla menu.
- 3 Seleccione el juego de parámetros con las flechas • y pulse enter.
- 4 Seleccione el grupo de menú **SENSOR** con las flechas
  - y pulse enter.
- 5 En todas las opciones de menú de este grupo aparece el código "SNS:" en la pantalla.

Seleccione la opción correspondiente con la tecla **enter**, haga cambios con las flechas (véase página derecha). Confirme (y continúe) con **enter**.

6 Para terminar: pulse la tecla **meas** hasta que aparezca en la pantalla la barra de estado [meas].

| 5                                             | )   |
|-----------------------------------------------|-----|
| Seleccionar tipo de sensor                    | -   |
| Seleccionar tipo de sensor de temperatura     | • / |
| Unidad de temperatura                         | 4   |
| Obtención de la temperatura en la medición    |     |
| (Temperatura manual)                          |     |
| Obtención de la temperatura en la calibraciór | 1   |
| (Temperatura manual)                          |     |
| Modo calibración                              |     |
| (AUTO: juego de tampones)                     |     |
| Temporizador de calibración                   |     |
| Ciclo de calibración                          |     |
| Ciclos CIP/SIP                                |     |
| Contador de autoclave                         |     |
| CHECK TAG                                     |     |
| CHECK GROUP                                   |     |

<u>60</u>

# Configuración pH

рΗ

| 5                                                                   |                                                                                                    | L                                                                                                    | рп                                 |
|---------------------------------------------------------------------|----------------------------------------------------------------------------------------------------|----------------------------------------------------------------------------------------------------|------------------------------------|
| Opción de menú                                                      | Acción                                                                                                    | Selección                                                                                                    |                                    |
| Obtención de la tempera-<br>tura en la calibración                  | Seleccione con las flechas A<br>el modo:<br>AUTO: se obtiene mediante el<br>sensor<br>MAN: se introduce directamen-<br>te la temperatura, no se mide<br>(véase el paso siguiente)<br>EXT: se especifica la tempera-<br>tura mediante la entrada de<br>corriente (solo si está habilitado<br>mediante TAN)<br>Acepte con <b>enter</b> . | <b>AUTO</b><br>MAN<br>EXT                                                                                         |                                    |
| (Temperatura manual)                                                | Modifique la posición con las<br>flechas ▲ 	 y seleccione otra<br>posición con 	 ►.<br>Acepte con <b>enter</b>                                                                                                    | –20200 °C<br>(–4+392 °F)                                                                                          |                                    |
| Modo calibración                                                    | Seleccione con las flechas A -<br>CALMODE:<br>AUTO: calibración mediante<br>reconocimiento automático del<br>juego de tampones Calimatic<br>MAN: introducción manual de<br>las soluciones tampón<br>DAT: introducción datos de ajus-<br>te de sensores premedidos<br>Acepte con <b>enter</b> .                                         | <b>AUTO</b><br>MAN<br>DAT                                                                                         |                                    |
| (AUTO: juego de<br>tampones)<br>- C - K N I<br>SNS: BUFFER SET<br>T | Seleccione con las flechas ▲ ▼<br>el juego de tampones utilizado<br>(consulte la tabla para ver los<br>valores nominales)<br>Acepte con <b>enter</b> .                                                                                                    | -0110-,<br>-U1- (véase Apénc<br>Con la tecla <b>info</b> se mu<br>la última línea el fabric<br>valores nominales. | dice)<br>uestran en<br>cante y los |

61

# Configuración pH

рΗ

### Sensor, temporizador de calibración, ciclo de calibración

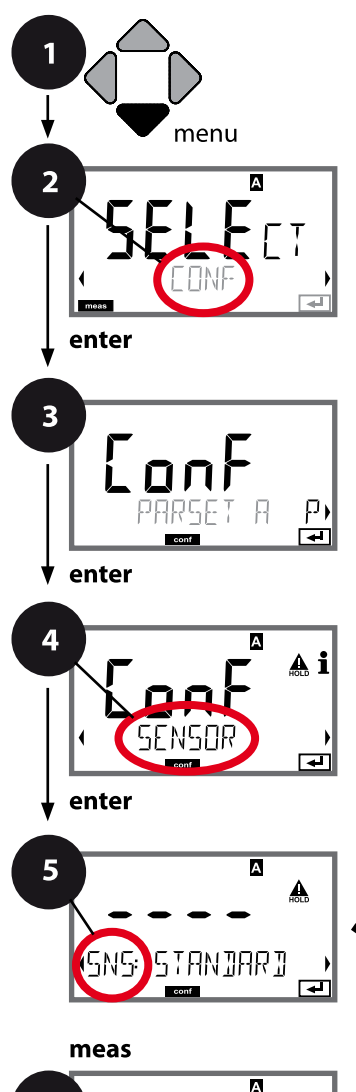

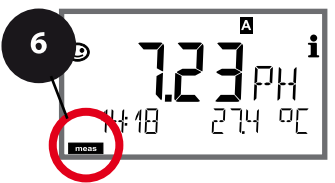

- 1 Pulse la tecla **menu**.
- 3 Seleccione el juego de parámetros con las flechas ( ) y pulse enter.
- 4 Seleccione el grupo de menú SENSOR con las flechas
  - y pulse enter.
- 5 En todas las opciones de menú de este grupo aparece el código "SNS." en la pantalla.

Seleccione la opción correspondiente con la tecla **enter**, haga cambios con las flechas (véase página derecha). Confirme (y continúe) con **enter**.

6 Para terminar: pulse la tecla **meas** hasta que aparezca en la pantalla la barra de estado [meas].

| 5                                            |   |
|----------------------------------------------|---|
| Seleccionar tipo de sensor                   | ~ |
| Seleccionar tipo de sensor de temperatura    | - |
| Unidad de temperatura                        | 4 |
| Obtención de la temperatura en la medición   |   |
| (Temperatura manual)                         |   |
| Obtención de la temperatura en la calibració | n |
| (Temperatura manual)                         |   |
| Modo calibración                             |   |
| (AUTO: juego de tampones)                    |   |
| Temporizador de calibración                  |   |
| Ciclo de calibración                         |   |
| Ciclos CIP/SIP                               |   |
| Contador de autoclave                        |   |
| CHECK TAG                                    |   |
| CHECK GROUP                                  |   |

62

| Opción de menú                 | Acción                                                                                                    | Selección                                                                                                    |
|--------------------------------|----------------------------------------------------------------------------------------------------|----------------------------------------------------------------------------------------------------|
| Temporizador de<br>calibración | Configure con las flechas A<br>CALTIMER:<br>OFF: sin temporizador<br>ADAPT: ciclo de calibración<br>máximo (configuración en el<br>paso siguiente)<br>FIX: ciclo fijo de calibración<br>(configuración en el siguiente<br>paso)<br>Acepte con <b>enter</b> . | <b>OFF</b> /ADAPT/FIX<br>En la opción ADAPT el ciclo de<br>calibración se acorta de forma<br>automática en función de la<br>carga del sensor (temperaturas<br>y valores de pH elevados) y, en<br>el caso de sensores digitales,<br>también en función del desgas-<br>te del sensor |
| Ciclo de calibración           | Solo en el caso de FIX/ADAPT:<br>Modifique la posición con las<br>flechas ▲ ▼<br>y seleccione otra posición con<br>◀ ▶ .<br>Acepte con <b>enter</b> .                                                                                                    | 09999 h                                                                                                    |

### Indicaciones sobre el temporizador de calibración:

Cuando se ha activado Sensocheck en el menú Configuración/alarma el desarrollo del ciclo de calibración se mostrará en la pantalla mediante Sensoface:

| Pant | alla |         | Status                                                       |
|------|------|---------|--------------------------------------------------------------|
| X    | +    | $\odot$ | Ya ha transcurrido más del 80% del intervalo de calibración. |
| X    | +    |         | Se ha superado el intervalo de calibración.                  |

Los ajustes del temporizador de calibración se aplican a la vez en ambos juegos de parámetros A y B.

En Diagnóstico se puede consultar el tiempo que falta hasta el siguiente calibrado (ver apartado Diagnóstico).

# Configuración pH

рΗ

# Sensor ISM, temporizador de calibración adaptativo (ACT)

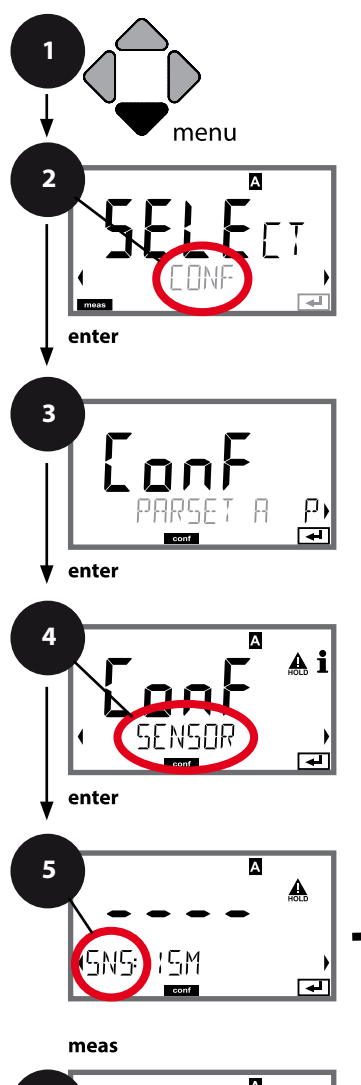

- 1 Pulse la tecla menu.
- Con las flechas 

   seleccione CONF y pulse enter.
- 3 Seleccione el juego de parámetros con las flechas < > y pulse enter.
- 4 Seleccione el grupo de menú SENSOR con las flechas
  - ✓ y pulse enter.
- 5 En todas las opciones de menú de este grupo aparece el código "SNS:" en la pantalla.

Seleccione la opción correspondiente con la tecla **enter**, haga cambios con las flechas (véase página derecha). Confirme (y continúe) con **enter**.

6 Para terminar: pulse la tecla **meas** hasta que aparezca en la pantalla la barra de estado [meas].

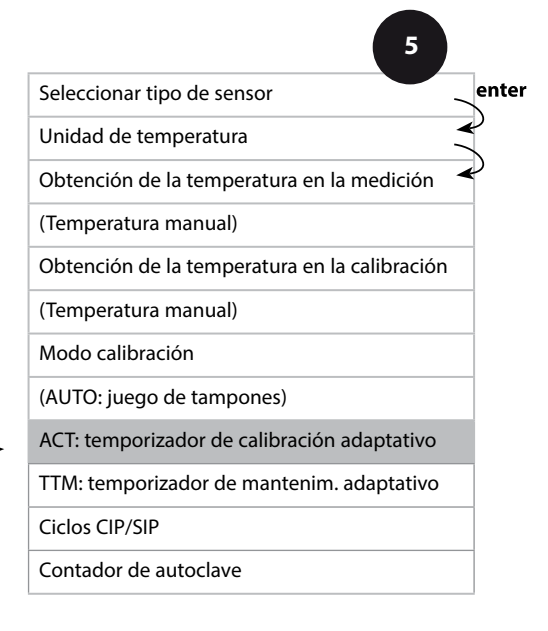

64

5

65

# Temporizador de calibración adaptativo (ACT)

El temporizador de calibración adaptativo recuerda mediante Sensoface que es necesario calibrar el sensor. Tan pronto como finaliza el intervalo, Sensoface se vuelve "triste".

El texto "OUT OF CAL TIME CALIBRATE SENSOR", visible al pulsar la tecla de información, indica la causa del aviso Sensoface y recuerda que es necesario llevar a cabo una calibración. El intervalo del ACT se toma o bien directamente del ajuste de fábrica del sensor o bien se puede predefinir manualmente (máx. 9999 días). Las condiciones de estrés (temperatura, medición en zonas extremas) reducen el intervalo del temporizador.

Tras llevarse a cabo la calibración, el temporizador de calibración adaptativo vuelve al valor inicial.

Las salidas de corriente se pueden configurar de forma que un aviso Sensoface emita una señal de error de 22 mA, véase página 91.

| Opción de menú                                     | Acción                                                                                                    | Selección            |
|----------------------------------------------------|----------------------------------------------------------------------------------------------------|----------------------|
| Temporizador de<br>calibración adaptativo<br>(ACT) | Seleccione con las flechas ▲ ▼ :<br>AUTO:<br>aceptar el intervalo archivado<br>en el sensor ISM, ajuste de<br>fábrica<br>MAN:<br>especificar manualmente el<br>intervalo (0 9999 días)<br>Acepte con <b>enter</b> . | <b>OFF</b> /AUTO/MAN |

# Configuración pH

рΗ

# Sensor ISM, temporizador de mantenimiento adaptativo (TTM)

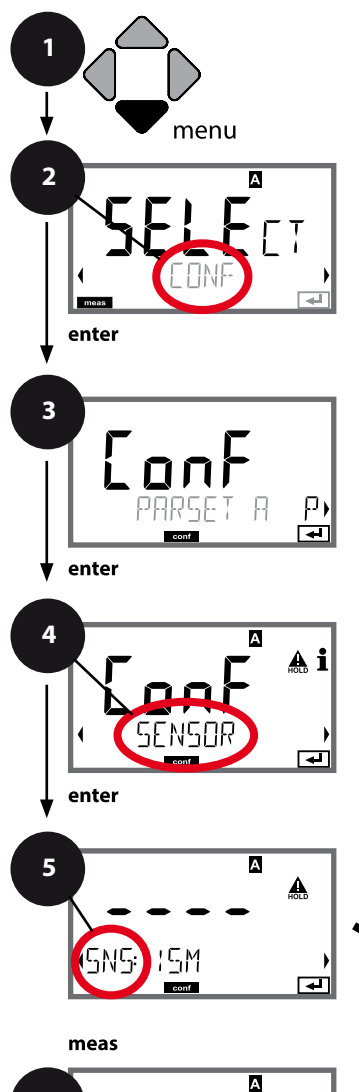

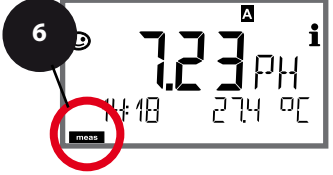

- 1 Pulse la tecla menu.
- 3 Seleccione el juego de parámetros con las flechas • y pulse enter.
- 4 Seleccione el grupo de menú **SENSOR** con las flechas
  - ✓ y pulse enter.
- 5 En todas las opciones de menú de este grupo aparece el código "SNS." en la pantalla.

Seleccione la opción correspondiente con la tecla **enter**, haga cambios con las flechas (véase página derecha). Confirme (y continúe) con **enter**.

6 Para terminar: pulse la tecla **meas** hasta que aparezca en la pantalla la barra de estado [meas].

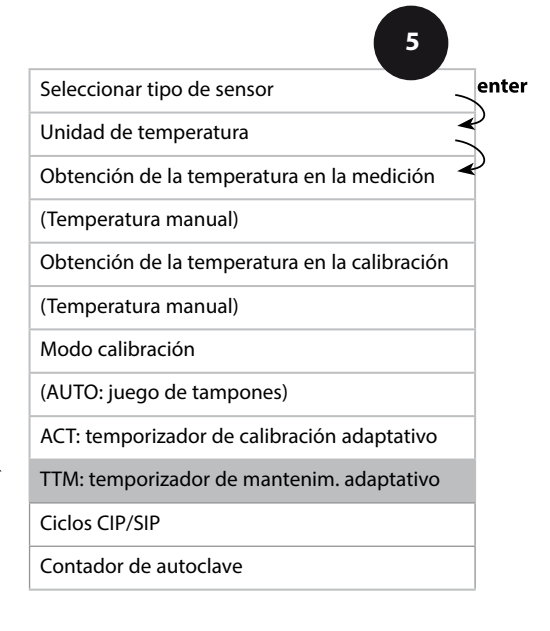

5

# рΗ

# Temporizador de mantenimiento adaptativo

# (TTM, Time to Maintenance)

िस्

El temporizador de mantenimiento adaptativo recuerda mediante Sensoface que es necesario llevar a cabo operaciones de mantenimiento en el sensor. En cuanto haya transcurrido el intervalo, Sensoface se vuelve "triste". El texto "OUT OF MAINTENANCE CLEAN SENSOR", visible al pulsar la tecla de información, indica la causa del aviso Sensoface y recuerda que es necesario llevar a cabo operaciones de mantenimiento. El intervalo del TTM se toma directamente de la configuración de fábrica del sensor o se puede predefinir manualmente (máx. 9999 días). Las condiciones de estrés (temperatura, medición en zonas extremos) reducen el intervalo del temporizador.

Las salidas de corriente se pueden configurar de forma que un aviso Sensoface emita una señal de error de 22 mA, véase página 91.

| Opción de menú                                                                                                    | Acción                                                                                                    | Selección            |
|----------------------------------------------------------------------------------------------------|----------------------------------------------------------------------------------------------------|----------------------|
| Temporizador de man-<br>tenimiento adaptativo<br>(TTM)<br>SNS: TIM<br>SNS: TIM<br>SNS: TIM<br>SNS: TIM<br>SNS: TIM<br>SNS: TIM<br>SNS: TIM<br>SNS: TIM<br>SNS: TIM<br>SNS: TIM<br>SNS: TIM | Seleccione con las flechas ▲ ▼ :<br>AUTO:<br>aceptar el intervalo archivado<br>en el sensor ISM, ajuste de<br>fábrica<br>MAN:<br>especificar manualmente el<br>intervalo (0 9999 días)<br>Acepte con <b>enter</b> . | <b>OFF</b> /AUTO/MAN |
| El temporizador de manten<br>SERVICE/SENSOR/TTM. El in                                                                                                    | imiento adaptativo se puede<br>tervalo vuelve al valor inicial                                                                                                    | restaurar en el menú |
| ★ i<br>YES<br>TIM RESET                                                                                                    | Para ello debe seleccionar<br>"TTM RESET = YES"<br>y confirmarlo después con<br>enter.                                                                                                    | NO / YES             |

# Configuración pH

рΗ

### Sensor, ciclos de limpieza CIP, ciclos de esterilización SIP

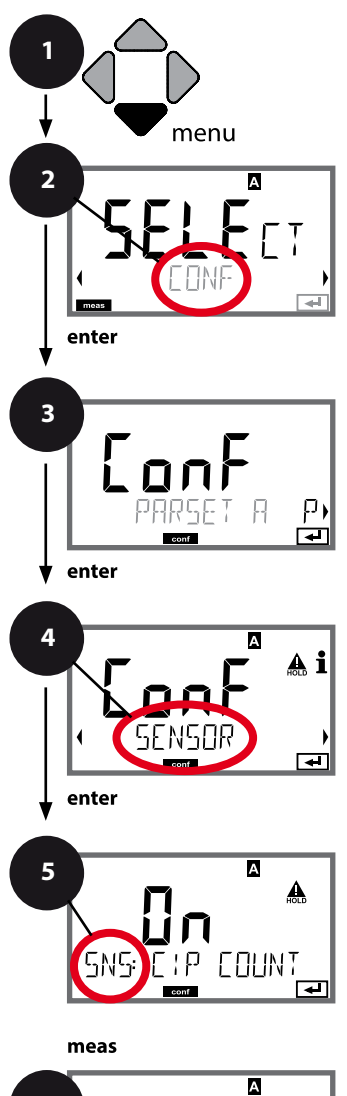

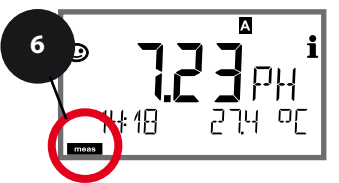

- 1 Pulse la tecla menu.
- 2 Con las flechas seleccione **CONF** y pulse **enter**.
- 3 Seleccione el juego de parámetros con las flechas < > y pulse enter.
- 4 Seleccione el grupo de menú **SENSOR** con las flechas
  - ♦ y pulse enter.
- 5 En todas las opciones de menú de este grupo aparece el código "SNS:" en la pantalla.

Seleccione la opción correspondiente con la tecla **enter**, haga cambios con las flechas (véase página derecha). Confirme (y continúe) con **enter**.

6 Para terminar: pulse la tecla **meas** hasta que aparezca en la pantalla la barra de estado [meas].

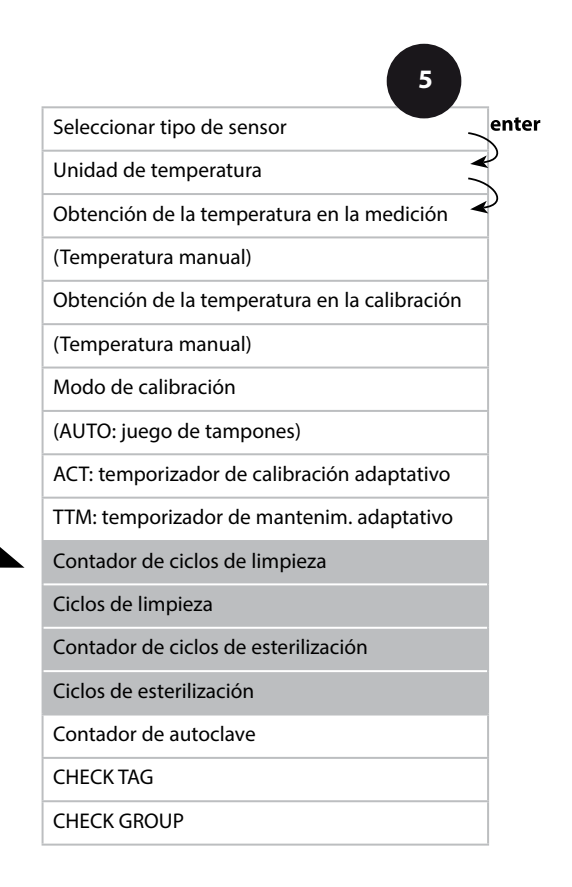

68

# **Configuración pH**

69

| 5              |                                                                                                    |                                  |
|----------------|----------------------------------------------------------------------------------------------------|----------------------------------|
| Opción de menú | Acción                                                                                                    | Selección                        |
| Contador CIP   | Configurar con las flechas ▲ ▼<br>el contador CIP:<br>OFF: sin contador<br>ON: ciclo fijo de limpieza (confi-<br>guración en el siguiente paso)<br>Acepte con <b>enter</b>      | OFF/ON                           |
| Ciclos CIP     | Solo con CIP COUNT ON:<br>Introduzca los ciclos máximos<br>de limpieza con las flechas ▲ ▼<br>◀ ▶<br>Acepte con <b>enter</b>                                                    | 09999 CYC<br>( <b>0000 CYC</b> ) |
| Contador SIP   | Configurar con las flechas A V<br>el contador SIP:<br>OFF: sin contador<br>ON: ciclos de esterilización<br>máximos (ajustar como el<br>contador CIP)<br>Acepte con <b>enter</b> | OFF/ON                           |

El recuento de los ciclos de limpieza y de esterilización en los sensores conectados contribuye a medir la carga del sensor. Resulta práctico en el caso de aplicaciones biológicas (temperatura del proceso aprox. 0...50 °C, temperatura CIP > 55 °C, temperatura SIP > 115 °C).

рΗ

7(1)

# Sensor ISM, contador de autoclave

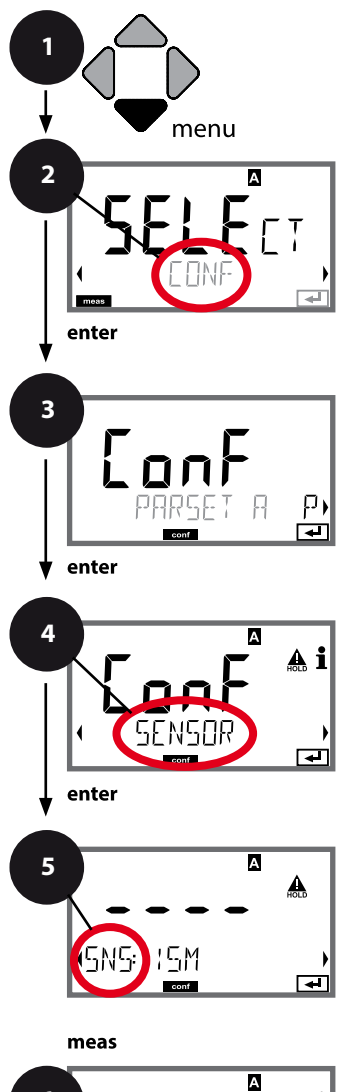

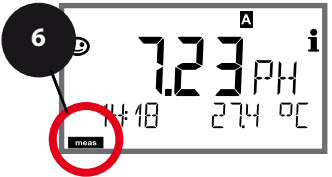

- 1 Pulse la tecla **menu**.
- 3 Seleccione el juego de parámetros con las flechas ( ) y pulse **enter**.
- 4 Seleccione el grupo de menú SENSOR con las flechas

   y pulse enter.
- 5 En todas las opciones de menú de este grupo aparece el código "SNS:" en la pantalla. Seleccione la opción correspondiente con la tecla **enter**,

haga cambios con las flechas (véase página derecha). Confirme (y continúe) con **enter**.

6 Para terminar: pulse la tecla **meas** hasta que aparezca en la pantalla la barra de estado [meas].

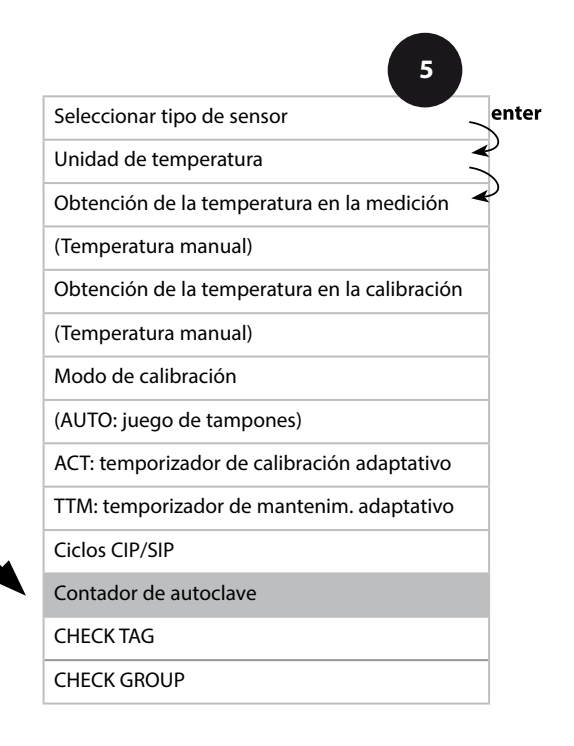

# pН

# Contador de autoclave

5

Cuando el contador de autoclave alcanza un valor límite indicado con anterioridad se emite un aviso de Sensoface. Tan pronto como el contador de autoclave alcanza el estado indicado, Sensoface se vuelve "triste".

El texto "AUTOCLAVE CYCLES OVERRUN", visible al pulsar la tecla de información, indica la causa del aviso Sensoface y recuerda así que se han alcanzado los ciclos de autoclave máximos permitidos para el sensor. El contador de autoclave debe aumentarse tras cada autoclave de forma manual en el aparato en el menú de servicio SENSOR. El aparato emite la respuesta "INCREMENT AUTOCLAVE CYCLE". Las salidas de corriente se pueden configurar de forma que un aviso Sensoface emita una señal de error de 22 mA, véase página 91.

| Opción de menú        | Acción                                                                                                    | Selección |
|-----------------------|----------------------------------------------------------------------------------------------------|-----------|
| Contador de autoclave | Seleccione con las flechas ▲ ▼ :<br>ON:<br>especificar manualmente los<br>ciclos (0 9999)<br>Acepte con <b>enter</b> . | OFF/ON    |

Si el contador de autoclave está conectado, el recuento debe aumentar después de cada autoclave en el menú SERVICE/SENSOR/AUTOCLAVE ...:

рΗ

72

### Sensor, revisión del sensor (TAG, GROUP)

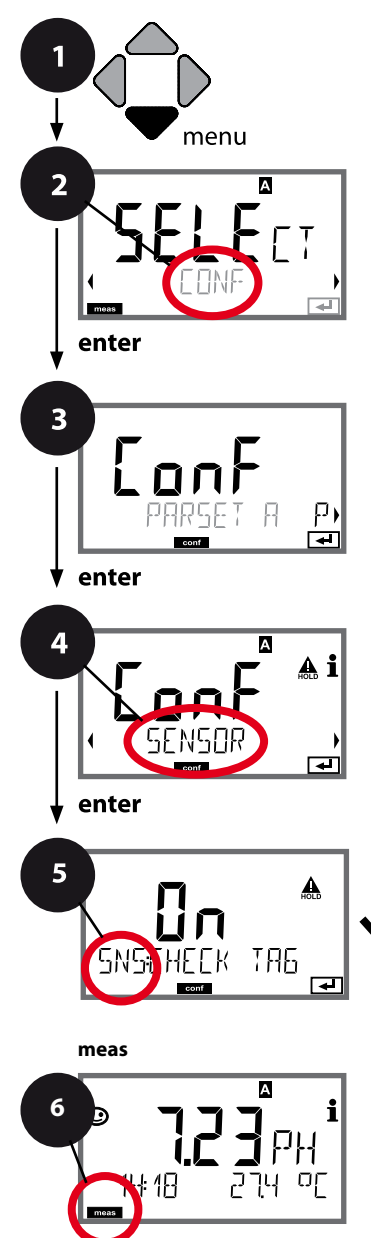

- 1 Pulse la tecla **menu**.
- Seleccione el juego de parámetros con las flechas ( ) y pulse enter.
- 4 Seleccione el grupo de menú **SENSOR** con las flechas
  - y pulse enter.
- 5 En todas las opciones de menú de este grupo aparece el código "SNS:" en la pantalla.

Seleccione la opción correspondiente con la tecla **enter**, haga cambios con las flechas (véase página derecha). Confirme (y continúe) con **enter**.

6 Para terminar: pulse la tecla **meas** hasta que aparezca en la pantalla la barra de estado [meas].

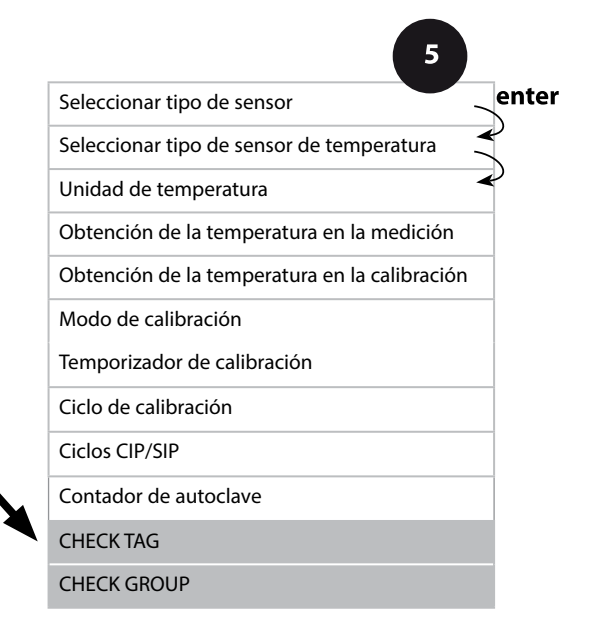
# Configuración pH

рΗ

| Opción de menú                  | Acción                                                                                                    | Selección      |
|---------------------------------|----------------------------------------------------------------------------------------------------|----------------|
| TAG<br>Eng<br>SNSEHEEK TAG<br>E | Seleccione con las flechas ▲ ▼<br>ON u OFF.<br>Acepte con <b>enter</b><br>Cuando está conectado, el<br>registro de "TAG" del sensor<br>Memosens se compara con el<br>registro del aparato de medi-<br>ción.<br>Si los registros no coinciden se<br>emite un mensaje. | ON/ <b>OFF</b> |
| GROUP                           | Seleccione con las flechas A V<br>ON u OFF.<br>Acepte con <b>enter</b><br>Para ver la función ver arriba.                                                                                                    | ON/ <b>OFF</b> |

### Revisión del sensor (TAG, GROUP)

Si los sensores Memosens se calibran en el laboratorio, suele ser práctico, e incluso a veces obligatorio, que los sensores se vuelvan a usar en los mismos puntos de medición o en un grupo definido de ellos. Para ello pueden establecerse en dicho sensor un punto de medición (TAG) o un grupo de puntos de medición (GROUP). El TAG y el GROUP puede fijarlos la herramienta de calibración o introducirlos automáticamente el transmisor. Al conectar un sensor Memosens a un transmisor se revisará si dicho sensor contiene el TAG adecuado o si pertenece al GROUP correcto; de no ser así, se generará un mensaje, Sensoface se entristecerá y la iluminación de fondo de la pantalla cambiará a magenta. El Sensoface triste también se puede transmitir como señal de error de 22 mA. La revisión del sensor puede activarse en la configuración en dos niveles como TAG y GROUP.

Si en el sensor aún no hay guardado ningún punto de medición/grupo de puntos de medición como, por ejemplo, en el caso de un nuevo sensor, Stratos introduce el TAG y GROUP propios. Si la revisión del sensor está desactivada, Stratos graba siempre el punto de medición y grupo de puntos de medición propios en el sensor y sobrescribe cualquier TAG/GROUP que pueda haber.

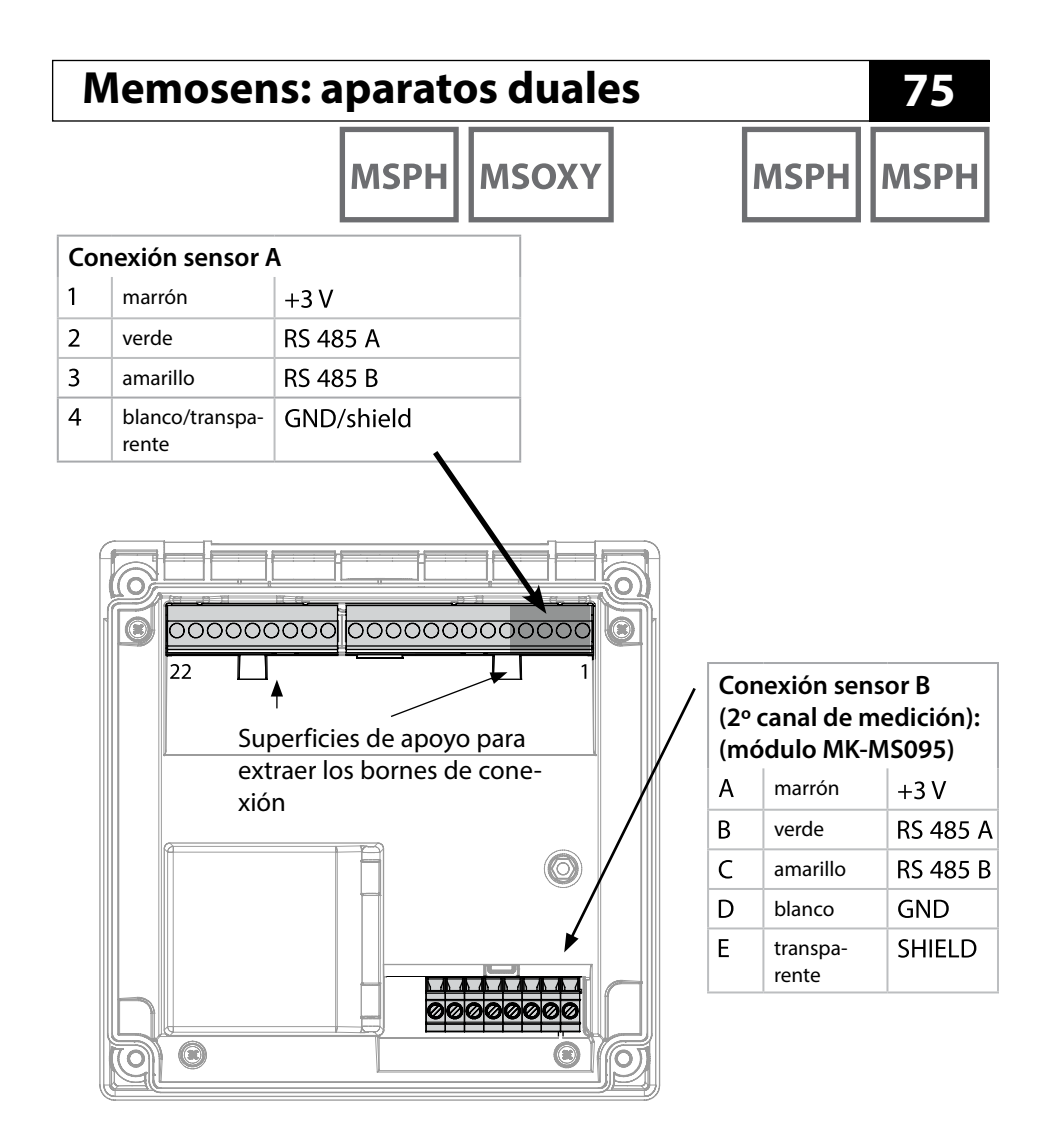

**Cable Memosens** 

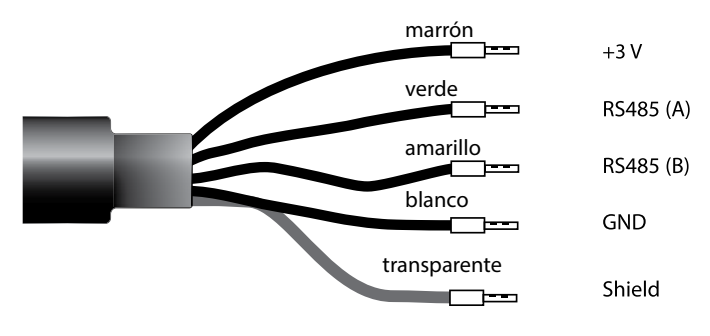

мзрн мзрн

#### Sensores A y B: disposición de los puntos de medición (ejemplo)

(Conexión sensores Memosens: canal A a través del borne al aparato, canal B a través del módulo MK-MS095)

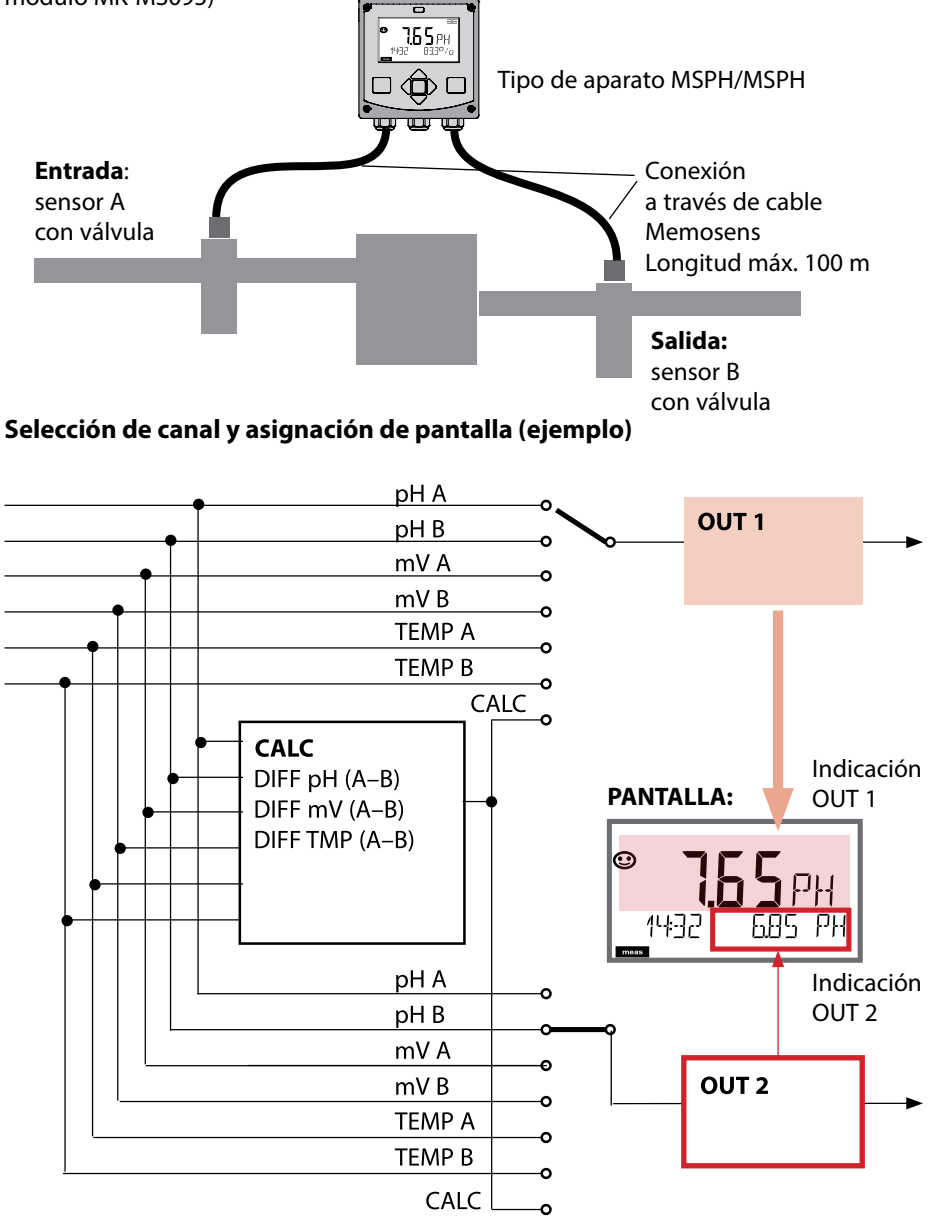

## Tipo de aparato: MSPH-MSPH

MSPH MSPH

| Configuración |                                          |                                    | Selección                                | Valor<br>prefijado |  |  |
|---------------|------------------------------------------|------------------------------------|------------------------------------------|--------------------|--|--|
| Senso         | Sensor A (consultar detalles en pág. 55) |                                    |                                          |                    |  |  |
| S_A:          | SENSOR                                   |                                    | ON / OFF                                 | ON                 |  |  |
|               | CALMODE                                  |                                    | AUTO / MAN / DAT                         | AUTO               |  |  |
|               | AUTO                                     | BUFFER SET                         | -0110-, -U1-                             | -02-               |  |  |
|               |                                          | Nota: al pulsar la tecla i         | <b>nfo</b> se muestra el valor nominal/t | ipo del tampón     |  |  |
|               |                                          | U1                                 | EDIT BUFFER 1 (NO, YES)                  | NO                 |  |  |
|               |                                          | (juego de tampones                 | Introduzca valores tampón 1              |                    |  |  |
|               |                                          | véase Apéndice Tablas              | EDIT BUFFER 2 (NO, YES)                  | NO                 |  |  |
|               |                                          | de tampones)                       | Introduzca valores tampón 2              |                    |  |  |
|               | CAL TIMER                                |                                    | OFF, FIX, ADAPT                          | OFF                |  |  |
|               | ON                                       | CAL-CYCLE                          | 09999 h                                  | 0168 h             |  |  |
|               | CIP COUNT                                |                                    | ON/OFF                                   | OFF                |  |  |
|               | SIP COUNT                                |                                    | ON/OFF                                   | OFF                |  |  |
|               | AUTOCLAVE                                |                                    | ON/OFF                                   | OFF                |  |  |
|               | CHECK TAG                                |                                    | ON/OFF                                   | OFF                |  |  |
|               | CHECK GROUP                              |                                    | ON/OFF                                   | OFF                |  |  |
| Senso         | or B (consult                            | ar detalles en pág.                | 55)                                      |                    |  |  |
| S_B:          | SENSOR                                   |                                    | ON / OFF                                 | OFF                |  |  |
|               | CALMODE                                  |                                    | AUTO / MAN / DAT                         | AUTO               |  |  |
|               | AUTO                                     | BUFFER SET                         | -0110-, -U1-                             | -02-               |  |  |
|               |                                          | Nota: al pulsar la tecla i         | <b>nfo</b> se muestra el valor nominal/t | ipo del tampón     |  |  |
|               |                                          | U1                                 | EDIT BUFFER 1 (NO, YES)                  | NO                 |  |  |
|               |                                          | (juego de tampones<br>introducible | Introduzca valores tampón 1              |                    |  |  |
|               |                                          | véase Apéndice Tablas              | EDIT BUFFER 2 (NO, YES)                  | NO                 |  |  |
|               |                                          | de tampones)                       | Introduzca valores tampón 2              |                    |  |  |
|               | CAL TIMER                                |                                    | OFF, FIX, ADAPT                          | OFF                |  |  |
|               | ON                                       | CAL-CYCLE                          | 09999 h                                  | 0168 h             |  |  |
|               | CIP COUNT                                |                                    | ON/OFF                                   | OFF                |  |  |
|               | SIP COUNT                                |                                    | ON/OFF                                   | OFF                |  |  |
|               | AUTOCLAVE                                |                                    | ON/OFF                                   | OFF                |  |  |
|               | CHECK TAG                                |                                    | ON/OFF                                   | OFF                |  |  |
|               | CHECK GROUP                              |                                    | ON/OFF                                   | OFF                |  |  |

# MSPH MSPH

| Configuración |                               |                               | Selección                                                       | Valor<br>prefijado    |
|---------------|-------------------------------|-------------------------------|-----------------------------------------------------------------|-----------------------|
| MEAS_MODE     |                               |                               |                                                                 |                       |
| MES:          | IES: TEMP UNIT<br>CALCULATION |                               | °C / °F                                                         | °C                    |
|               |                               |                               | ON/OFF                                                          | OFF                   |
|               | ON                            | (Selección en línea de texto) | -C1- Difference PH<br>-C2- Difference mV<br>-C3- Difference TMP | -C1-<br>Difference PH |

### Cálculos (CALC)

| CONF | Cálculo        | Ecuación      | Indicaciones |  |
|------|----------------|---------------|--------------|--|
| -C1- | Diferencia pH  | рН А – рН В   | dPH          |  |
| -C2- | Diferencia mV  | mV A – mV B   | dmV          |  |
| -C3- | Diferencia TMP | TMP A – TMP B | d°C (d°F)    |  |

## Tipo de aparato: MSPH-MSOXY

**MSPH** 

**MSOXY** 

79

#### Punto de medición pH y Oxy (ejemplo)

(Conexión sensores Memosens: canal A (PH) a través del borne al aparato, canal B (OXY) a través del módulo MK-MS)

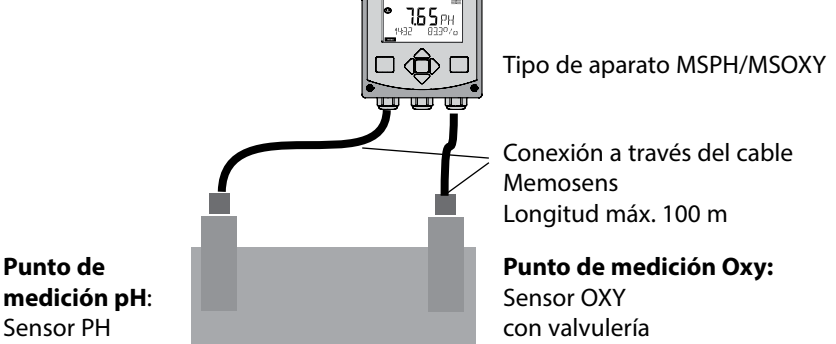

medición pH: Sensor PH con valvulería

#### Selección de canal y asignación de pantalla (ejemplo)

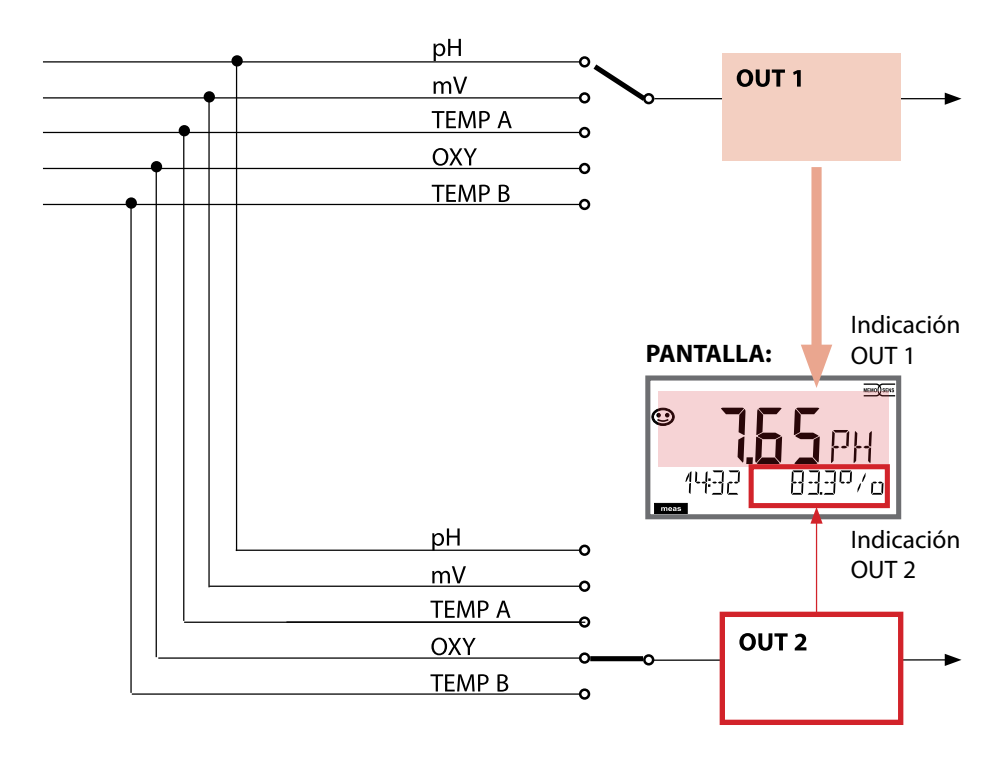

MSPH

MSOXY

| Confi       | Configuración (preajuste en negrita) |                            |                                                                                       |          |  |
|-------------|--------------------------------------|----------------------------|---------------------------------------------------------------------------------------|----------|--|
| Sense       | or (consu                            | iltar detalles en pág. 55) | рН                                                                                    | Оху      |  |
| SNS:        | : CALMODE                            |                            | AUTO<br>MAN<br>DAT                                                                    |          |  |
|             | AUTO                                 | BUFFER SET                 | -01- MT<br>-02- KNC<br><br>-U1- USR<br>(valores nominales<br>de tampón con<br>"info") |          |  |
| MEAS MODE*  |                                      |                            | dO %<br>dO mg/l<br>dO ppm<br>GAS %                                                    |          |  |
|             | U-POL ME                             | AS                         | _                                                                                     | -xxxx mV |  |
| U-POL       |                                      | L                          | _                                                                                     | -xxxx mV |  |
|             | MEMBRAN                              | NE COMP.                   |                                                                                       | xx.xx    |  |
|             | TEMP UNI                             | Т                          | °C / °F                                                                               |          |  |
| Sense       | or                                   |                            | рН                                                                                    | Оху      |  |
| SNS:        | CALTIMER                             | 1                          | OFF / ON                                                                              |          |  |
|             | ON                                   | CAL-CYCLE                  | 0 9999 h ( <b>168 h</b> )                                                             |          |  |
|             | ACT                                  | 1                          | OFF / AUTO / MAN                                                                      |          |  |
|             | MAN                                  | ACT CYCLE                  | 0 2000 DAY ( <b>0030</b>                                                              | DAY)     |  |
|             | ттм                                  | 1                          | OFF / AUTO / MAN                                                                      |          |  |
|             | MAN                                  | TTM CYCLE                  | 0 2000 DAY ( <b>0365 DAY</b> )                                                        |          |  |
|             | CIP COUN                             | T                          | OFF / ON                                                                              |          |  |
|             | ON                                   | CIP CYCLES                 | <b>0</b> 9999                                                                         |          |  |
|             | SIP COUN                             | T                          | OFF / ON                                                                              |          |  |
|             | ON                                   | SIP CYCLES                 | <b>0</b> 9999                                                                         |          |  |
|             | AUTOCLA                              | VE                         | OFF / ON                                                                              |          |  |
|             | ON                                   | AC CYCLES                  | <b>0</b> 9999                                                                         |          |  |
|             | CHECK TA                             | G                          | OFF / ON                                                                              |          |  |
| CHECK GROUP |                                      | OFF / ON                   |                                                                                       |          |  |

\* Si el canal está desconectado, esto es, MEAS\_MODE = OFF, los valores de sensor se establecen internamente para que no se emita un mensaje de error.

## Tipo de aparato: MSPH-MSOXY

MSPH MSOXY

| Tipo de aparato: Oxy |                        |                                                |            |                                |                    |
|----------------------|------------------------|------------------------------------------------|------------|--------------------------------|--------------------|
| Sensor Oxy           |                        |                                                |            | Selección                      | Valor<br>prefijado |
| SNS:                 | SENSOR TYPE            |                                                |            | Memosens, LDO                  | Memosens           |
|                      | MEAS MODE              |                                                |            | dO %, dO mg/l<br>dO ppm, GAS % | dO %               |
|                      | U-POL                  |                                                |            | -4001000 mV<br>(00001000 mV    | -675 mV            |
|                      | U-POL CAL              |                                                |            | para trazas)                   |                    |
|                      | MEMBR. COM             | P.                                             |            | 00.5003.00                     | 01.00              |
|                      | RTD TYPE               |                                                |            | 22 NTC<br>30 NTC               | 22 NTC             |
|                      | TEMP UNIT              |                                                |            | °C / °F                        | °C                 |
|                      | CAL MODE               |                                                |            | CAL AIR<br>CAL WTR             | CAL AIR            |
|                      | CAL TIMER              |                                                |            | ON/OFF                         | OFF                |
|                      | ON                     | CAL-CYCL                                       | E          | 09999 h                        | 0168 h             |
|                      | Memosens<br>LDO<br>ISM | ACT (Adaptive<br>Calibration Timer) (solo ISM) |            | OFF / AUTO / MAN               | OFF                |
|                      |                        | MAN                                            | ACT CYCLE  | 09999 DAY                      | 0007 DAY           |
|                      |                        | TTM (Time to<br>Maintenance) (solo ISM)        |            | OFF / AUTO / MAN               | OFF                |
|                      |                        | MAN                                            | TTM CYCLE  | 09999 DAY                      | 0030 DAY           |
|                      |                        | CIP COUN                                       | Т          | ON/OFF                         | OFF                |
|                      |                        | ON                                             | CIP CYCLES | 09999 CYC                      | 0025 CYC           |
|                      |                        | SIP COUN                                       | T          | ON/OFF                         | OFF                |
|                      |                        | ON                                             | SIP CYCLES | 09999 CYC                      | 0025 CYC           |
|                      |                        | AUTOCLA                                        | VE         | ON/OFF                         | OFF                |
|                      |                        | ON                                             | AC CYCLES  | 09999 CYC                      | 0000 CYC           |
|                      |                        | CHECK TA                                       | G          | ON/OFF                         | OFF                |
|                      |                        | CHECK GR                                       | OUP        | ON/OFF                         | OFF                |

# Visión general de la configuración

Оху

| Conf                  | Configuración (preajuste en negrita) |                   |                                               |  |  |
|-----------------------|--------------------------------------|-------------------|-----------------------------------------------|--|--|
| Salida de corriente 1 |                                      | orriente 1        | p. ej. Oxy (cuando se asignan como parámetro) |  |  |
| OT1:                  | OT1: RANGE<br>CHANNEL                |                   | <b>4 20 mA</b> /0 20 mA                       |  |  |
|                       |                                      |                   | OXY / TMP                                     |  |  |
|                       | OXY                                  | BEGIN 4 mA (0 mA) | <b>000.0</b> 600.0 %                          |  |  |
|                       | dO %                                 | END 20 mA         | 000.0 <b>600.0 %</b>                          |  |  |
|                       | OXY                                  | BEGIN 4 mA (0 mA) | 0000 μg/l 99.99 mg/l                          |  |  |
|                       | dO<br>mg/l                           | END 20 mA         | 0000 μg/l 99.99 mg/l                          |  |  |
|                       | OXY                                  | BEGIN 4 mA (0 mA) | 0000 ppb 99.99 ppm                            |  |  |
| -                     | dO<br>ppm                            | END 20 mA         | 0000 ppb 99.99 ppm                            |  |  |
|                       | OXY                                  | BEGIN 4 mA (0 mA) | 0000 ppm 99.99 %                              |  |  |
|                       | GAS<br>%                             | END 20 mA         | 0000 ppm 99.99 %                              |  |  |
|                       | TMP                                  | BEGIN 4 mA (0 mA) | – 20 150 °C / <b>000.0 °C</b>                 |  |  |
|                       | °C                                   | END 20 mA         | – 20 150 °C / <b>100.0 °C</b>                 |  |  |
|                       | ТМР                                  | BEGIN 4 mA (0 mA) | – 4 302 °C / <b>032.0 °F</b>                  |  |  |
|                       | °F                                   | END 20 mA         | – 4 302 °C / <b>212.0 °F</b>                  |  |  |
|                       | FILTERT                              | IME               | 0120 SEC / <b>120 SEC</b>                     |  |  |
|                       | FAIL 22                              | mA                | ON / OFF                                      |  |  |
|                       | FACE 22                              | 2 mA              | ON / OFF                                      |  |  |
|                       | HOLD                                 | NODE              | LAST / FIX                                    |  |  |
|                       | FIX                                  | HOLD-FIX          | 4 22 mA / <b>021.0 mA</b>                     |  |  |

| Corr | ección        |          | Оху                                                                       |
|------|---------------|----------|---------------------------------------------------------------------------|
| COR: | SALINITY      |          | 00.00 45.00 ppt ( <b>00.00 ppt</b> )                                      |
|      | PRESSURE UNIT |          | BAR / KPA / PSI                                                           |
|      | PRESSU        | RE       | MAN / EXT. (solo con la opción "Entrada de corriente externa"<br>SW-A005) |
|      | BAR           | PRESSURE | 0.000 9.999 BAR ( <b>1.013 BAR</b> )                                      |
|      | KPA           | PRESSURE | 000.0 999.9 KPA ( <b>100 KPA</b> )                                        |
|      | PSI           | PRESSURE | 000.0 145.0 PSI ( <b>14.5 PSI</b> )                                       |

# Configuración: visión general

рΗ

| Conf                  | Configuración (preajuste en negrita) |               |                                                 |  |
|-----------------------|--------------------------------------|---------------|-------------------------------------------------|--|
| Salida de corriente 2 |                                      |               | p. ej. pH (cuando se asignan como<br>parámetro) |  |
| OT2:                  | 2: RANGE                             |               | <b>4 20 mA</b><br>0 20 mA                       |  |
|                       | CHANNEL                              |               | PH<br>ORP<br>TEMP<br>rH                         |  |
|                       | РН                                   | BEGIN (0)4 mA | – 2.00 16.00 pH / <b>00.00 pH</b>               |  |
|                       |                                      | END 20 mA     | – 2.00 16.00 pH / <b>14.00 pH</b>               |  |
|                       | ORP<br>(Redox-Sensor)                | BEGIN (0)4 mA | – 1999 1999 mV / <b>– 1000 mV</b>               |  |
|                       |                                      | END 20 mA     | – 1999 1999 mV / <b>1000 mV</b>                 |  |
|                       | TMP °C                               | BEGIN (0)4 mA | – 20 300 °C / <b>000.0 °C</b>                   |  |
|                       |                                      | END 20 mA     | – 20 300 °C / <b>100.0 °C</b>                   |  |
|                       | TMP °F                               | BEGIN (0)4 mA | - 4 572 ℃ / <b>032.0 °F</b>                     |  |
|                       |                                      | END 20 mA     | - 4 572 °C / <b>212.0 °F</b>                    |  |
|                       | rH                                   | BEGIN (0)4 mA | <b>000.0</b> 200.0 rH                           |  |
|                       |                                      | END 20 mA     | 000.0 <b>200.0</b> rH                           |  |
|                       | FILTERTIME                           |               | <b>0</b> 120 SEC                                |  |
|                       | FAIL 22 mA                           |               | ON / OFF                                        |  |
|                       | FACE 22 mA                           |               | ON / OFF                                        |  |
|                       | HOLD MODE                            | LAST / FIX    | Se conserva el último valor de medición         |  |
|                       |                                      | FIX           | 0 22 mA ( <b>021.0 mA</b> )                     |  |

| Corr | ección         |           | рН                                    |
|------|----------------|-----------|---------------------------------------|
| COR: | COR: TC SELECT |           | OFF<br>LIN<br>PURE WTR                |
|      | LIN            | TC LIQUID | – 19.99 19.99 %/K<br><b>00.00 %/K</b> |

| Configuración (preajuste en negrita) |                |             |                                               |  |  |
|--------------------------------------|----------------|-------------|-----------------------------------------------|--|--|
| Entra                                | ntrada CNTR_IN |             |                                               |  |  |
| IN                                   | CONTROL        |             | PARSET / FLOW                                 |  |  |
|                                      | FLOW           | FLOW ADJUST | 0 20000 impulsos/litro (12000 impulsos/litro) |  |  |

| Alarma |            |          |                                           |  |  |
|--------|------------|----------|-------------------------------------------|--|--|
| ALA    | DELAYTIME  |          | 0 600 s ( <b>0010 SEC</b> )               |  |  |
|        | SENSOCHECK |          | ON / OFF                                  |  |  |
|        | FLOW CNTR  |          | ON / OFF                                  |  |  |
|        | ON         | FLOW MIN | 0 99.9 litros/h ( <b>005.0 litros/h</b> ) |  |  |
|        |            | FLOW MAX | 0 99.9 litros/h ( <b>025.0 litros/h</b> ) |  |  |

| Conta | Contactos de conmutación REL1/REL2                          |                                                                             |                                                                                                    |  |
|-------|-------------------------------------------------------------|-----------------------------------------------------------------------------|----------------------------------------------------------------------------------------------------|--|
| REL   | LIMITS<br>CONTROLLER                                        | La elección determina el siguiente submenú                                  |                                                                                                    |  |
| RL1   | CHANNEL                                                     | PH / ORP / TMP                                                              | OXY / TMP / FLOW                                                                                                  |  |
|       | FUNCTION                                                    | Lo LEVL / Hi LEVL                                                           |                                                                                                    |  |
|       | CONTACT                                                     | <b>N/O</b> / N/C                                                            |                                                                                                    |  |
|       | LEVEL                                                       | <b>00.00 pH</b><br>-2.00 16.00 pH<br>(-1999 1999 mV)<br>(-20 200 °C)        | <b>000.0 %</b><br>000.0 600.0 %<br>0000 μg/l 99.99 mg/l<br>0000 ppb 99.99 ppm<br>0000 ppm 99.99 %<br>(-20 150 °C) |  |
|       | HYSTERESIS                                                  | <b>00.50 pH</b><br>0.00 10.00 pH<br>(0 2000 mV)<br>(0 100 °C / 0<br>180 °F) | <b>000,0 %</b><br>0 50 % del rango de medición                                                                    |  |
|       | DELAYTIME                                                   | <b>0010 SEC</b><br>0000 9999 s                                              |                                                                                                    |  |
| RL2   | Para la configuración consulte RL1; preajuste CHANNEL = TMP |                                                                             |                                                                                                    |  |

# Configuración: visión general

| рΗ |  |
|----|--|
|----|--|

| Configuración (preajuste en negrita) |           |                                                               |
|--------------------------------------|-----------|---------------------------------------------------------------|
| Regu                                 | lador PID | рН                                                            |
| CTR                                  | CHANNEL   | PH / ORP / TMP                                                |
|                                      | ТҮРЕ      | PLC / PFC                                                     |
|                                      | PLC       | 00001 0600 s ( <b>0010 s</b> )                                |
|                                      | PFC       | 0001 0180 min <sup>-1</sup> ( <b>0060 min</b> <sup>-1</sup> ) |
|                                      | SETPOINT  | Dentro del rango de medición                                  |
|                                      | DEAD BAND | 0 50 % del rango de medición                                  |
|                                      | P-GAIN    | 10 999 % ( <b>0100 %</b> )                                    |
|                                      | I-TIME    | 0 9999 s ( <b>0000 s</b> )                                    |
|                                      | D-TIME    | 0 9999 s ( <b>0000 s</b> )                                    |
|                                      | HOLD MODE | Y LAST / Y OFF                                                |

| Contacto de limpieza WASH |            |                                           |  |
|---------------------------|------------|-------------------------------------------|--|
| WSH                       | WASH /     | Contacto de limpieza /                    |  |
|                           | PARSET A/B | indicación del juego de parámetros activo |  |
|                           | WASH CYCLE | 0.0 999.9 h ( <b>000.0 h</b> )            |  |
|                           | WASH TIME  | 0 1999 s ( <b>0060 s</b> )                |  |
|                           | RELAX TIME | 0000 1999 s ( <b>0030 s</b> )             |  |
|                           | CONTACT    | <b>N/O</b> / N/C                          |  |

| Conmutación juego de parámetros PARSET |                                      |                                                                                                    |  |
|----------------------------------------|--------------------------------------|----------------------------------------------------------------------------------------------------|--|
| PAR                                    | PARSET FIX A<br>MANUAL<br>CNTR INPUT | (sin conmutación, juego de parámetros A)<br>(conmutación manual en el menú "Configuración")<br>(conmutación a través de la entrada de control CNTR) |  |

| Fecha/hora |             |                    |                          |  |
|------------|-------------|--------------------|--------------------------|--|
| CLK        | FORMAT      | <b>24 h</b> / 12 h |                          |  |
|            | 24 h        | hh:mm              |                          |  |
|            | 12 h        | hh:mm (AM / PM)    | 00 12:59 AM / 1 11:59 PM |  |
|            | DAY / MONTH | dd.mm              |                          |  |
|            | YEAR        | 2000 2099          |                          |  |

| Punto de medición (TAG), grupo de puntos de medición (GROUP) |                                                     |                       |  |
|--------------------------------------------------------------|-----------------------------------------------------|-----------------------|--|
| TAG                                                          | La introducción se efectúa en la línea de texto.    | AZ, 09, - + < > ? / @ |  |
| GROUP                                                        | La introducción se efectúa en la línea<br>de texto. | 00009999              |  |

### Corriente de salida, rango, inicio de corriente, fin de corriente

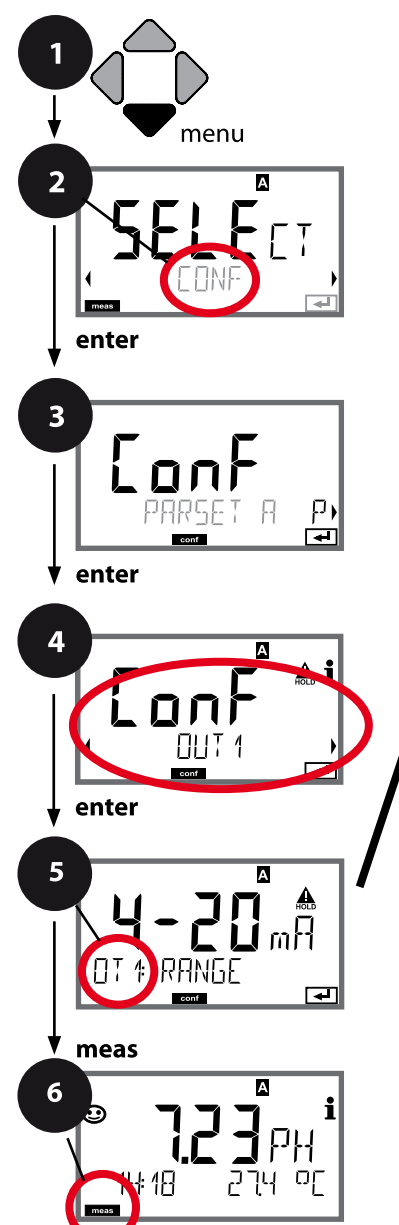

- 1 Pulse la tecla **menu**.
- 2 Con las flechas ◀ ► seleccione **CONF** y pulse **enter**.
- 3 Seleccione el juego de parámetros con las flechas • y pulse enter.
- 4 Seleccione con las flechas ◀ ► el grupo de menús **OUT1** y pulse **enter**.
- 5 En todas las opciones de menú de este grupo aparece el código "OT1:" en la pantalla. Seleccione la opción correspondiente con la tecla **enter**, haga cambios con las flechas (consulte lado derecho). Confirme (y continúe) con **enter**.
- 6 Para terminar: pulse la tecla **meas** hasta que aparezca en la pantalla la barra de estado [meas].

| 5                                               |                                |
|-------------------------------------------------|--------------------------------|
| Rango de corriente                              | enter                          |
| Parámetro                                       | $\overset{\checkmark}{\frown}$ |
| Inicio de corriente                             | ~                              |
| Fin de corriente                                |                                |
| Constante de tiempo del filtro de<br>salida     |                                |
| Corriente de salida en caso de mensaje de error |                                |
| Corriente de salida en mensajes<br>Sensoface    |                                |
| Corriente de salida en HOLD                     |                                |
| Corriente de salida en HOLD FIX                 |                                |

## Configuración salida de corriente

рΗ

87

| 5                   |                                                                                                    |                                                                     |
|---------------------|----------------------------------------------------------------------------------------------------|---------------------------------------------------------------------|
| Opción de menú      | Acción                                                                                                    | Selección                                                           |
| Rango de corriente  | Con las flechas ▲ ▼ seleccione<br>el rango 4-20 mA o 0-20 mA.<br>Acepte con <b>enter</b> .                                                                                           | <b>4-20 mA</b> / 0-20 mA                                            |
| Parámetro           | Ejemplo: salida de corrien-<br>te 1, tipo de aparato pH<br>Seleccione con las flechas ▲ ▼ :<br>PH: valor pH<br>ORP: potencial redox<br>TMP: temperatura<br>Acepte con <b>enter</b> . | <b>PH</b> /ORP/TMP                                                  |
| Inicio de corriente | Con las flechas ▲ ▼ modifique<br>la posición,<br>y con ◀ ▶ seleccione otra<br>posición.<br>Acepte con <b>enter</b>                                                                   | –216 pH (PH)<br>–19991999 mV (ORP)<br>–20300 °C /<br>–4572 °F (TMP) |
| Fin de corriente    | Con las flechas A V A V<br>introduzca valor<br>Acepte con <b>enter</b>                                                                                                    | –216 pH (PH)<br>–19991999 mV (ORP)<br>–20300 °C /<br>–4572 °F (TMP) |

#### Asignación de valores de medición: inicio de corriente y fin de corriente

Ejemplo 1: rango de medición pH 0 ...14

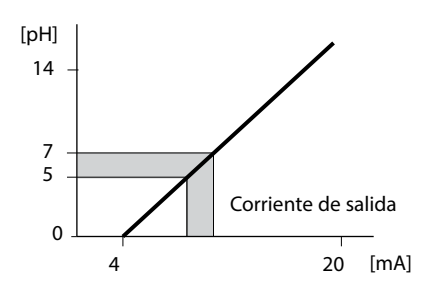

Ejemplo 2: rango de medición pH 5...7 Ventaja: mayor resolución en el rango de

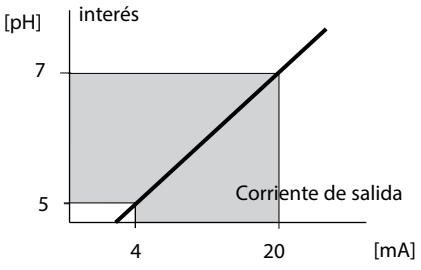

### Corriente de salida, constante de tiempo del filtro de salida

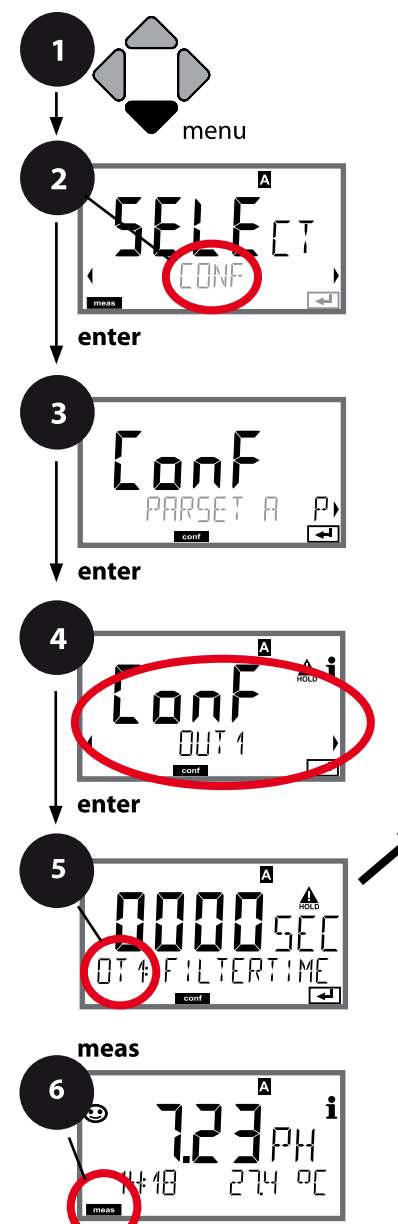

- 1 Pulse la tecla **menu**.
- 3 Seleccione el juego de parámetros con las flechas • y pulse enter.
- 4 Seleccione con las flechas ↓ ▶ el grupo de menú OUT1 y pulse enter.
- 5 En todas las opciones de menú de este grupo aparece el código "OT1:" en la pantalla. Seleccione la opción correspondiente con la tecla **enter**, haga cambios con las flechas (véase página derecha). Confirme (y continúe) con **enter**.
- 6 Para terminar: pulse la tecla **meas** hasta que aparezca en la pantalla la barra de estado [meas].

| 5                                                  |               |
|----------------------------------------------------|---------------|
| Rango de corriente                                 | enter         |
| Parámetro                                          | $\mathcal{L}$ |
| Inicio de corriente                                | Ŷ             |
| Fin de corriente                                   |               |
| Constante de tiempo del filtro de salida           |               |
| Corriente de salida en caso de<br>mensaje de error |               |
| Corriente de salida en caso de HOLD                |               |
| Corriente de salida en caso de HOLD<br>FIX         |               |

| 5                                       |                                                |                                 |
|-----------------------------------------|------------------------------------------------|---------------------------------|
| Opción de menú                          | Acción                                         | Selección                       |
| Constante de tiempo<br>filtro de salida | Con las flechas ▲ ▼ ◀ ▶<br>introduzca un valor | 0120 SEC<br>( <b>0000 SEC</b> ) |

#### Constante de tiempo filtro de salida

Para atenuar la salida de corriente se puede conectar un filtro de paso bajo con una constante de tiempo de filtro ajustable. En el caso de un salto en la entrada (100 %), tras alcanzar la constante de tiempo, en la salida hay un nivel de 63 %. La constante de tiempo se puede configurar en el rango 0 ...120 s. Si se establece la constante de tiempo en 0 s, la salida de corriente sigue directamente la entrada.

#### Nota:

El filtro solo actúa sobre la salida de corriente, no sobre la pantalla, ni sobre los valores límite o el regulador.

Mientras esté en HOLD se suspende el cálculo del filtro para que no se produzcan saltos a la salida.

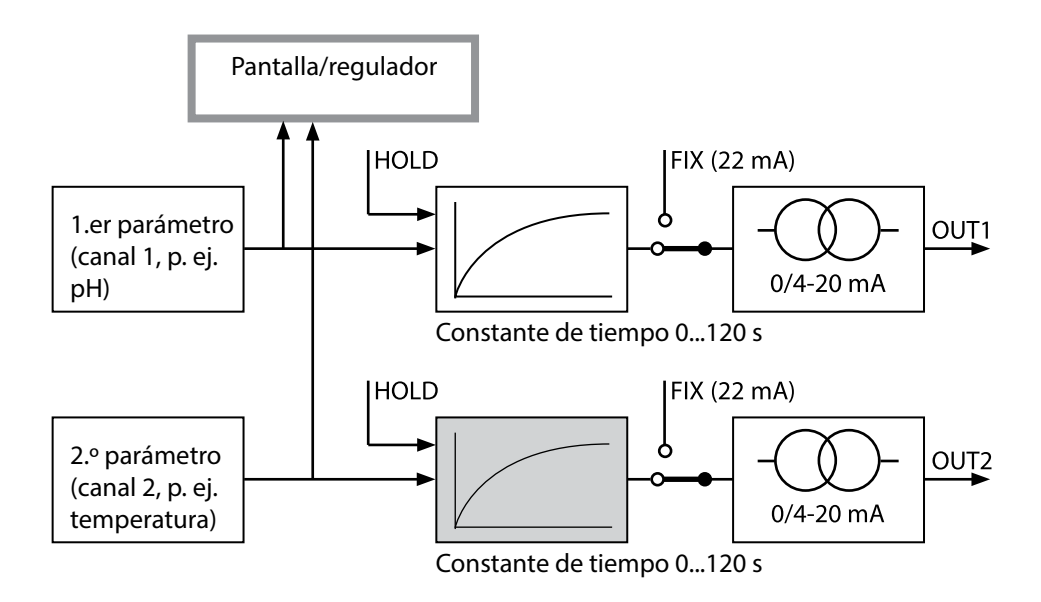

## Corriente de salida, Error y HOLD

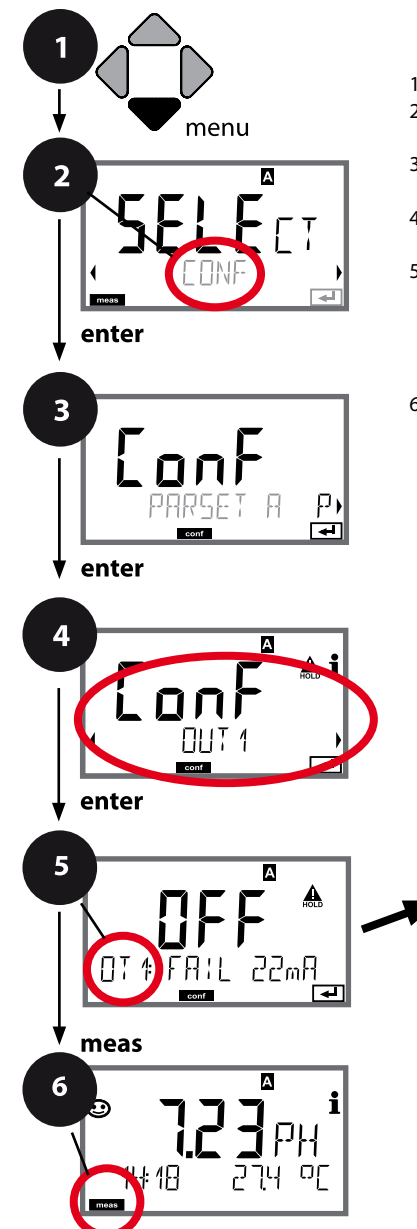

- 1 Pulse la tecla menu.
- 3 Seleccione el juego de parámetros con las flechas • y pulse enter.
- 4 Seleccione con las flechas ◀ ► el grupo de menús **OUT1** y pulse **enter**.
- 5 En todas las opciones de menú de este grupo aparece el código "OT1:" en la pantalla. Seleccione la opción correspondiente con la tecla **enter**, haga cambios con las flechas (consulte lado derecho). Confirme (y continúe) con **enter**.
- 6 Para terminar: pulse la tecla **meas** hasta que aparezca en la pantalla la barra de estado [meas].

| 5                                                  |                               |
|----------------------------------------------------|-------------------------------|
| Rango de corriente                                 | enter                         |
| Parámetro                                          | $\overset{\checkmark}{\prec}$ |
| Inicio de corriente                                | $\checkmark$                  |
| Fin de corriente                                   |                               |
| Constante de tiempo del filtro de salida           |                               |
| Corriente de salida en caso de<br>mensaje de error |                               |
| Corriente de salida en mensajes<br>Sensoface       |                               |
| Corriente de salida en HOLD                        |                               |
| Corriente de salida en HOLD FIX                    |                               |

| 5                                                                                    |                                                                                                    |                                      |
|--------------------------------------------------------------------------------------|----------------------------------------------------------------------------------------------------|--------------------------------------|
| Opción de menú                                                                       | Acción                                                                                                    | Selección                            |
| Corriente de salida en<br>caso de mensaje de error                                   | En caso de mensajes de error<br>la corriente de salida se puede<br>establecer en 22 mA.<br>Seleccione con las flechas A<br>ON u OFF.<br>Acepte con <b>enter</b>                          | OFF / ON                             |
| Corriente de salida en<br>caso de mensajes de<br>Sensoface<br><b>OT1: FACE 22 mA</b> | En caso de mensajes de<br>Sensoface la corriente de salida<br>se puede establecer en 22 mA.<br>Seleccione con las flechas A V<br>ON u OFF.<br>Acepte con <b>enter</b>                    | OFF / ON                             |
| Corriente de salida en<br>HOLD                                                       | LAST: en HOLD se mantiene en<br>la salida el último valor medido.<br>FIX: en HOLD se mantiene en la<br>salida un valor (a especificar).<br>Seleccione con ▲ ▼<br>Acepte con <b>enter</b> | LAST/FIX                             |
| Corriente de salida en<br>caso de HOLD FIX                                           | Solo si se ha elegido FIX:<br>introducción de la corriente que<br>debe fluir por la salida durante<br>HOLD<br>Introduzca el valor con las fle-<br>chas A V A Acepte con <b>enter</b>     | 00.0022.00 mA<br>( <b>21.00 mA</b> ) |

#### Señal de salida en HOLD:

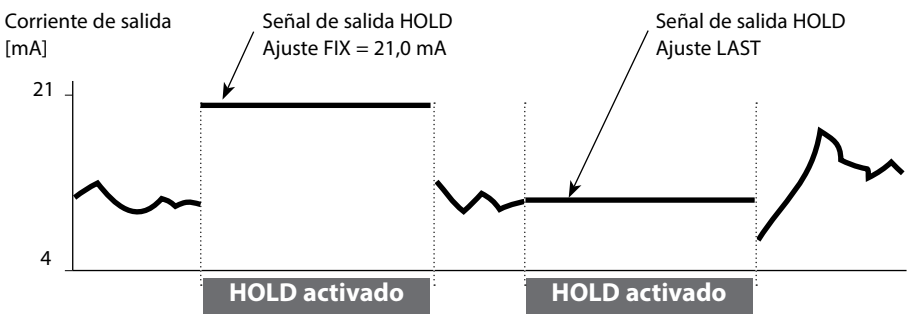

рН

92

## Compensación de temperatura del medio de medición (pH)

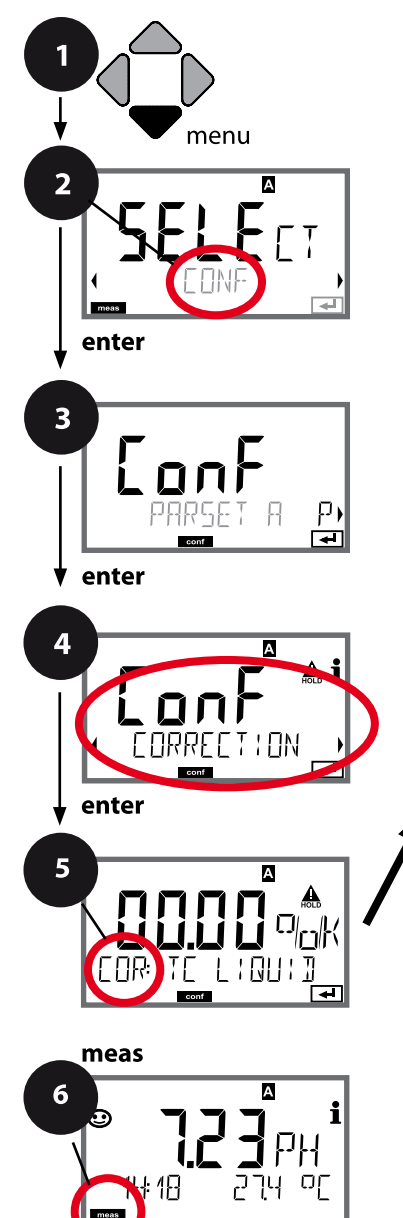

- 1 Pulse la tecla menu.
- 3 Seleccione el juego de parámetros con las flechas • y pulse enter.
- 4 Seleccione con las flechas **∢** → el grupo de menús **CORRECTION** y pulse **enter**.
- 5 En todas las opciones de menú de este grupo aparece el código "COR:" en la pantalla. Confirme (y continúe) con **enter**.
- 6 Para terminar: pulse la tecla **meas** hasta que aparezca en la pantalla la barra de estado [meas].

Compensación de temperatura pH Medio a medir (lineal)

| 5                                          |                                                                                                    |                  |
|--------------------------------------------|----------------------------------------------------------------------------------------------------|------------------|
| Opción de menú                             | Acción                                                                                                    | Selección        |
| Compensación de temperatura medio a medir  | Solo en medición de pH: selec-<br>ción de la compensación de la<br>temperatura del medio a medir:<br>Lineal: LIN<br>Seleccione con las teclas ( ) y<br>acepte con <b>enter</b> | OFF / LIN        |
| Compensación de la tem-<br>peratura lineal | introduzca la compensación de<br>la temperatura lineal del medio<br>a medir.<br>Introduzca valor con las flechas<br>▲ ▼ ◀ ▶.<br>Acepte con <b>enter</b> .                      | –19.99+19.99 %/K |

## Conmutación del juego de parámetros (señal externa)\*)

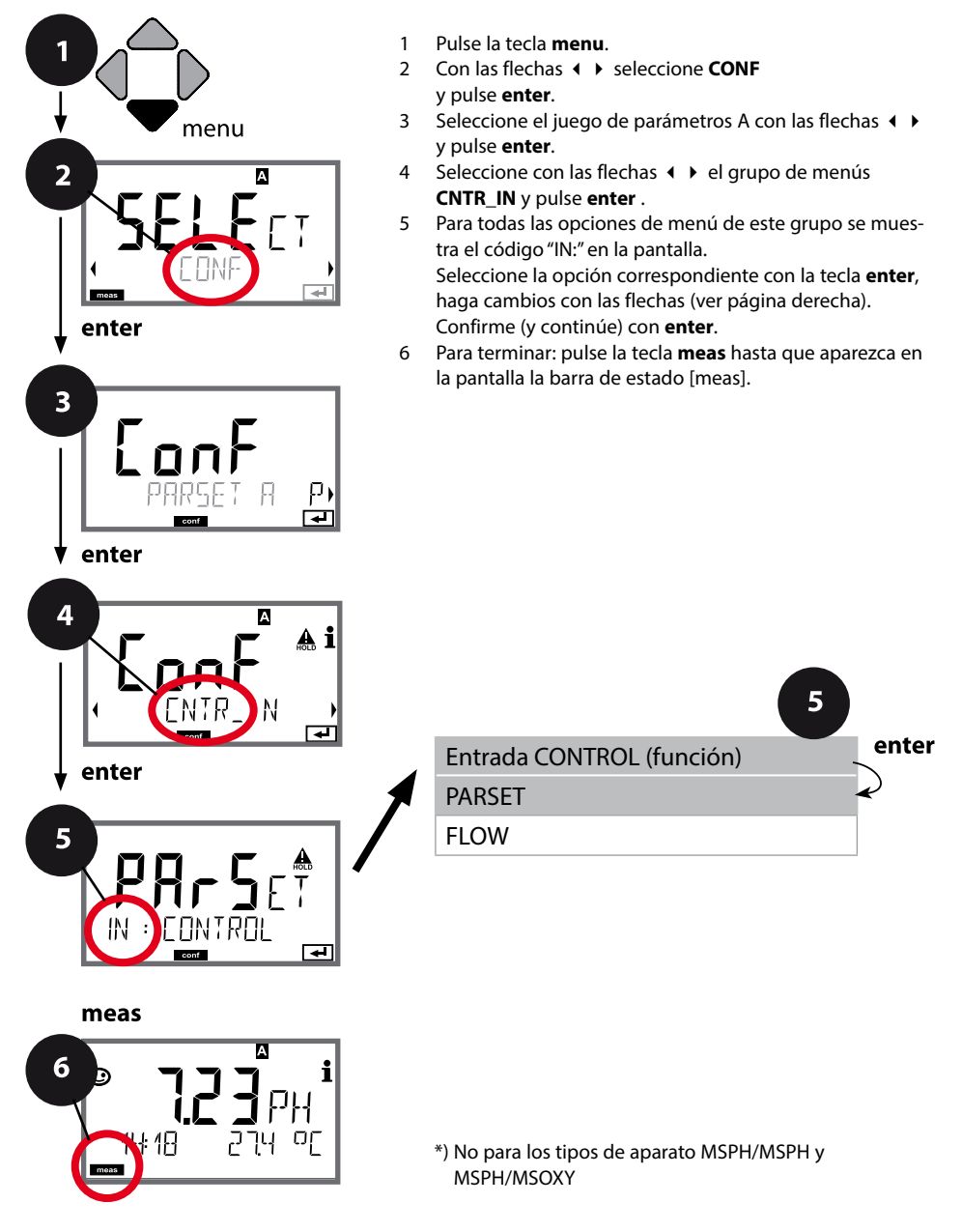

| 5                                    |                                                          |                                                                                                    |
|--------------------------------------|----------------------------------------------------------|----------------------------------------------------------------------------------------------------|
| Opción de menú                       | Acción                                                   | Selección                                                                                                    |
| Selección función entrada<br>CONTROL | Seleccione con las flechas • • y acepte con <b>enter</b> | <b>PARSET FIX A /</b><br>MANUAL / CNTR INPUT<br>(Seleccionar juego de paráme-<br>tros A/B a través de señal en la<br>entrada CONTROL) |

#### Conmutar externamente el juego de parámetros

El juego de parámetros A/B puede activarse externamente mediante una señal en la entrada CONTROL (p. ej. mediante el sistema de control de proceso).

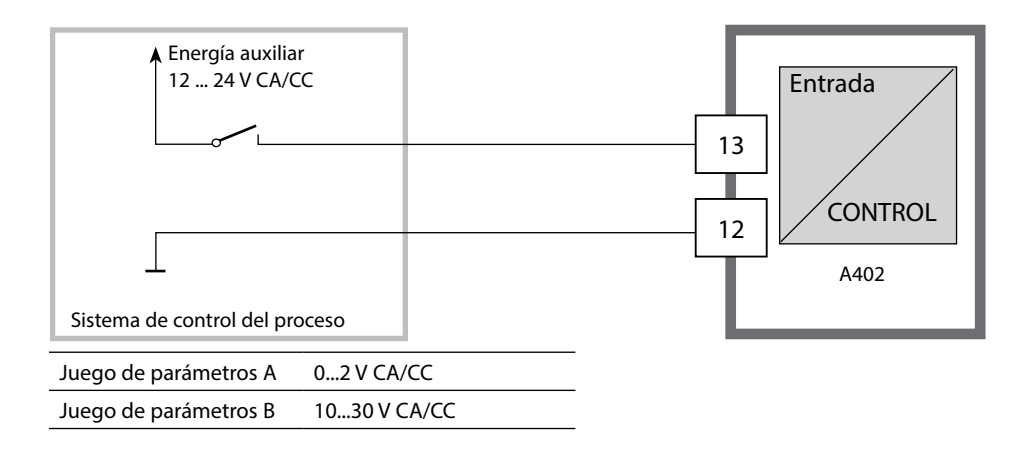

## Medición del caudal

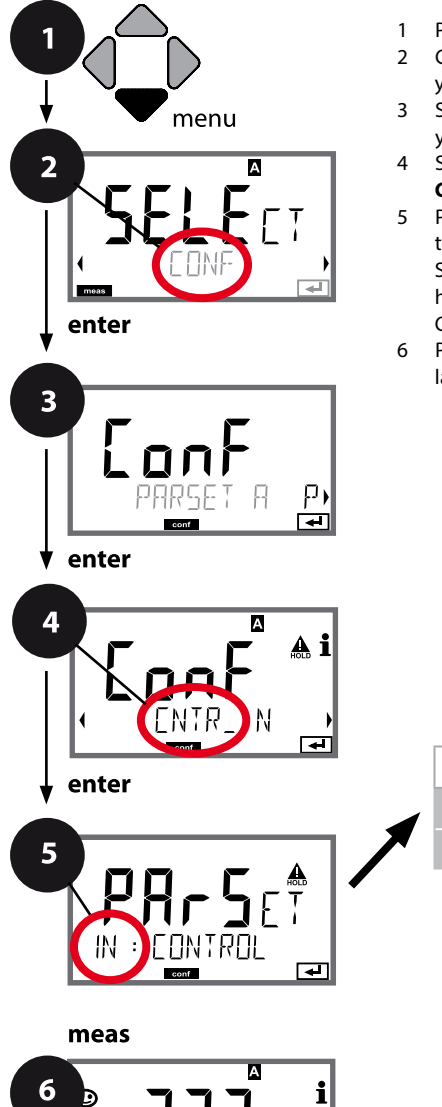

4E

- 1 Pulse la tecla menu.
- 3 Seleccione el juego de parámetros A con las flechas () y pulse enter.
- 5 Para todas las opciones de menú de este grupo se muestra el código "IN:" en la pantalla. Seleccione la opción correspondiente con la tecla **enter**, haga cambios con las flechas (ver página derecha). Confirme (y continúe) con **enter**.
- 6 Para terminar: pulse la tecla **meas** hasta que aparezca en la pantalla la barra de estado [meas].

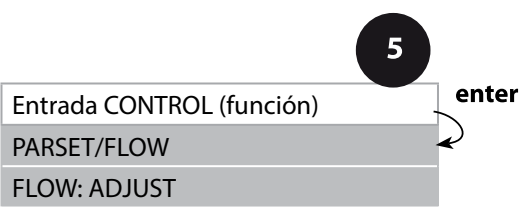

| Opción de menú                                   | Acción                                                                                                    | Selección                                                                                                |
|--------------------------------------------------|----------------------------------------------------------------------------------------------------|----------------------------------------------------------------------------------------------------|
| Selección función entrada<br>CONTROL             | Seleccione con las flechas ▲ ▼ y acepte con <b>enter</b>                                                                                                    | <b>PARSET</b><br>(Seleccione el juego de paráme-<br>tros A/B a través de señal en la<br>entrada CONTROL) |
|                                                  |                                                                                                    | Flujo<br>(para la conexión del cauda-<br>límetro según el principio de<br>impulso)                       |
| Ajuste para<br>la adaptación<br>al caudalímetro: | Al seleccionar "Flow" debe<br>efectuar un ajuste para la adap-<br>tación a los distintos caudalí-<br>metros.<br>Especifique el valor con las fle-<br>chas y acepte con <b>enter</b> | 12 000 impulsos/litro                                                                                    |

En el menú de alarmas se puede configurar una supervisión del caudal. Si CONTROL está configurado como FLOW, pueden especificarse además 2 valores límite para los caudales máximo y mínimo. Si el valor de medición se encuentra fuera de este rango se emite un mensaje de alarma y, de estar así configurado, una señal de error de 22 mA.

**Nota:** Debido a la determinación del valor medio, la velocidad de respuesta puede verse reducida.

#### Representación de pantalla

Medición del caudal en el modo de medición

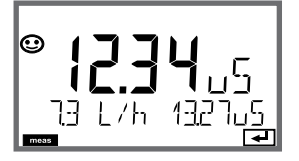

**Representación de pantalla** Medición de caudal (control sensor)

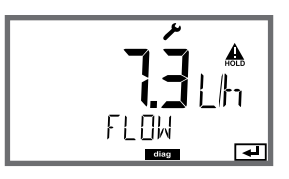

#### Alarma, tiempo de retardo de la alarma, Sensocheck

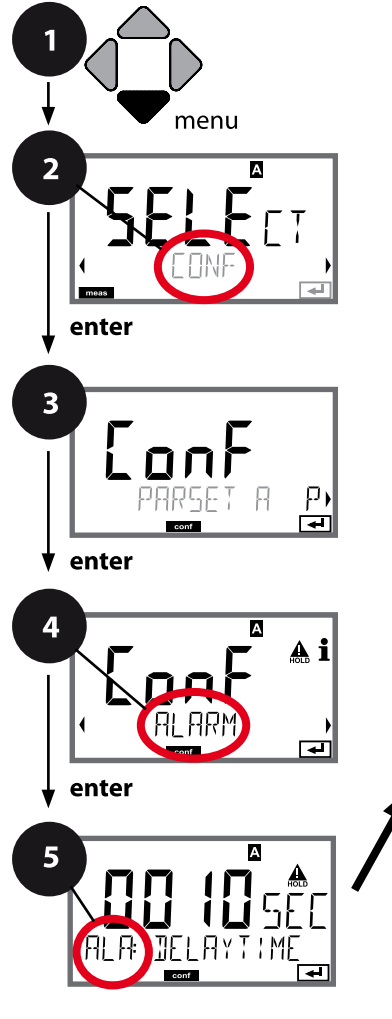

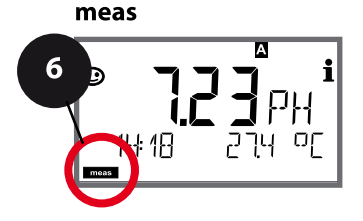

- 1 Pulse la tecla menu.
- 3 Seleccione el juego de parámetros con las flechas () y pulse enter.
- 4 Con las flechas **∢ →** seleccione el grupo de menús **ALARM** y pulse **enter**.
- 5 En todas las opciones de menú de este grupo aparece el código "ALA:" en la pantalla. Seleccione de las opciones de menú con la tecla **enter**, haga cambios con las flechas (ver página derecha). Confirme (y continúe) con **enter**.
- 6 Para terminar: pulse la tecla **meas** hasta que aparezca en la pantalla la barra de estado [meas].

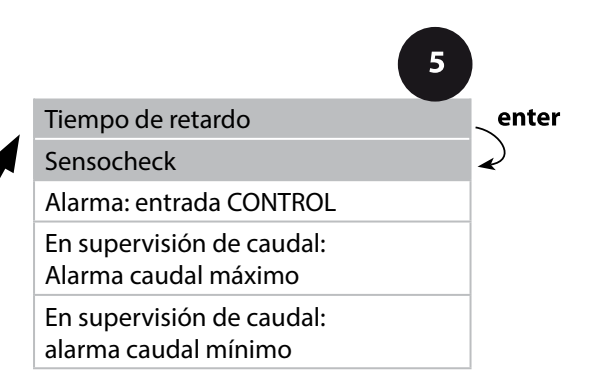

| Opción de menú                    | Acción                                                                                                    | Selección                      |
|-----------------------------------|----------------------------------------------------------------------------------------------------|--------------------------------|
| Tiempo de retardo de la<br>alarma | Introduzca con las flechas ▲ ▼                                                                                                    | 0600 SEC<br>( <b>010 SEC</b> ) |
| Sensocheck                        | Selección de Sensocheck (super-<br>visión continuada del sensor y<br>de las líneas de alimentación).<br>Seleccione con las flechas ▲ ▼<br>ON u OFF.<br>Acepte con <b>enter</b> .<br>(al mismo tiempo se activa<br>Sensoface. en OFF se desactiva<br>Sensoface). | ON/ <b>OFF</b>                 |

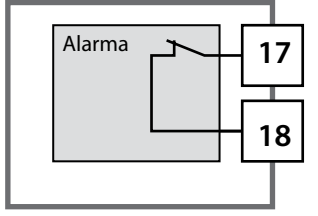

#### Contacto de alarma

El contacto de alarma está cerrado durante el funcionamiento normal (N/C, normally closed contact, contacto de reposo). Se abre en caso de alarma o corte de alimentación. Así se emite un mensaje de fallo incluso en caso de avería de la línea (comportamiento "fail safe"). Para ver la capacidad del contacto consulte los Datos técnicos.

Los mensajes de error pueden emitirse además a través de una señal de 22 mA mediante la corriente de salida (véase Mensajes de error y Configuración salida 1/salida 2).

Comportamiento del contacto de alarma: véase estados de funcionamiento.

**El tiempo de retardo de alarma** retarda el cambio a rojo de la iluminación de fondo de la pantalla, la señal de 22 mA (si está configurada) y la activación del contacto de alarma.

#### Alarma, entrada CONTROL (FLOW MIN, FLOW MAX)

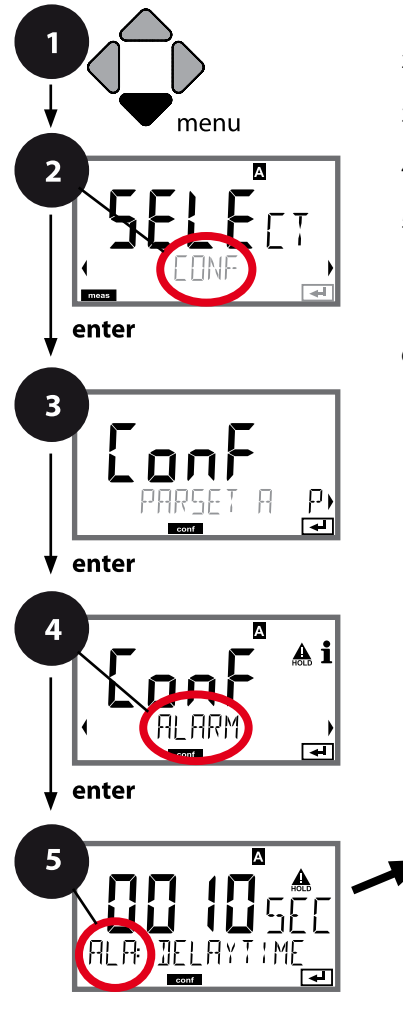

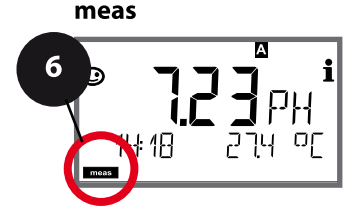

- 1 Pulse la tecla **menu**.
- 3 Seleccione el juego de parámetros con las flechas < > y pulse enter.
- 4 Con las flechas ( → seleccione el grupo de menús ALARM y pulse enter.
- 5 En todas las opciones de menú de este grupo aparece el código "ALA:" en la pantalla. Seleccione la opción correspondiente con la tecla **enter**, haga cambios con las flechas (ver página derecha). Confirme (y continúe) con **enter**.
- 6 Para terminar: pulse la tecla **meas** hasta que aparezca en la pantalla la barra de estado [meas].

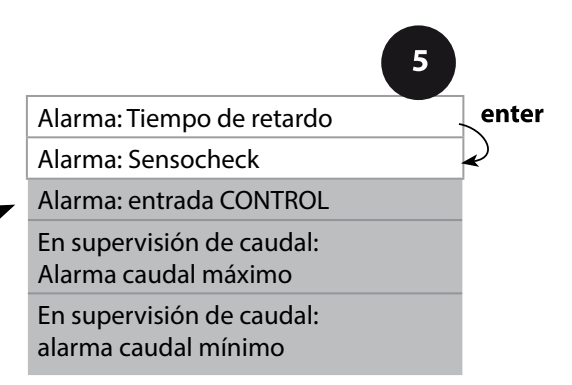

| 5                                           |                                                                                                    |                                         |
|---------------------------------------------|----------------------------------------------------------------------------------------------------|-----------------------------------------|
| Opción de menú                              | Acción                                                                                                    | Selección                               |
| Entrada CONTROL                             | La <b>entrada CONTROL</b> puede<br>generar alarmas en caso de<br>haber seleccionado "FLOW" el<br>menú CONF (supervisión del<br>caudal):<br>FLOW CNTR<br>Medición del caudal: permite<br>la supervisión de los caudales<br>mínimo y máximo (contador de<br>impulsos) | ON/ <b>OFF</b><br>(FLOW MIN, FLOW MAX.) |
| Alarma<br>Caudal mínimo:<br><b>FLOW MIN</b> | Introducir valor                                                                                                    | Valor prefijado<br>05,00 litros/h       |
| Alarma<br>Caudal máximo<br><b>FLOW MAX</b>  | Introducir valor                                                                                                    | Valor prefijado<br>25,00 litros/h       |

# **102** Configuración contactos de conmutación

### Función de valor límite, relé 1

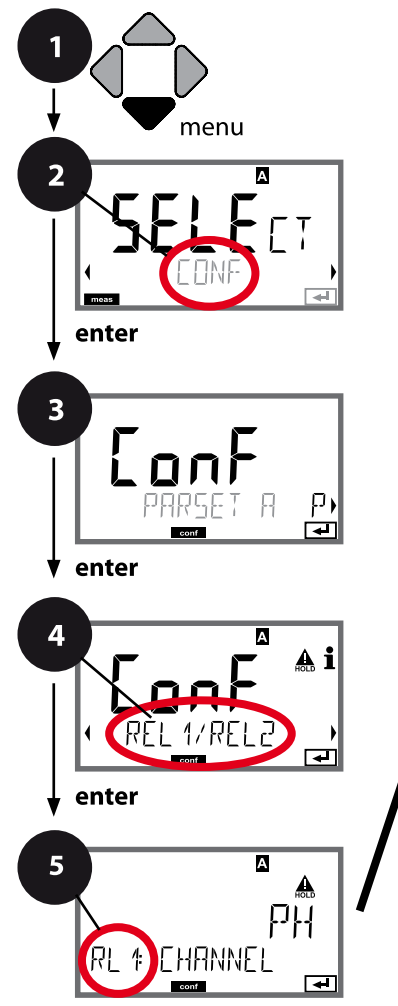

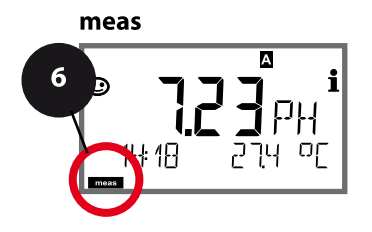

- 1 Pulse la tecla menu.
- 3 Seleccione el juego de parámetroscon las flechas • y pulse enter.
- 4 Seleccione con las flechas el grupo de menús REL1/ REL2 y pulse enter.
- 5 Para todas las opciones de menú de este grupo se muestra el código "RL1:" en la pantalla. Seleccione la opción correspondiente con la tecla **enter**, haga cambios con las flechas (véase página derecha). Confirme (y continúe) con **enter**.
- 6 Para terminar: pulse la tecla **meas** hasta que aparezca en la pantalla la barra de estado [meas].

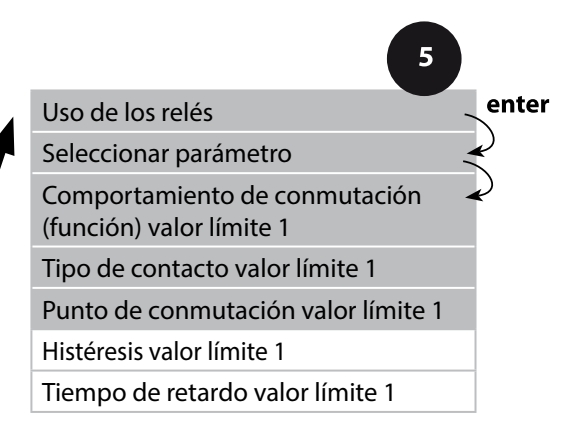

## Configuración contactos de conmutación 103

5 Selección Opción de menú Acción Uso de los relés Seleccione en la línea de texto **LIMITS / CONTROLLER** con las flechas  $\blacktriangle$   $\checkmark$ : ₹ А función de valor límite A (LIMITS) • regulador (CONTROLLER) REL: LIMITS Nota: la selección de **F** CONTROLLER conduce al grupo Acepte con enter. de menús Regulador CTR. Seleccione con las flechas en función del módulo o del Seleccionar parámetro el parámetro deseado. sensor Memosens А ▲ ΡH Acepte con enter. RI 1: CHANNEL **H** Lo LEVL / Hill FVL Función valor límite 1 Seleccione el comportamiento de conmutación deseado con А las flechas. Símbolo valor límite 1: LoLevel: activo cuando no se alcanza el punto de conmuta-RL ción HiLevel: activo cuando se supera el punto de conmutación Acepte con enter. N/O / N/C Comportamiento del N/O: normally open (contacto de trabajo) contacto del valor límite 1 N/C: normally closed (contacto А T de reposo) Seleccione con las flechas ▲ ▼: Acepte con **enter**. RI & CONTRET िस्न Punto de conmutación Introduzca punto de conmutaen función del módulo o del ción con las flechas ▲ ◄ ◀ ▶. sensor Memosens valor límite 1 А Acepte con enter. RI1 F // F 1 -

## Función de valor límite, relé 1

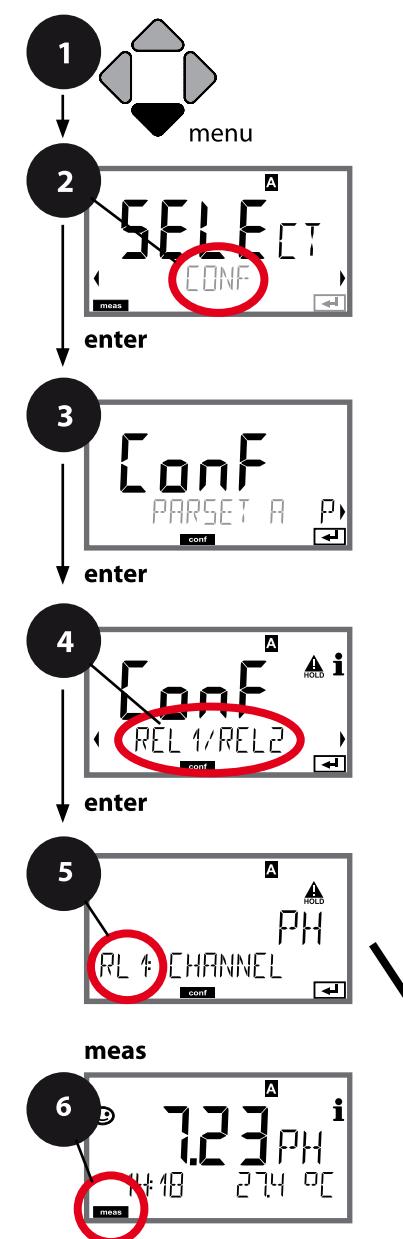

- 1 Pulse la tecla **menu**.
- 3 Seleccione el juego de parámetros con las flechas ( ) y pulse enter.
- 5 Para todas las opciones de menú de este grupo se muestra el código "RL1:" en la pantalla. Seleccione la opción correspondiente con la tecla **enter**, haga cambios con las flechas (véase página derecha). Confirme (y continúe) con **enter**.
- 6 Para terminar: pulse la tecla **meas** hasta que aparezca en la pantalla la barra de estado [meas].

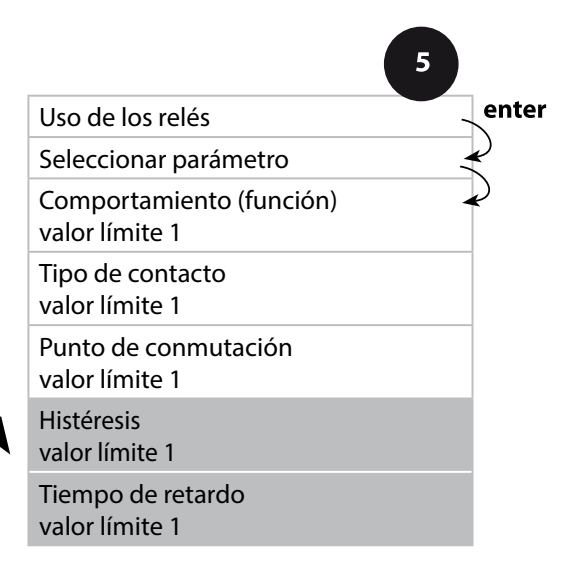

| 5                                   |                                                                                                    |                                                |
|-------------------------------------|----------------------------------------------------------------------------------------------------|------------------------------------------------|
| Opción de menú                      | Acción                                                                                                    | Selección                                      |
| Histéresis valor límite 1           | Seleccione histéresis con las fle-<br>chas ▲ ▼ ◀ ▶ .<br>Acepte con <b>enter</b> .                                             | en función del módulo o del<br>sensor Memosens |
| Tiempo de retardo valor<br>límite 1 | El contacto se activa con retardo<br>(pero se desactiva sin retardo).<br>Seleccione el tiempo de retardo<br>con las flechas A | 09999 SEC<br>( <b>0010 SEC</b> )               |

#### Aplicación histéresis:

#### Valor límite inferior

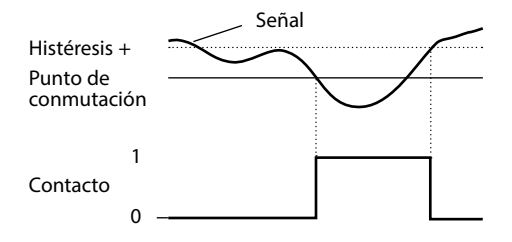

#### Valor límite superior

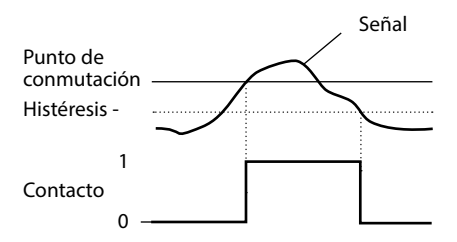

# 106 Configuración contactos de conmutación

### Función de valor límite, relé 2

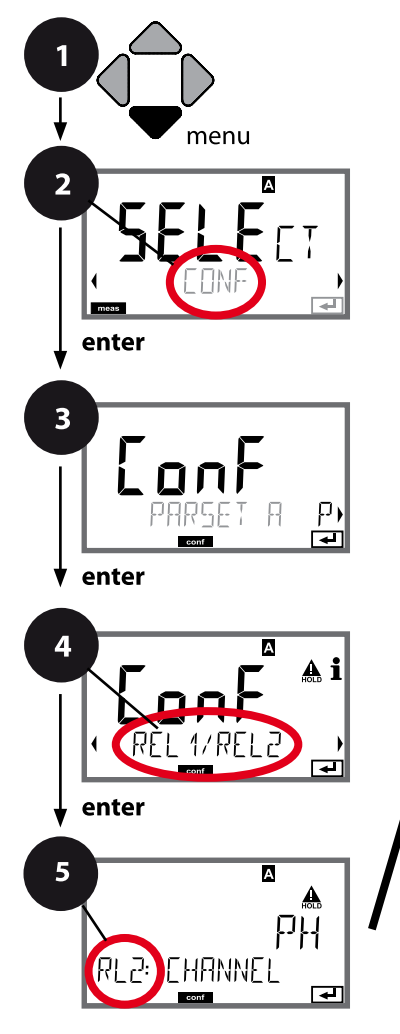

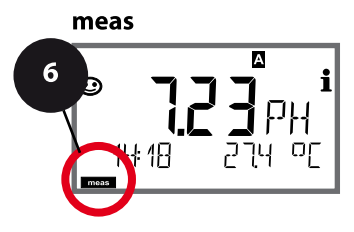

- 1 Pulse la tecla menu.
- 3 Seleccione el juego de parámetros con las flechas ( ) y pulse enter.
- 4 Seleccione con las flechas ◀ ► el grupo de menús REL1/ REL2 y pulse enter.
- 5 Para todas las opciones de menú de este grupo se muestra el código "RL2:" en la pantalla. Seleccione la opción correspondiente con la tecla **enter**, haga cambios con las flechas (véase página derecha). Confirme (y continúe) con **enter**.
- 6 Para terminar: pulse la tecla **meas** hasta que aparezca en la pantalla la barra de estado [meas].

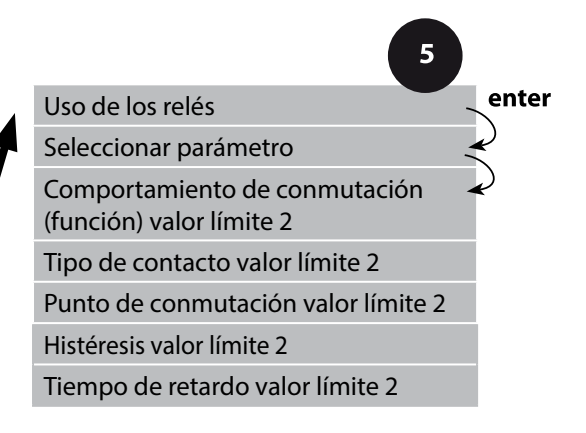

| Opción de menú                                     | Acción                                                                                                    | Selección                                           |
|----------------------------------------------------|----------------------------------------------------------------------------------------------------|-----------------------------------------------------|
| Seleccionar parámetro<br>(CHANNEL)                 | Seleccione con las flechas ▲ ▼<br>el parámetro deseado.<br>Acepte con <b>enter</b> .                                                                                                    | en función del módulo o del<br>sensor Memosens      |
| Función valor límite 2<br>(FUNCTION)               | Seleccione el comportamiento<br>de conmutación deseado con<br>las flechas.<br>Acepte con <b>enter</b> .                                                                                                    | Lo LEVL / <b>Hi LEVL</b><br>Símbolo valor límite 2: |
| Tipo de contacto valor<br>límite 2<br>(CONTACT)    | N/O: normally open<br>(contacto de trabajo)<br>N/C: normally closed (contacto<br>de reposo)<br>Seleccione con las flechas<br>▲ ▼ .<br>Acepte con <b>enter</b> .                                                | <b>N/O</b> / N/C                                    |
| Punto de conmutación valor límite 2 (LEVEL)        | Introduzca punto de conmuta-<br>ción con las flechas ▲ ▼ ◀ ▶.<br>Acepte con <b>enter</b> .                                                                                                    | En función del módulo o del<br>sensor Memosens      |
| Histéresis límite 2<br>(HYSTERESIS)                | Seleccione histéresis con las fle-<br>chas $\checkmark \checkmark \checkmark  ightharpoonup .$<br>Acepte con <b>enter</b> .                                                                                    | En función del módulo o del<br>sensor Memosens      |
| Tiempo de retardo valor<br>límite 2<br>(DELAYTIME) | El contacto se activa con retardo<br>(pero se desactiva sin retardo).<br>Seleccione el tiempo de retardo<br>con las flechas $\checkmark \checkmark \checkmark  ightharpoonreta$ .<br>Acepte con <b>enter</b> . | 09999 SEC<br>( <b>0010 SEC</b> )                    |

#### Aplicación histéresis:

#### Valor límite inferior

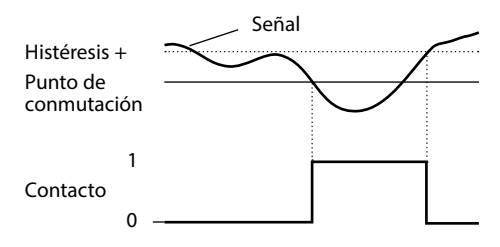

#### Valor límite superior

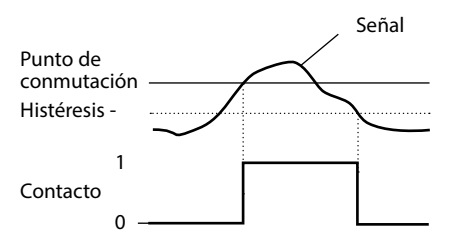

#### Circuito protector de los contactos de conmutación

Los contactos de relé están sometidos a una erosión eléctrica. Esta erosión reduce la vida útil de los contactos, especialmente en caso de cargas inductivas y capacitivas. Los elementos utilizados para la supresión de chispas y de la formación de arco voltaico son, p. ej., combinaciones RC, resistores no lineales, resistores protectores y diodos.

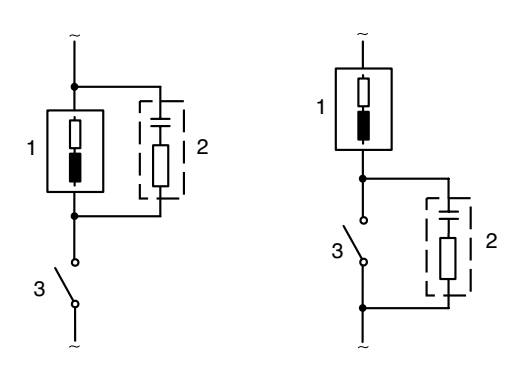

#### Aplicaciones CA típicas en caso de carga inductiva

1 Carga

Combinación RC,
 p. ej. RIFA PMR 209
 Combinaciones RC típicas a 230 V CA:
 Capacitor 0,1 μF/630 V, resistor 100 Ω/1 W
 Contacto
### Medidas de circuito protector típicas

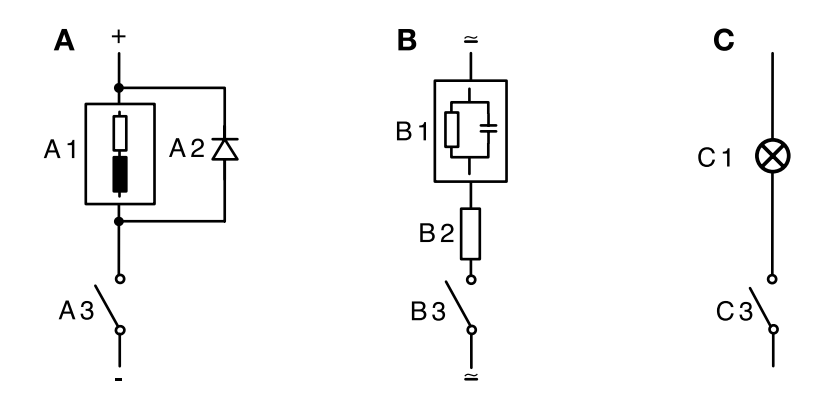

- A: aplicación CC en caso de carga inductiva
- **B:** aplicaciones CA/CC en caso de carga capacitiva
- C: conexión de bombillas
- A1 carga inductiva
- A2 diodo de marcha libre, p. ej. 1N4007 (respetar la polaridad)
- A3 contacto
- B1 carga capacitiva
- B2 resistencia, p. ej. 8 Ω/1 W a 24 V/0,3 A
- B3 contacto
- C1 bombilla, máx. 60 W/230 V, 30 W/115 V
- C3 contacto

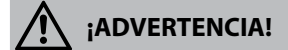

¡No se debe exceder la capacidad de carga admisible de los contactos de conmutación tampoco durante los procesos de conmutación!

### Ámbitos típicos de aplicación

### **Regulador** P

Aplicación para sistemas controlados integradores (p. ej. contenedores cerrados, procesos de lote).

### **Regulador PI**

Aplicación para sistemas controlados no integradores (p. ej. alcantarillado).

### **Regulador PID**

Con el elemento D adicional se pueden regular rápidamente las crestas que aparezcan.

# Curva del regulador

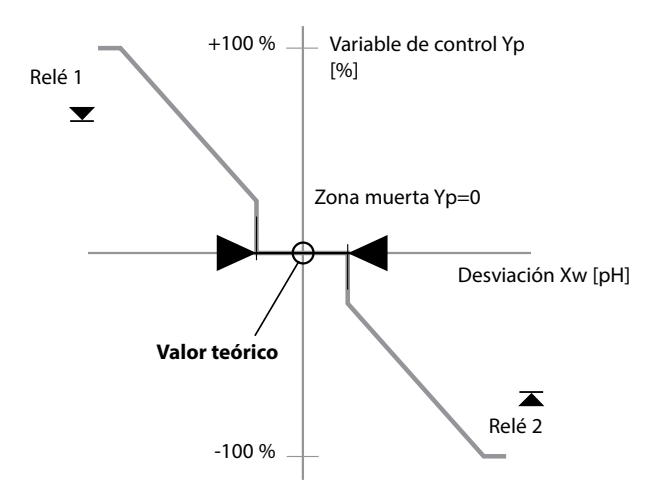

### Ecuaciones del regulador

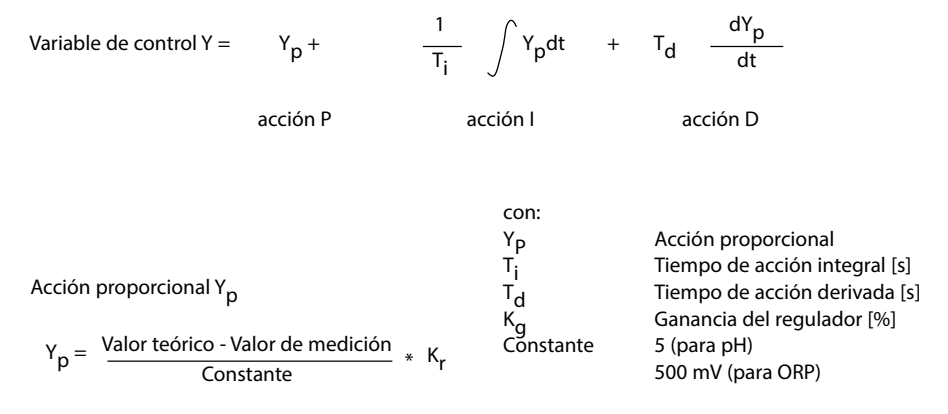

#### Zona muerta

Desviación permitida respecto del valor teórico. Por ejemplo, la entrada "1 pH" permite una desviación de regulación de  $\pm$ 0,5 pH respecto del valor teórico.

### Acción proporcional (pendiente K<sub>r</sub> [%])

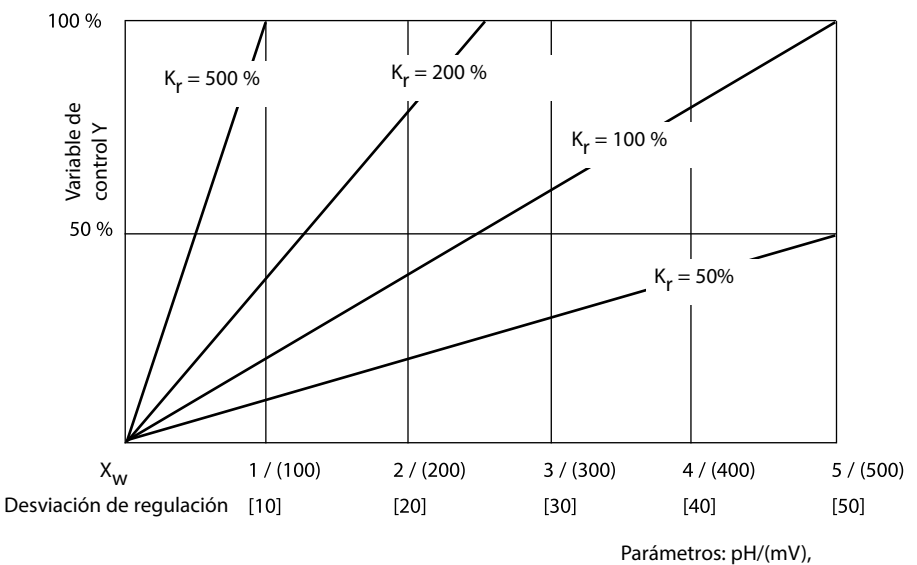

debajo: temp [K]

## **Regulador de duración/frecuencia de impulsos** El regulador de duración de impulsos (PLC)

El regulador de duración de impulsos sirve para manejar una válvula como accionador. Conecta el contacto durante un periodo cuya duración depende de la variable de control. La duración del periodo es constante. No se baja de la duración de conexión mínima de 0,5 s, aunque la variable de control adopte tales valores.

#### Señal de salida (contacto de conmutación) en el regulador de duración de impulsos

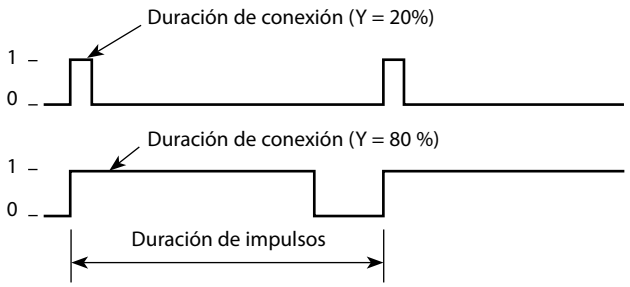

### El regulador de frecuencia de impulsos (PFC)

El regulador de frecuencia de impulsos sirve para manejar un accionador programado por frecuencias (bomba dosificadora). Varía la frecuencia con la que se conectan los contactos. Se puede programar la frecuencia máxima de impulsos máxima [Imp/min] que depende del accionador. La duración de conexión es constante. Se deriva automáticamente de la frecuencia de impulsos máxima programada:

# Señal de salida (contacto de conmutación) en el regulador de frecuencia de impulsos

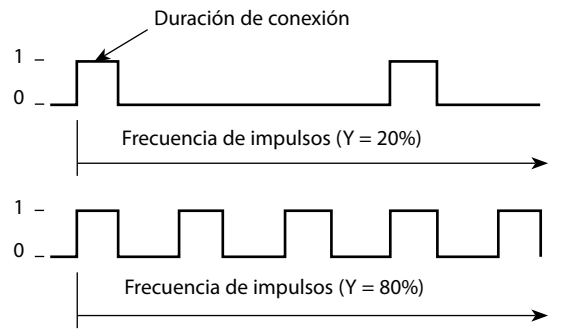

### **Regulador PID y comportamiento en HOLD**

Para la configuración del regulador hay el siguiente ajuste: HOLD MODE = Y LAST/ Y OFF. Y LAST: durante HOLD, el regulador conserva el valor nominal Y OFF: durante HOLD, Y = 0 (sin regulación)

En el caso de un proceso continuo (no integrador) se debería usar la configuración Y LAST. En el caso de un proceso integrador (caldera cerrada) se debería usar Y OFF.

# Regulador, parámetro, tipo de regulador, valor teórico

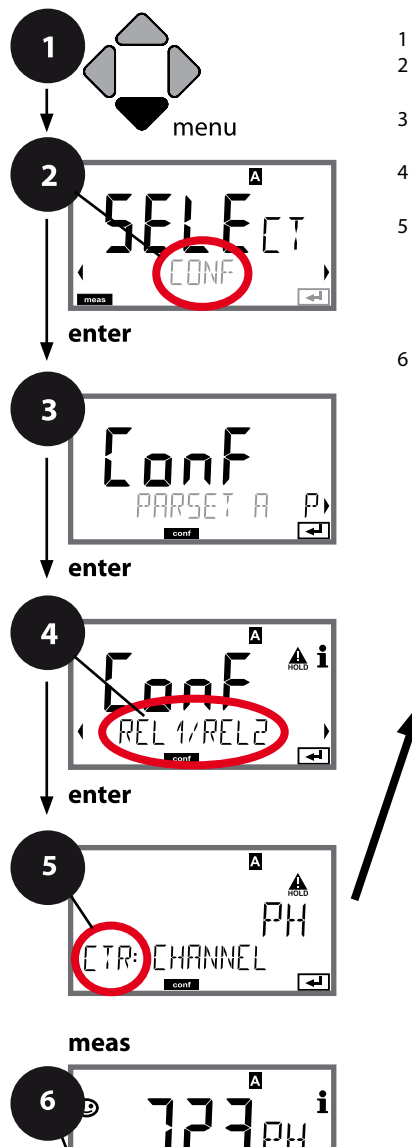

- Pulse la tecla menu.
   Con las flechas 
   → seleccione CONF y pulse enter.
- 3 Seleccione el juego de parámetros con las flechas ( ) y pulse enter.
- 5 Para todas las opciones de menú de este grupo se muestra el código "CTR:" en la pantalla. Seleccione la opción correspondiente con la tecla **enter**, haga cambios con las flechas (véase página derecha). Confirme (y continúe) con **enter**.
- 6 Para terminar: pulse la tecla **meas** hasta que aparezca en la pantalla la barra de estado [meas].

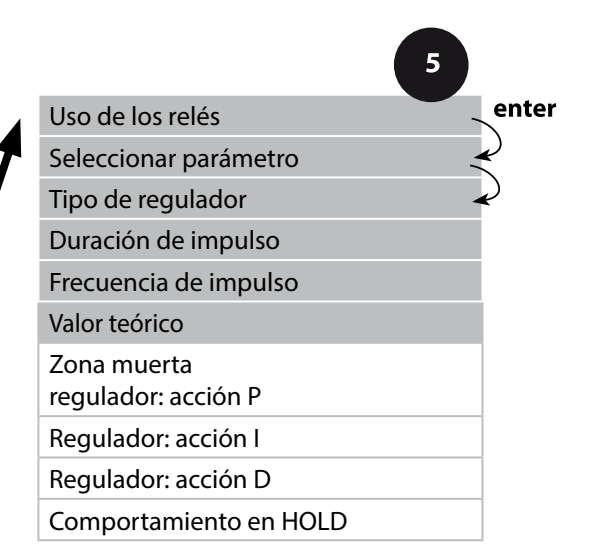

| 5                     |                                                                                                    |                                                                                                  |
|-----------------------|----------------------------------------------------------------------------------------------------|--------------------------------------------------------------------------------------------------|
| Opción de menú        | Acción                                                                                                    | Selección                                                                                        |
| Uso de los relés      | <ul> <li>Seleccione en la línea de texto con las flechas ▲ ▼:</li> <li>Regulador (CONTROLLER)</li> <li>Acepte con <b>enter</b>.</li> </ul>                   | LIMITS / CONTROLLER<br>La selección de CONTROLLER<br>conduce al grupo de menús<br>Regulador CTR. |
| Seleccionar parámetro | Seleccione con las flechas 🔺 👻<br>el parámetro deseado.<br>Acepte con <b>enter</b> .                                                                         | en función del módulo o del<br>sensor Memosens                                                   |
| Tipo de regulador     | Regulador de duración de<br>impulsos (PLC)<br>o regulador de frecuencia de<br>impulsos (PFC)<br>Seleccione con las flechas ▲ ▼.<br>Acepte con <b>enter</b> . | <b>PLC</b> /PFC                                                                                  |
| Duración de impulso   | Solo con PLC: duración de<br>impulso<br>Seleccione con las flechas ▲ ▼<br>↓ ↓ .<br>Acepte con <b>enter</b> .                                                 | 00600 SEC<br>( <b>0010 SEC</b> )                                                                 |
| Frecuencia de impulso | Solo con PFC: frecuencia de<br>impulso<br>Seleccione con las flechas ▲ ▼<br>↓ ↓ .<br>Acepte con <b>enter</b> .                                               | 00180 P/M<br>( <b>0060 P/M</b> )<br>(impulsos por minuto)                                        |
| Valor teórico         | Seleccione el valor teórico con<br>las flechas ▲ ▼ ◀ ▶.                                                                                                    | en función del módulo o del<br>sensor Memosens                                                   |
| ETR: SETPOINT         | Acepte con <b>enter</b> .                                                                                                    |                                                                                                  |

# Regulador, zona muerta, acciones P, I, D, comportamiento en HOLD

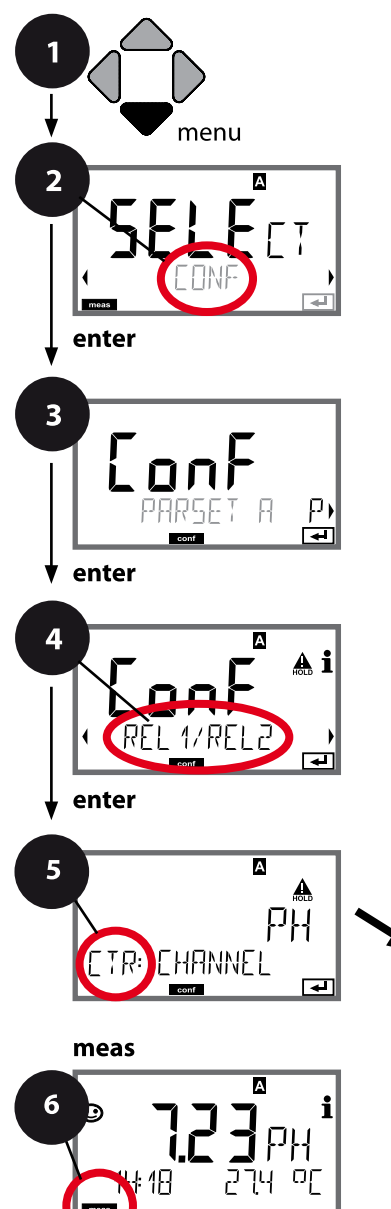

- 1 Pulse la tecla **menu**.
- 3 Seleccione el juego de parámetros con las flechas ( ) y pulse enter.
- 4 Seleccione con las flechas ↓ el grupo de menús REL1/ REL2 y pulse enter.
- 5 Para todas las opciones de menú de este grupo se muestra el código "CTR:" en la pantalla. Seleccione las opciones de menú con la tecla **enter**, haga cambios con las flechas (véase página derecha). Confirme (y continúe) con **enter**.
- 6 Para terminar: pulse la tecla **meas** hasta que aparezca en la pantalla la barra de estado [meas].

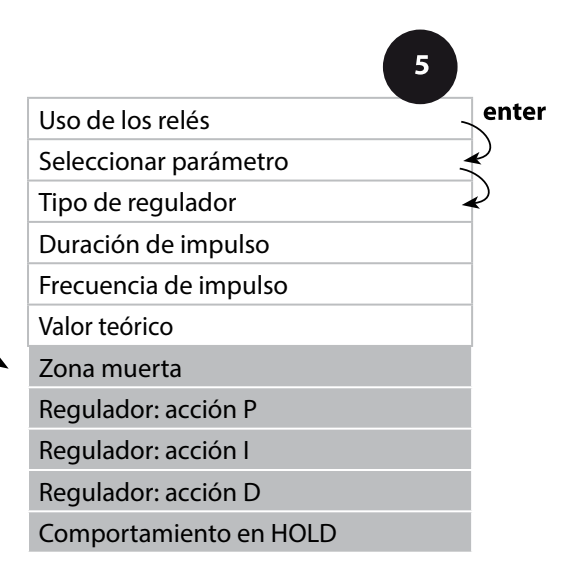

| 5                           |                                                                                     |                                                                                                    |
|-----------------------------|-------------------------------------------------------------------------------------|----------------------------------------------------------------------------------------------------|
| Opción de menú              | Acción                                                                              | Selección                                                                                                    |
| Zona muerta                 | Seleccione la zona muerta<br>con las flechas ▲ ▼ ◀ ▶ .<br>Acepte con <b>enter</b> . | en función del módulo o del<br>sensor Memosens                                                                                                   |
| Regulador: acción P         | Seleccione la acción P<br>con las flechas ▲ ▾ ◀ ▶.<br>Acepte con <b>enter</b> .     | 1099999%<br>( <b>0100%</b> )                                                                                                    |
| Regulador: acción I         | Seleccione la acción l<br>con las flechas ▲ ▾ ◀ ▶.<br>Acepte con <b>enter</b> .     | 09999 SEC<br>( <b>0000 SEC</b> )                                                                                                    |
| Regulador: acción D         | Seleccione la acción D<br>con las flechas ▲ ▾ ◀ ▶ .<br>Acepte con <b>enter</b> .    | 09999 SEC<br>( <b>0000 SEC</b> )                                                                                                    |
| Comportamiento en<br>HOLD*) | Con las flechas • • seleccionar<br>el comportamiento:<br>Acepte con <b>enter</b> .  | <b>Y LAST</b> / Y OFF<br>Y LAST:<br>durante HOLD, el regulador<br>conserva el valor nominal<br>Y OFF:<br>durante HOLD, Y = 0<br>(sin regulación) |

### \*) Regulador PID y comportamiento en HOLD

En el caso de un proceso continuo (no integrador) se debería usar la configuración Y LAST. En el caso de un proceso integrador (caldera cerrada) se debería usar Y OFF.

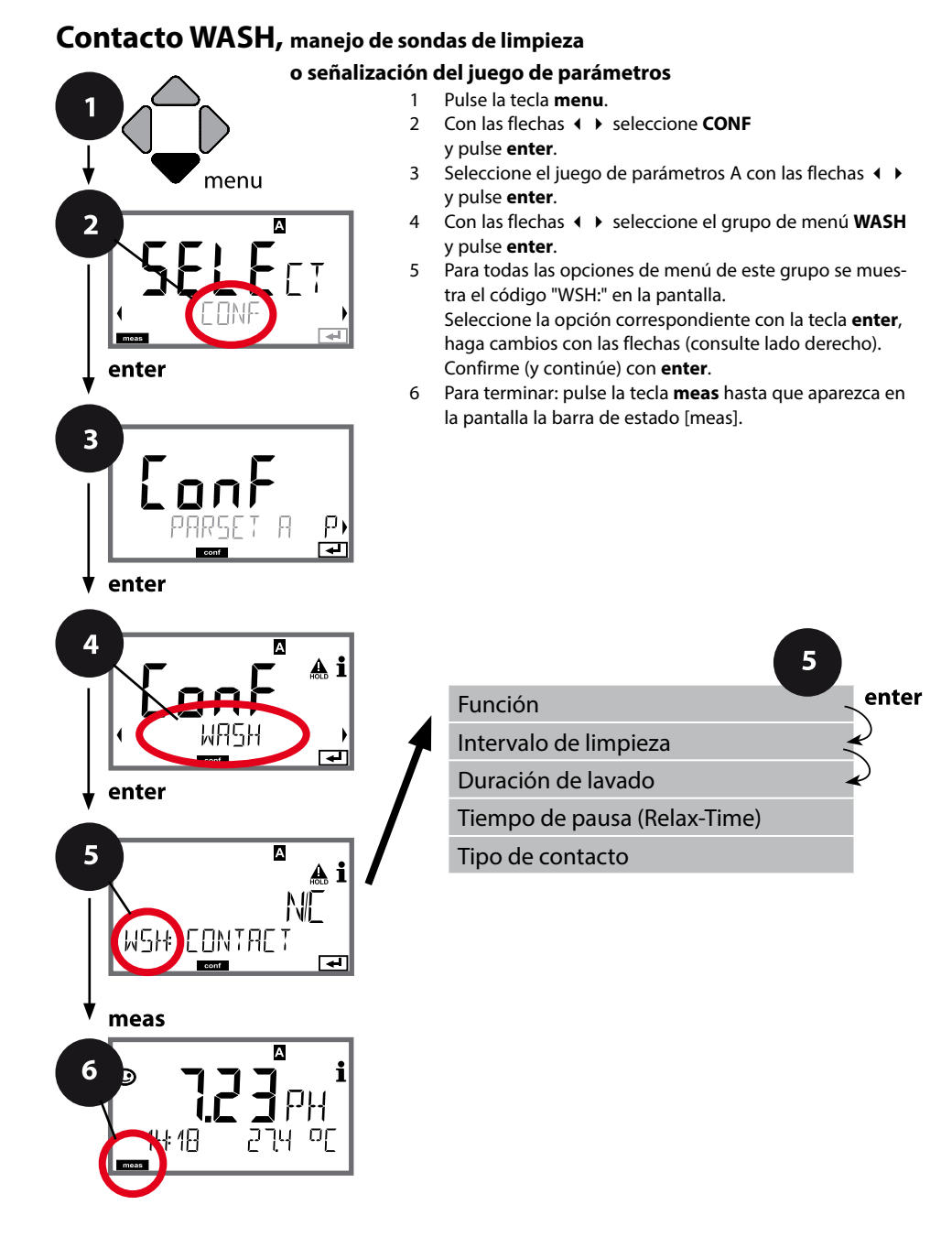

# Configuración contacto WASH

| 3                     |                                                                                                    |                                                                                                    |
|-----------------------|----------------------------------------------------------------------------------------------------|----------------------------------------------------------------------------------------------------|
| Opción de menú        | Acción                                                                                                    | Selección                                                                                                    |
| Función               | Con las flechas ▲ ▼ seleccione                                                                                                    | WASH / PARSET A/B                                                                                                    |
| ••••                  |                                                                                                    | WASH: manejo sondas de lim-<br>pieza                                                                                                    |
|                       | Acepte con <b>enter</b>                                                                                                    | Si se ha seleccionado PARSET A/B,<br>el contacto señaliza:<br>"Juego de parámetros A"<br>(contacto abierto)<br>"Juego de parámetros B"<br>(contacto cerrado) |
|                       |                                                                                                    |                                                                                                    |
| Intervalo de limpieza | Solo con WASH:<br>configure el valor con las flechas<br>▲ ▼ ◀ ↓ .<br>Acepte con <b>enter</b> .                                                                                | 0.0999.9 h ( <b>000.0 h</b> )                                                                                                    |
| Duración de lavado    | Solo con WASH:<br>configure el valor con las flechas<br>▲ ▼ ◀ ♪ .<br>Acepte con <b>enter</b> .                                                                                | 09999 SEC ( <b>0060 SEC</b> )<br>Tiempo de pausa<br>(Relax-Time):<br>00001999 SEC <b>(0030 SEC)</b>                                                          |
| Tipo de contacto      | Solo con WASH:<br>N/O: normally open<br>(contacto de trabajo)<br>N/C: normally closed<br>(contacto de reposo)<br>Seleccione con las flechas ▲ ▼.<br>Acepte con <b>enter</b> . | <b>N/O</b> / N/C                                                                                                    |

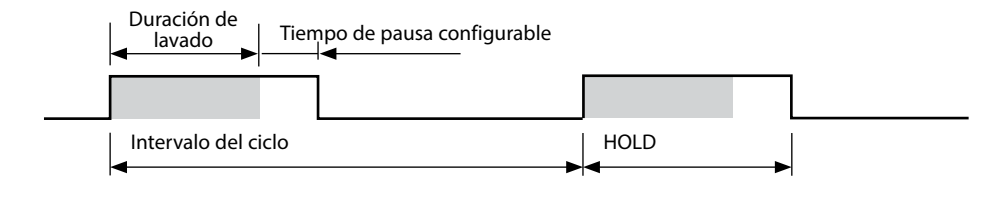

# 120

# Fecha y hora, punto de medición (TAG, GROUP)

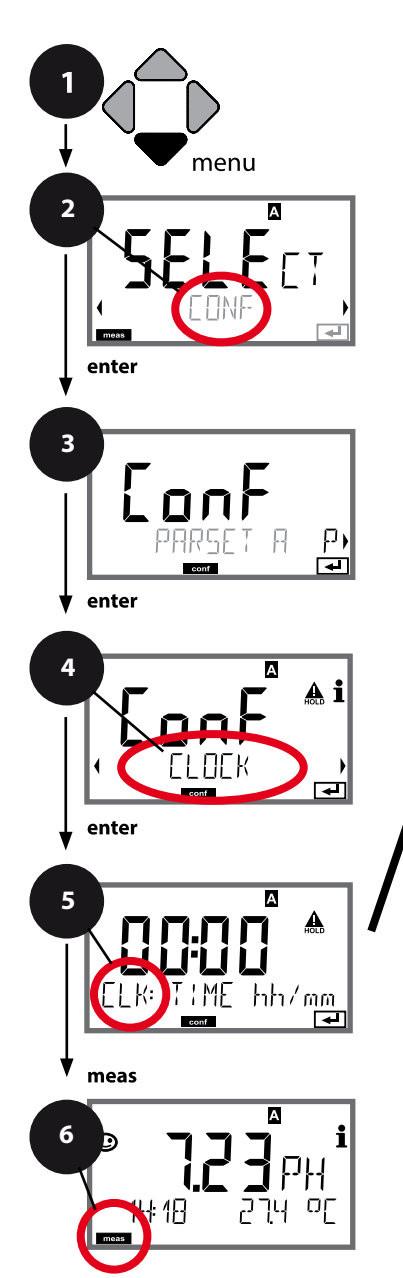

- 1 Pulse la tecla menu.
- 3 Seleccione el juego de parámetros A con las flechas < > y pulse enter.
- 4 Con las flechas **( )** seleccione el grupo de menús **CLOCK** o **TAG** y pulse **enter**.
- 5 Para todas las opciones de menú de este grupo se muestra el código "CLK:" o "TAG" en la pantalla. Seleccione la opción correspondiente con la tecla **enter**, haga cambios con las flechas (consulte lado derecho). Confirme (y continúe) con **enter**.
- 6 Para terminar: pulse la tecla **meas** hasta que aparezca en la pantalla la barra de estado [meas].

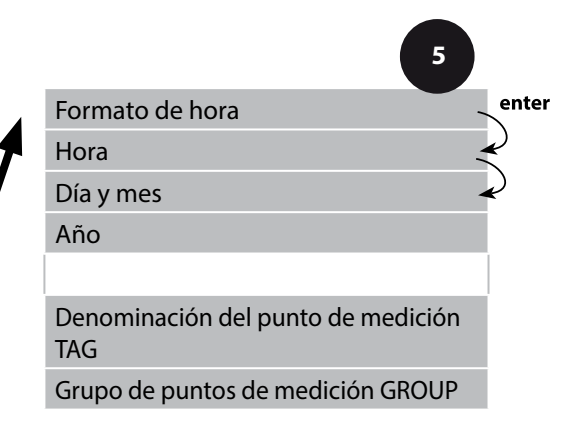

# Revisión del sensor (Memosens)

# Hora y fecha

La fecha y hora del reloj de tiempo real incorporado son la base del control de ciclos de calibración y limpieza.

En el modo de medición el reloj se muestra en la pantalla. En el caso de sensores digitales, los datos de calibración se graban en el cabezal del sensor. Además, las entradas del diario de registro (ver Diagnóstico) están provistas de un timbre cronométrico.

#### Nota:

No se cambia de horario de invierno a horario de verano de forma automática, por lo que este debe modificarse manualmente.

# Revisión del sensor (TAG, GROUP)

Si los sensores Memosens se calibran en el laboratorio, suele ser práctico, e incluso a veces obligatorio, que los sensores se vuelvan a usar en los mismos puntos de medición o en un grupo definido de ellos. Para ello pueden establecerse en dicho sensor un punto de medición (TAG) o un grupo de puntos de medición (GROUP). El TAG y el GROUP puede fijarlos la herramienta de calibración o introducirlos automáticamente el transmisor. Al conectar un sensor Memosens a un transmisor se revisará si dicho sensor contiene el TAG adecuado o si pertenece al GROUP correcto; de no ser así, se generará un mensaje, Sensoface se entristecerá y la iluminación de fondo de la pantalla cambiará a magenta. El Sensoface triste también se puede transmitir como señal de error de 22 mA. La revisión del sensor puede activarse en la configuración en dos niveles como TAG y GROUP.

Si en el sensor aún no hay guardado ningún punto de medición/grupo de puntos de medición como, por ejemplo, en el caso de un nuevo sensor, Stratos introduce el TAG y GROUP propios. Si la revisión del sensor está desactivada, Stratos graba siempre el punto de medición y grupo de puntos de medición propios en el sensor y sobrescribe cualquier TAG/GROUP que pueda haber.

| Opción de menú                            | Acción                                                                                                    | Selección                                                              |
|-------------------------------------------|----------------------------------------------------------------------------------------------------|------------------------------------------------------------------------|
| Denominación del punto<br>de medición TAG | En la línea inferior de la pantalla puede asignar<br>un nombre al punto de medición (o adicional-<br>mente al grupo de puntos de medición).<br>El máximo son 32 caracteres.<br>Pulsando (varias veces) la tecla <b>meas</b> en el<br>modo de medición se muestra la denomina- | AZ, 09, - + <<br>>?/@<br>Los primeros 10<br>caracteres se ven          |
|                                           | <ul> <li>cion del punto de medición. Con las flechas</li> <li>✓ seleccione letra/cifra/signo,</li> <li>pase a la posición siguiente con las flechas</li> <li>↓ .</li> <li>Acepte con enter</li> </ul>                                                                         | en la pantalla sin<br>tener que despla-<br>zarse horizontal-<br>mente. |
| Grupo de puntos de<br>medición GROUP      | Seleccione con las flechas ▲ 	 una cifra,<br>cambie con las flechas 	 a la siguiente<br>posición.<br>Acepte con <b>enter</b>                                                                                                    | 0000 9999<br>( <b>0000</b> )                                           |

# 122

# рН

### Nota:

- Los procesos de calibración deben ser realizados exclusivamente por personal especializado. Aquellos parámetros ajustados de forma incorrecta pueden pasar inadvertidos pero alteran las propiedades de medición.
- El tiempo de respuesta del sensor y del sensor de temperatura se acorta sensiblemente si primero mueve el sensor en la solución tampón y después lo mantiene inmóvil.

El aparato solo funciona correctamente si las soluciones tampón empleadas coinciden con el juego de tampones configurado. Otras soluciones tampón, aunque tengan el mismo valor nominal, pueden presentar un comportamiento de temperatura distinto lo que provoca errores de medición.

Si se utilizan sensores ISFET o sensores con un punto cero distinto de pH 7, después de cada cambio de sensor se ha de realizar un ajuste del punto cero. Solo así obtendrá unas indicaciones Sensoface fiables. Las indicaciones Sensoface se basan en esta calibración básica para todas las calibraciones posteriores. Mediante la calibración, el aparato se adapta a las propiedades individuales del sensor de potencial de asimetría y pendiente.

La calibración se puede proteger mediante un código de acceso (menú SERVICE). En primer lugar debe seleccionar en el menú de calibración el modo de calibración: (en el modo de funcionamiento multicanal MSPH-MSPH se debe elegir previamente el sensor)

| CAL_PH     | Según el preajuste en la configuración:                                                                                                    |                                                         |
|------------|----------------------------------------------------------------------------------------------------|---------------------------------------------------------|
|            | AUTO                                                                                                    | reconocimiento automático del tampón (Calimatic)        |
|            | MAN                                                                                                    | introducción manual del tampón                          |
|            | DAT                                                                                                    | introducción de datos de electrodos premedidos          |
| CAL_ORP    | Calibraci                                                                                                    | ón ORP                                                  |
| P_CAL      | Calibraci                                                                                                    | ón del producto (calibración por extracción de muestra) |
| ISFET-ZERO | Ajuste del punto cero. Es necesario si se emplean sensores ISFET;<br>a continuación se puede llevar a cabo una calibración de uno o de<br>dos puntos. |                                                         |
| CAL_RTD    | Ajuste de                                                                                                    | el sensor de temperatura                                |

## Preajustar CAL\_PH (menú CONF/configuración):

- 1) Mantenga pulsada la tecla **meas** de forma prolongada (> 2 s) (modo de medición)
- 2) Pulse la tecla menu: se muestra el menú de selección
- 3) Seleccione el modo de funcionamiento CONF con las flechas izquierda/derecha
- 4) En "SENSOR", seleccione el modo "CALMODE" (AUTO, MAN, DAT). Confirme con **enter**

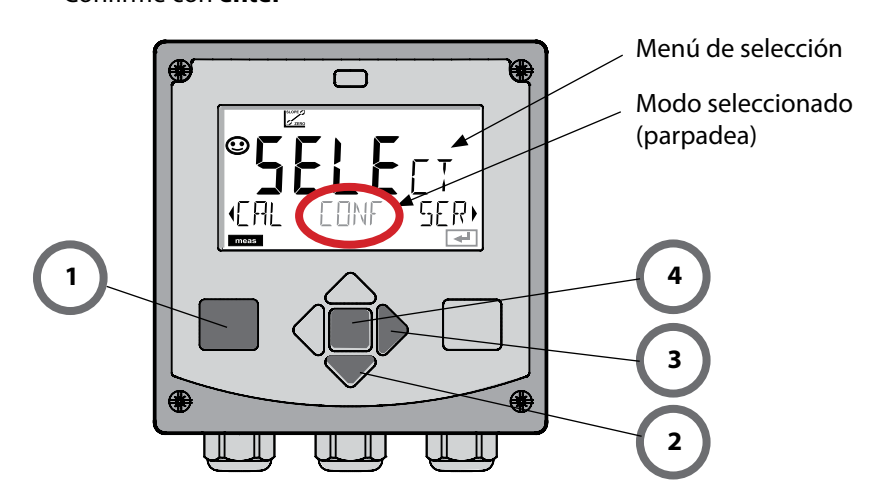

рΗ

124

Este ajuste permite usar sensores ISFET con diferente punto cero (solo pH). La función está disponible si se ha elegido ISFET en la configuración. El ajuste de punto cero está inactivo con otros sensores. El ajuste se hace con un tampón de punto cero pH 7,00. Rango admisible del valor de tampón: pH 6,5 ... 7,5. Introduzca el valor pH para la temperatura correcta. Desplazamiento máximo del punto cero: ± 200 mV

| Pantalla                                 | Acción                                                                                                    | Observación                                                                                                    |
|------------------------------------------|----------------------------------------------------------------------------------------------------|----------------------------------------------------------------------------------------------------|
|                                          | Seleccione Calibración.<br>Continúe con <b>enter</b> .                                                                                                    |                                                                                                    |
|                                          | Listo para la calibración.<br>El reloj de arena parpadea.                                                                                                    | Indicación (3 s)<br>A partir de ahora, el<br>aparato se encuentra en<br>el modo HOLD.                                                                                             |
| <b>1000</b><br>300F<br>121mV 2130F<br>∎∎ | Sumerja el sensor en un<br>tampón con un pH de 7,00.<br>Introduzca con las flechas el<br>valor pH para la temperatura<br>correcta en el rango 6,50<br>7,50 (ver tabla de tampones).<br>Confirme con <b>enter</b> . | Si el error de punto cero<br>del sensor es excesivo<br>$(> \pm 200 \text{ mV})$ , aparece<br>el mensaje de error<br>CAL ERR. En ese caso<br>no resulta posible la<br>calibración. |
|                                          | Comprobación de estabili-<br>dad.<br>Se indica el valor medido<br>[mV].<br>El símbolo "reloj de arena"<br>parpadea.                                                                                                | Nota:<br>Puede interrumpir la<br>comprobación de estabi-<br>lidad (pulse <b>enter</b> ). Sin<br>embargo, ello reduce la<br>exactitud de la calibra-<br>ción.                      |

# Desplazamiento del punto cero

|   | IL. | _  |
|---|-----|----|
| D | г   | п. |
|   | -   |    |

| Pantalla                            | Acción                                                                                                    | Observación                                                                                                    |
|-------------------------------------|----------------------------------------------------------------------------------------------------|----------------------------------------------------------------------------------------------------|
| © <b>IZS</b> m¦⁄<br>:SFET-ZERO<br>☞ | Al final del proceso de ajuste<br>se indica el desplazamiento<br>del punto cero [mV] del<br>sensor (referido a 25 °C).<br>Sensoface está activo.<br>Continúe con <b>enter</b> . | ¡Este no es el valor defi-<br>nitivo de calibración del<br>sensor! El potencial de<br>asimetría y la pendiente<br>deben determinarse me-<br>diante una calibración<br>completa de 2 puntos. |
|                                     | <ul> <li>Con la ayuda de las flechas, seleccione:</li> <li>Repeat (repetición de la calibración) o</li> <li>Medición</li> <li>Confirme con <b>enter</b>.</li> </ul>             |                                                                                                    |
|                                     | Reintroduzca el sensor en el<br>proceso.<br>Termine la calibración del<br>punto cero con <b>enter</b>                                                                           | Tras finalizar la cali-<br>bración, los resultados<br>permanecen en el modo<br>HOLD durante un breve<br>espacio de tiempo.                                                                  |

#### Indicación sobre el ajuste del punto cero

Una vez realizado el ajuste del desplazamiento del punto cero se debe calibrar el sensor utilizando los métodos descritos en las siguientes páginas.

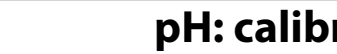

pН

126

El modo de calibración AUTO se predefine en la Configuración. Las soluciones tampón utilizadas tienen que corresponderse con el juego de tampones configurado. Otras soluciones tampón, aunque tengan el mismo valor nominal, pueden presentar un comportamiento de temperatura distinto lo que provoca errores de medición.

| Pantalla | Acción                                                                                                    | Observación                                                                                                    |
|----------|----------------------------------------------------------------------------------------------------|----------------------------------------------------------------------------------------------------|
|          | Seleccione Calibración.<br>Continúe con <b>enter</b> .                                                                                                    |                                                                                                    |
|          | Listo para la calibración.<br>El reloj de arena parpadea.<br>Seleccione el método de<br>calibración: CAL_PH<br>Continúe con <b>enter</b>                                    | Indicación (3 s)<br>A partir de ahora, el<br>aparato se encuentra en<br>el modo HOLD.                                    |
|          | Desmonte el sensor, límpie-<br>lo, sumérjalo en la primera<br>solución tampón (el orden<br>de las soluciones tampón es<br>arbitrario). Pulse <b>enter</b> para<br>comenzar. |                                                                                                    |
|          | Reconocimiento del tampón.<br>Mientras el símbolo "Reloj de<br>arena" parpadea, el sensor<br>debe permanecer en la pri-<br>mera solución tampón.                            | El tiempo de respuesta<br>del sensor se acorta<br>sensiblemente si pri-<br>mero mueve el sensor<br>en la solución tampón |
| BUFFER   | Finaliza el reconocimiento<br>del tampón, se muestra el<br>valor nominal del tampón<br>y, a continuación, el punto<br>cero y la temperatura.                                | y después lo mantiene<br>inmóvil.                                                                                        |

# pH: calibración automática

| Pantalla                       | Acción                                                                                                    | Observación                                                                                                    |
|--------------------------------|----------------------------------------------------------------------------------------------------|----------------------------------------------------------------------------------------------------|
|                                | Comprobación de estabili-<br>dad.<br>Se indica el valor medido<br>[mV], "CAL2" y "enter" parpa-<br>dean.<br>La calibración con el pri-<br>mer tampón ha concluido.<br>Retire el sensor de la primera<br>solución tampón y aclárelo a<br>conciencia.<br><b>Seleccione con ayuda de</b><br><b>las flechas:</b><br>• calibración de 1 punto<br>(END)<br>• calibración de 2 puntos<br>(CAL2)<br>• Repetir (REPEAT)<br>Continúe con <b>enter</b> | Nota:<br>Es posible interrumpir la<br>comprobación de estabi-<br>lidad tras 10 s (pulse<br>enter). Sin embargo, esta<br>acción reduce la exac-<br>titud de la calibración.<br>Pantalla que aparece al<br>seleccionar calibración<br>de 1 punto: |
|                                | Calibración de 2 puntos:<br>sumerja el sensor en la se-<br>gunda solución tampón.<br>Pulse <b>enter</b> para comenzar.                                                                                                    | El proceso de calibración<br>transcurre igual que con<br>el primer tampón.                                                                                                    |
|                                | Retire el sensor del segundo<br>tampón, aclárelo y móntelo<br>de nuevo.<br>Continúe con <b>enter</b> .                                                                                                    | Se indican la pendiente y<br>el potencial de asimetría<br>del sensor (referidos a<br>25 °C).                                                                                                    |
| © <b>485</b> PH<br>MEAS ,<br>Z | <ul> <li>Seleccione con ayuda de las flechas:</li> <li>Terminar (MEAS)</li> <li>Repetir (REPEAT)</li> <li>Continúe con enter</li> <li>Al terminar: HOLD se desactiva con cierto retardo.</li> </ul>                                                                                                    | Al finalizar la calibración<br>de 2 puntos:                                                                                                    |

рН

128

El modo de calibración MAN y el tipo de obtención de temperatura se preajustan en la **configuración**. En la calibración donde se introduce manualmente el tampón se debe introducir en el aparato el valor pH para la temperatura correcta de la solución tampón empleada. La calibración se puede realizar con cualquier solución tampón.

| Pantalla  | Acción                                                                                                    | Observación                                                                                                    |
|-----------|----------------------------------------------------------------------------------------------------|----------------------------------------------------------------------------------------------------|
|           | Seleccione Calibración.<br>Continúe con <b>enter</b> .                                                                                                    |                                                                                                    |
| ER MANUAL | Listo para la calibración.<br>El reloj de arena parpadea.                                                                                                    | Indicación (3 s)<br>A partir de ahora, el<br>aparato se encuentra en<br>el modo HOLD.                                                                                                    |
|           | Desmonte el sensor y el<br>sensor de temperatura,<br>límpielos y sumérjalos en la<br>primera solución tampón.<br>Pulse <b>enter</b> para comenzar.                                                              | En la configuración "In-<br>troducción manual de la<br>temperatura", el valor de<br>la temperatura parpadea<br>en la pantalla y se puede<br>editar con ayuda de las<br>flechas.              |
|           | Introduzca el valor pH a la<br>temperatura adecuada de la<br>solución tampón. Mientras el<br>"reloj de arena" parpadea, el<br>sensor y el sensor de tempe-<br>ratura deben permanecer en<br>la solución tampón. | El tiempo de respuesta<br>del sensor y del sen-<br>sor de temperatura se<br>acorta sensiblemente si<br>primero mueve el sensor<br>en la solución tampón<br>y después lo mantiene<br>inmóvil. |

# pH: calibración manual

рΗ

| Pantalla                       | Acción                                                                                                    | Observación                                                                                                    |
|--------------------------------|----------------------------------------------------------------------------------------------------|----------------------------------------------------------------------------------------------------|
|                                | Una vez ha concluido la<br>comprobación de la estabi-<br>lidad, el valor se sobrescribe<br>y se muestra el potencial de<br>asimetría.<br>La calibración con el primer<br>tampón ha concluido. Re-<br>tire el sensor y el sensor de<br>temperatura de la primera<br>solución tampón y aclárelos<br>a fondo.<br><b>Seleccione con ayuda de<br/>las flechas:</b><br>• calibración de 1 punto<br>(END)<br>• calibración de 2 puntos<br>(CAL2)<br>• Repetir (REPEAT)<br>Continúe con <b>enter</b> | Nota:<br>Es posible interrumpir la<br>comprobación de estabi-<br>lidad tras 10 s (pulse <b>en-</b><br><b>ter</b> ). Sin embargo, esta<br>acción reduce la exac-<br>titud de la calibración.<br>Pantalla que aparece al<br>seleccionar calibración<br>de 1 punto:<br>Sensoface está activo.<br>Para terminar pulse<br><b>enter</b> . |
|                                | Calibración de 2 puntos:<br>sumerja el sensor y el sensor<br>de temperatura en la segun-<br>da solución tampón.<br>Introduzca el valor pH.<br>Pulse <b>enter</b> para comenzar.                                                                                                    | El proceso de calibración<br>transcurre igual que con<br>el primer tampón.                                                                                                    |
|                                | Aclare el sensor con el<br>sensor de temperatura y<br>móntelo de nuevo.<br>Continúe con <b>enter</b> .                                                                                                    | Indicación de la pen-<br>diente y del potencial<br>de asimetría del sensor<br>(referidos a 25 °C).                                                                                                    |
| © <b>485</b> PH<br>MERS ,<br>E | <ul> <li>Seleccione con ayuda de las flechas:</li> <li>Terminar (MEAS)</li> <li>Repetir (REPEAT)</li> <li>Continúe con enter</li> <li>Al terminar: HOLD se desactiva con cierto retardo.</li> </ul>                                                                                                    | Al finalizar la calibración<br>de 2 puntos:                                                                                                    |

рΗ

130

El modo de calibración DAT debe estar preajustado en la configuración. Se pueden introducir directamente los valores de pendiente y de potencial de asimetría de un sensor. Los valores deben ser conocidos, es decir, p. ej., haber sido determinados previamente en el laboratorio.

| Pantalla | Acción                                                                                                    | Observación                                                                           |
|----------|----------------------------------------------------------------------------------------------------|---------------------------------------------------------------------------------------|
|          | Seleccione Calibración.<br>Continúe con <b>enter</b> .                                                          |                                                                                       |
|          | "Data Input"<br>Listo para la calibración.<br>El reloj de arena parpadea.                                       | Indicación (3 s)<br>A partir de ahora, el<br>aparato se encuentra en<br>el modo HOLD. |
|          | Introduzca el potencial de<br>asimetría [mV].<br>Continúe con <b>enter</b> .                                    |                                                                                       |
|          | Introduzca la pendiente [%].                                                                                    |                                                                                       |
|          | El aparato indica la nueva<br>pendiente y el potencial de<br>asimetría (a 25 °C).<br>Sensoface está activo.     |                                                                                       |
|          | Seleccione con ayuda de<br>las flechas:<br>• Terminar (MEAS)<br>• Repetir (REPEAT)<br>Continúe con <b>enter</b> | Al terminar:<br>HOLD se desactiva con<br>cierto retardo.                              |

# Pendiente: convertir la pendiente a mV

131

рΗ

| %   | mV   |
|-----|------|
| 78  | 46,2 |
| 80  | 47,4 |
| 82  | 48,5 |
| 84  | 49,7 |
| 86  | 50,9 |
| 88  | 52,1 |
| 90  | 53,3 |
| 92  | 54,5 |
| 94  | 55,6 |
| 96  | 56,8 |
| 98  | 58,0 |
| 100 | 59,2 |
| 102 | 60,4 |

## Conversión de la pendiente [%] a [mV] a 25 °C

## Conversión: potencial de asimetría en punto cero del sensor

$$PCERO = 7 - \frac{Pot_{AS}[mV]}{Pend [mV]}$$

$$PCERO = Punto cero del sensor$$

$$Pot_{AS} = Potencial de asimetría$$

$$Pend = Pendiente$$

Con una **solución tampón redox** se puede calibrar la tensión de un sensor redox. En este caso se determina mediante la siguiente fórmula la diferencia de tensión entre la tensión medida y la tensión indicada de la solución de calibración. Durante la medición, el aparato suma esta diferencia la tensión de medición.

| $mV_{_{ORP}}=mV_{_{meas}}-\Delta mV$ | $mV_{_{ORP}}$  | = tensión redox indicada ORP                                                           |
|--------------------------------------|----------------|----------------------------------------------------------------------------------------|
|                                      | $mV_{_{meas}}$ | = tensión directa del sensor                                                           |
|                                      | ΔmV            | <ul> <li>valor delta, determinado por el aparate<br/>durante la calibración</li> </ul> |

También es posible referir la tensión del sensor a otro sistema de referencia, p. ej. al electrodo normal de hidrógeno. Para ello se ha de introducir en la calibración el potencial de temperatura correcta (véase tabla) del electrodo de referencia utilizado, que después se añadirá en la medición a la tensión redox medida.

Hay que tener cuidado de que la medición se realice a la misma temperatura que la calibración porque la evolución de la temperatura del electrodo de referencia no se tiene en cuenta automáticamente.

| Temperatura<br>[°C] | Ag/AgCl/KCl<br>1 mol/l<br>[ΔmV] | Ag/AgCl/KCl<br>3 mol/l<br>[ΔmV] | Thalamid<br>[ΔmV] | Sulfato de<br>mercurio<br>[ΔmV] |
|---------------------|---------------------------------|---------------------------------|-------------------|---------------------------------|
| 0                   | 249                             | 224                             | -559              | 672                             |
| 10                  | 244                             | 217                             | -564              | 664                             |
| 20                  | 240                             | 211                             | -569              | 655                             |
| 25                  | 236                             | 207                             | -571              | 651                             |
| 30                  | 233                             | 203                             | -574              | 647                             |
| 40                  | 227                             | 196                             | -580              | 639                             |
| 50                  | 221                             | 188                             | -585              | 631                             |
| 60                  | 214                             | 180                             | -592              | 623                             |
| 70                  | 207                             | 172                             | -598              | 613                             |
| 80                  | 200                             | 163                             | -605              | 603                             |

**Cálculo de rH** (sistema de referencia para ello Ag/AgCl/KCl 3 mol/l) rH = 2 (((ORP + EREF)/EN) + pH)

ORP tensión redox medida del electrodo de platino con respecto al electrodo de referencia EREF tensión en función de la temperatura del electrodo de referencia con respecto al EEH (electrodo estándar de hidrógeno)

EN tensión Nernst (en función de la temperatura)

pH valor pH actual

pН

рΗ

| Pantalla                | Acción                                                                                                    | Observación                                                                                                    |
|-------------------------|----------------------------------------------------------------------------------------------------|----------------------------------------------------------------------------------------------------|
|                         | Seleccione calibración ORP y continúe con <b>enter</b>                                                                  |                                                                                                    |
| CRP AJUUST              | Desmonte el sensor y el<br>sensor de temperatura,<br>límpielos y sumérjalos en el<br>tampón redox.                      | Indicación (3 s)<br>A partir de ahora, el<br>aparato se encuentra en<br>el modo HOLD.                                     |
| <b>COLUTION 215°C</b>   | Introduzca el valor teórico<br>tampón redox.<br>Continúe con <b>enter</b> .                                             |                                                                                                    |
|                         | Se muestra el valor delta<br>ORP (referido a 25 °C).<br>Sensoface está activo.<br>Continúe con <b>enter</b> .           |                                                                                                    |
| i A<br>MERS ,<br>MERS , | Repita la calibración:<br>seleccione REPEAT,<br>finalizar la calibración:<br>seleccione MEAS,<br>después <b>enter</b> . | Tras terminar la cali-<br>bración, los resultados<br>permanecen en el modo<br>HOLD durante un breve<br>espacio de tiempo. |

рН

1674

Calibración por extracción de muestra (calibración de un punto).

Durante la calibración del producto, el sensor permanece en el medio a medir. El proceso de medición se interrumpe solo brevemente.

## **Desarrollo:**

 La muestra se mide en el laboratorio o in situ con un instrumento de medición portátil a pilas. Para una calibración exacta es preciso que la temperatura de la muestra coincida con la temperatura de medición del proceso.
 Durante la extracción de la muestra, el aparato almacena el valor actual y vuelve

al modo de medición; la barra de estado "Calibración" parpadea.

2) En el segundo paso se introduce en el aparato el valor de medición de la muestra. El aparato determina el nuevo potencial de asimetría a partir de la diferencia entre el valor de medición almacenado y el valor de medición de la muestra introducido.

Si la muestra no es válida se puede tomar el valor almacenado durante la extracción de la muestra. De este modo se guardan los valores de calibración antiguos y a continuación puede llevarse a cabo una nueva calibración del producto.

| Pantalla              | Acción                                                                                   | Observación                                                                                                    |
|-----------------------|------------------------------------------------------------------------------------------|----------------------------------------------------------------------------------------------------|
|                       | Seleccione calibración del<br>producto: P_CAL<br>Continúe con <b>enter</b>               | En caso de que se haya<br>introducido un código<br>de acceso para la calibra-<br>ción en el menú Service,<br>el aparato vuelve al<br>modo de medición en<br>caso de introducir uno<br>incorrecto. |
| PRODUET STEP 1        | Listo para la calibración.<br>El reloj de arena parpadea.<br>Continúe con <b>enter</b> . | Indicación (3 s)                                                                                                    |
| HJJJPH<br>STORE VALUE | Extracción de muestra<br>y guardado del valor.<br>Continúe con <b>enter</b>              | Seguidamente se puede<br>medir la muestra en el<br>laboratorio.                                                                                                    |

# Calibración del producto

рΗ

| Pantalla                                      | Acción                                                                                                    | Observación                                                                                                    |
|-----------------------------------------------|----------------------------------------------------------------------------------------------------|----------------------------------------------------------------------------------------------------|
| Hq <b>E<b>F.H</b> ©<br/>19475 E5E1<br/>19</b> | El aparato regresa al modo<br>de medición.                                                                                                    | Mediante el parpadeo<br>de la barra de estado<br>CAL se indica que la<br>calibración del producto<br>aún no ha concluido. |
| PROJUCT STEP 2                                | Calibración del producto<br>2.º paso:<br>Si dispone del valor de la<br>muestra acceda de nuevo a<br>la calibración del producto<br>(P_CAL).                           | Indicación (3 s)<br>A partir de ahora, el<br>aparato se encuentra en<br>el modo HOLD.                                     |
| A<br>Hq <b>FBJ</b><br>JUJAVERJ5               | Se muestra el valor almace-<br>nado (parpadea) y se puede<br>sobrescribir con el valor de<br>medición de la prueba.<br>Continúe con <b>enter</b>                      |                                                                                                    |
|                                               | Se muestra el nuevo poten-<br>cial de asimetría (referido a<br>25 °C).<br>Sensoface está activo.<br>Para finalizar la calibración:<br>seleccione MEAS, <b>enter</b> . | Repita la calibración:<br>seleccione REPEAT, des-<br>pués <b>enter</b> .                                                  |
| Fin de la calibración.                        | Tras terminar la calibración, lo<br>en el modo HOLD durante un                                                                                                    | s resultados permanecen<br>breve espacio de tiempo.                                                                       |

# Pantalla

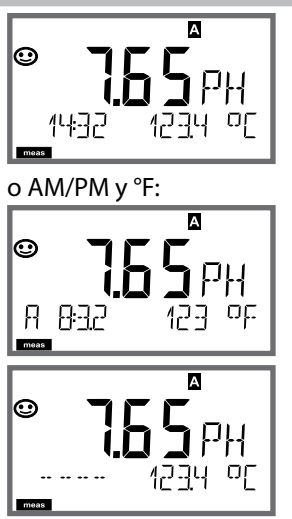

# Observación

Para pasar al estado de medición desde los menús de configuración y calibración pulse **meas**. En el modo de medición, la pantalla principal muestra el parámetro configurado (pH, ORP [mV] o temperatura); la pantalla auxiliar, la hora y el segundo parámetro configurado (pH, ORP [mV] o temperatura); la barra de estado [meas] está activada y se indica el juego de parámetros activo (A/B).

### Nota:

 En caso de interrupción prolongada de la energía auxiliar (> 5 días), la hora aparece en pantalla con guiones y el aparato no la procesa. En ese caso, introduzca la hora y la fecha correctas.

Con la tecla **meas** puede ir viendo las siguientes indicaciones de pantalla de forma consecutiva. Al cabo de 60 s sin haberlo usado, el aparato regresa a MAIN DISPLAY.

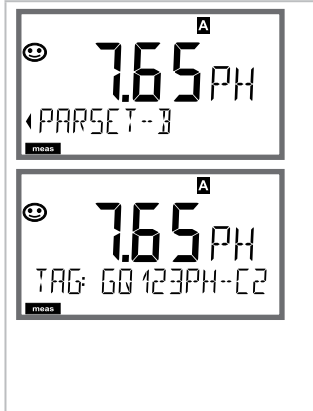

Seleccione el juego de parámetros (si está configurado como conmutar de forma "manual").
 Elija con las flechas 
 el juego de parámetros deseado (PARSET A o PARSET B parpadea en la línea inferior de la pantalla) y selecciónelo con **enter**.

Otras representaciones de pantalla (siempre con **meas**)

- 2) Indicación de la denominación del punto de medición ("TAG")
- 3) Indicación de hora y fecha
- 4) Indicación de las corrientes de salida

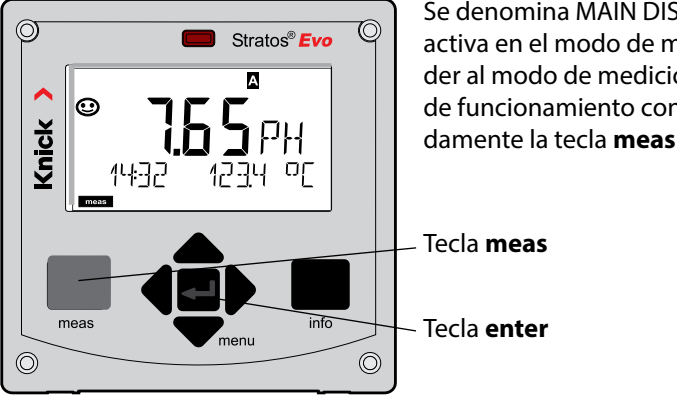

Se denomina MAIN DISPLAY a la información activa en el modo de medición. Puede acceder al modo de medición desde otros modos de funcionamiento con solo pulsar prolongadamente la tecla **meas** (> 2 s).

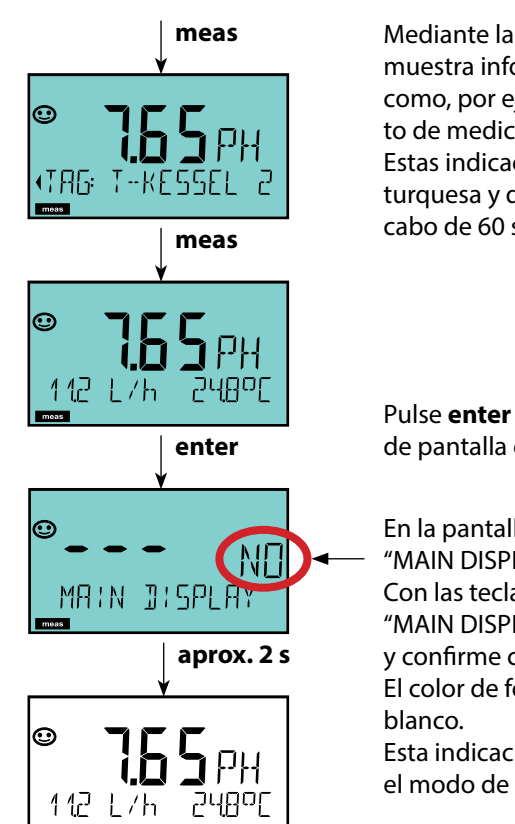

Mediante la pulsación breve de meas se muestra información diferente en la pantalla como, por ejemplo, la denominación del punto de medición (TAG) o el caudal (l/h). Estas indicaciones aparecen sobre fondo turquesa y dejan paso a la pantalla principal al cabo de 60 s.

Pulse enter para seleccionar una indicación de pantalla como MAIN DISPLAY.

- En la pantalla auxiliar aparece "MAIN DISPLAY - NO". Con las teclas arriba y abajo elija
- "MAIN DISPLAY YES"
- v confirme con enter.
- El color de fondo de la pantalla cambia a
- Esta indicación aparece en la pantalla solo en el modo de medición.

La guía de usuario por colores garantiza una elevada seguridad a la hora de manejar el aparato y señaliza de forma clara los modos de funcionamiento.

El modo de medición normal muestra una iluminación de fondo blanca, mientras que las indicaciones del modo de información aparecen sobre color verde y las del menú de Diagnóstico sobre turquesa. El modo HOLD aparece en color naranja de modo que, p. ej., en las calibraciones resulta tan visible como el tono magenta para resaltar visualmente los mensajes de Asset-Management para el diagnóstico predictivo, p. ej. necesidad de mantenimiento, prealarma y desgaste del sensor. El propio estado de alarma se distingue por el color rojo especialmente llamativo de la pantalla y además de por el parpadeo de los valores indicados. En caso de entradas no permitidas o códigos de acceso incorrectos toda la pantalla parpadea en color rojo reduciendo así de forma considerable los errores de uso.

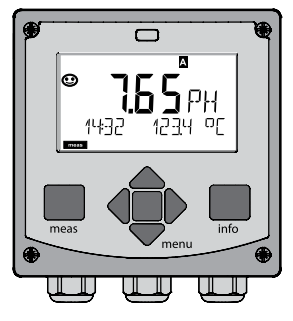

Blanco: modo de medición

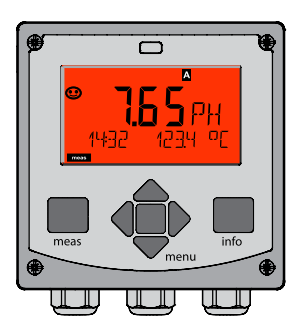

Rojo intermitente: alarma, error

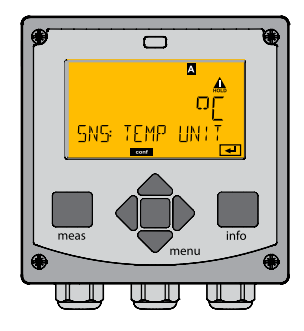

Naranja: modo Hold

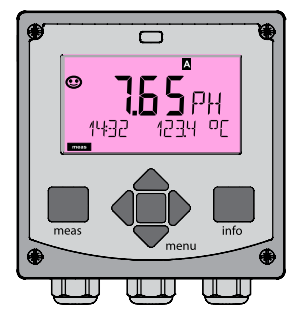

Magenta: necesidad de mantenimiento

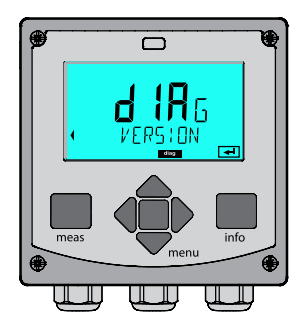

Turquesa: diagnóstico

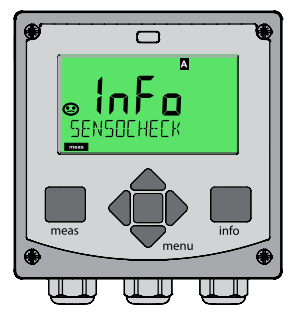

Verde: textos de información

**Pantalla** 

**Con el regulador activado**, puede ver además las siguientes indicaciones en la pantalla de forma consecutiva con la tecla **meas**. Al cabo de 60 s sin manejo, el aparato regresa a la indicación estándar.

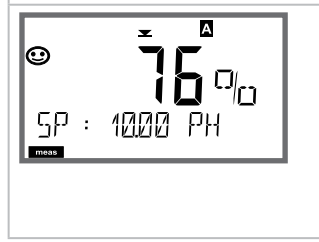

Pantalla principal: variable de control Y El variable de control puede modificarse con ▲ ▾. Así se pueden comprobar todos los sistemas de control y, sobre todo, iniciarlos con suavidad. Pantalla inferior: valor de consigna (Set Point) Según el ajuste en la configuración: pH, mV o temperatura 140

En el modo de diagnóstico pueden ver de forma continua la medición las siguientes opciones de menú:

| CALDATA  | Examinar datos de calibración                                   |
|----------|-----------------------------------------------------------------|
| SENSOR   | Examinar datos del sensor                                       |
| SELFTEST | Activar la autoverificación del aparato                         |
| LOGBOOK  | Mostrar entradas del diario de registro                         |
| MONITOR  | Mostrar valores de medición actuales                            |
| VERSION  | Mostrar modelo de aparato, versión de software, número de serie |

El modo de diagnóstico se puede proteger mediante un código de acceso (menú SERVICE).

#### Nota:

¡En el modo de diagnóstico HOLD no está activo!

| Acción                                      | Tecla | Observación                                                                                                    |
|---------------------------------------------|-------|----------------------------------------------------------------------------------------------------|
| Activar diagnós-<br>tico                    | menu  | Entre en el menú de selección con la<br>tecla <b>menu</b> .<br>(El color de la pantalla cambia a<br>turquesa)<br>Seleccione DIAG con ◀ ▶<br>y confirme con <b>enter</b> . |
| Seleccione la<br>opción de diag-<br>nóstico |       | Con las flechas                                                                                                    |
| Terminar                                    | meas  | Para terminar pulse <b>meas</b> .                                                                                                    |

# Diagnóstico

### Pantalla

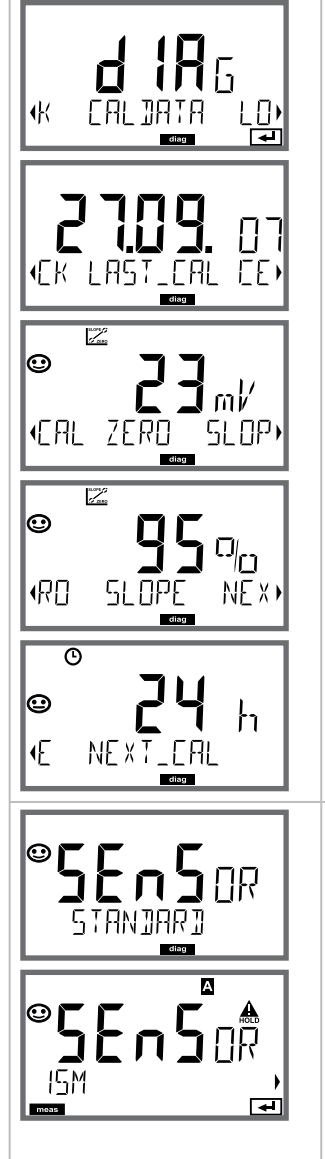

# Opción de menú

Indicación de los datos de calibración actuales (Ejemplo: pH)

Con las flechas → seleccione en la línea de texto inferior (LAST\_CAL ISFET-ZERO ZERO SLOPE NEXT\_CAL).

La magnitud seleccionada se muestra automáticamente en la pantalla principal.

Para volver a la medición pulse meas.

#### Indicación de los datos del sensor

En el caso de sensores analógicos se muestra el modelo (STANDARD/ISFET). No se puede manejar con transductores digitales.

En el caso de sensores digitales se muestra el fabricante, el tipo, el número de serie y la última fecha de calibración.

Sensoface está siempre activo.

Para ver los datos utilice las flechas ( ), para regresar pulse enter o meas.

# Pantalla

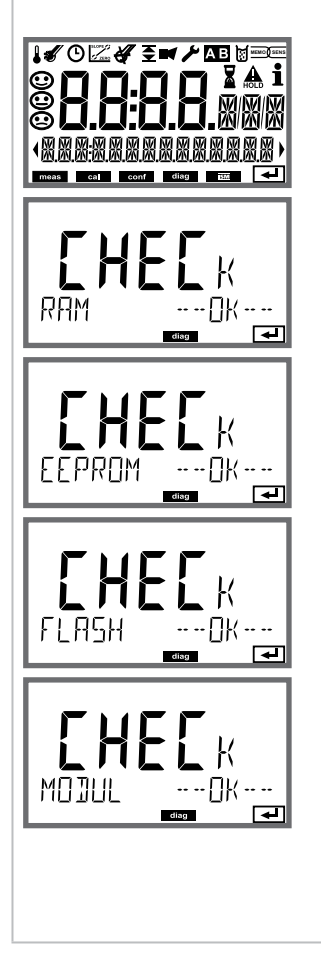

# Opción de menú

Autoverificación del aparato

(Puede interrumpirlo en cualquier momento pulsando **meas**)

 Test de pantalla: indicación de todos los segmentos alternando los tres colores de fondo blanco/ verde/rojo.
 Continúe con enter

Continúe con enter.

- 2) **Test RAM:** el reloj de arena parpadea, al final se muestra --PASS-- o --FAIL--Continúe con **enter**
- Test EEPROM: el reloj de arena parpadea, al final se muestra --PASS-- o --FAIL--Continúe con enter
- Test FLASH: el reloj de arena parpadea, al final se muestra --PASS-- o --FAIL--Continúe con enter
- 5) Test de módulo: el reloj de arena parpadea, al final se muestra --PASS-- o --FAIL--.
   Pulse enter o meas para volver al modo de medición

# Diagnóstico

### Pantalla

∢F R R

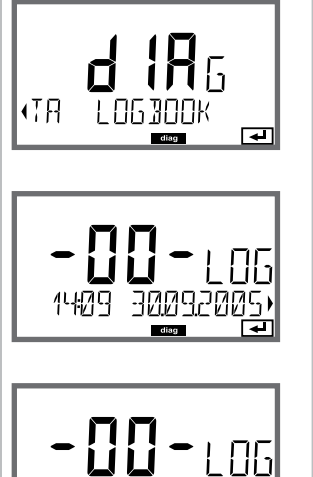

# Opción de menú

Vista de las entradas en el diario de registro Con las flechas → seleccione LOGBOOK y confirme con enter.

Con las flechas ▲ puede hojear hacia delante y hacia atrás el diario de registro (entradas -00-...-99-), siendo -00- la última entrada.

Si la pantalla se encuentra en el texto de mensaje, con ▲ ▼ puede buscar un mensaje determinado. Con las flechas ◀ ▶ puede ver la fecha y la hora.

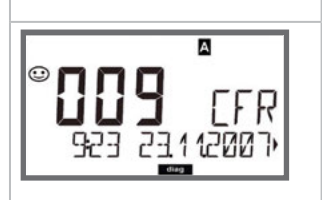

Para volver a la medición pulse meas.

### Diario de registro ampliado / Audit Trail (mediante TAN)

siendo -000- la última entrada.

## En la pantalla: CFR

Con Audit Trail se muestran llamadas de funciones adicionales (CAL CONFIG SERVICE), algunos mensajes de Sensoface (temporizador de calibración, desgaste), así como la apertura de la carcasa.

### Pantalla

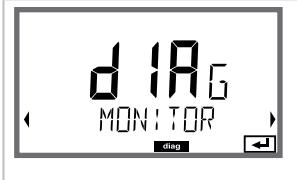

### Ejemplos de indicaciones:

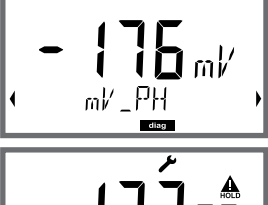

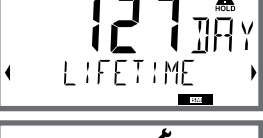

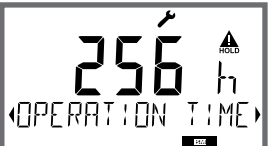

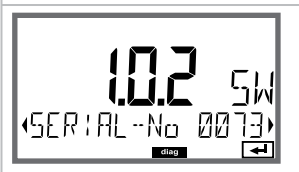

# Opción de menú

#### Indicación de los valores de medición actuales (ejemplo: pH) (monitor del sensor)

Con las flechas ( ) seleccione MONITOR y confirme con **enter**. Con las flechas ( ) seleccione en la última línea de texto: mV\_PH mV\_ORP RTD R\_GLASS R\_REF I-INPUT (en sensores digitales además: OPERATION TIME SENSOR WEAR LIFETIME CIP SIP AUTOCLAVE, para sensores ISM además ACT (temporizador de calibración adaptativo), TTM (temporizador de mantenimiento adaptativo), DLI (indicador dinámico de vida útil)). La magnitud seleccionada se muestra automáticamente en la pantalla principal. Para volver a la medición pulse **meas** 

Para volver a la medición pulse meas.

### Indicación mV\_pH

(sirve para la validación, el sensor se puede cargar por ejemplo con soluciones de calibración o el aparato se comprueba con un simulador)

Indicación del tiempo restante dinámico (solo con sensores digitales, pero no con MEMOSENS)

Indicación del tiempo de funcionamiento del sensor (solo con sensores digitales)

### Versión

Muestra el **tipo aparato, la versión software/hardware/gestor de arranque** y **el número de serie** de todos los componentes del aparato.
En el modo de servicio se puede acceder a las siguientes opciones de menú:

| MONITOR     | Mostrar valores de medición actuales                              |  |  |
|-------------|-------------------------------------------------------------------|--|--|
| SENSOR      | Visualización de los datos del sensor; solo ISM: restablecer TTM; |  |  |
|             | ISM, Memosens, InduCon: incrementar contador de autoclave         |  |  |
| POWER OUT   | Salida energía auxiliar (configurable: 3,1/12/15/24 V)            |  |  |
| OUT1        | Comprobar salida de corriente 1                                   |  |  |
| OUT2        | Comprobar salida de corriente 2                                   |  |  |
| RELAIS      | Comprobar la función de los 4 relés                               |  |  |
| CONTROL     | Comprobar la función del regulador                                |  |  |
| CODES       | Asignar o cambiar códigos de acceso                               |  |  |
| DEVICE TYPE | Elegir el método de medición                                      |  |  |
| DEFAULT     | Restaurar el aparato a los ajustes de fábrica                     |  |  |
| OPTION      | Habilitar opciones a través de TAN                                |  |  |
|             |                                                                   |  |  |

#### Nota:

¡En el modo de servicio está activo HOLD!

| Acción              | Tecla/pantalla                           | Observación                                                                                                    |
|---------------------|------------------------------------------|----------------------------------------------------------------------------------------------------|
| Activar servicio    | menu                                     | Entre en el menú de selección con la<br>tecla <b>menu</b> .<br>Con ◀ ▶ seleccione SERVICE<br>y confirme con <b>enter</b> |
| Código de<br>acceso |                                          | Para el modo servicio introduzca<br>el código de acceso "5555" con las<br>flechas ▲ ▼ ◀ ▶.<br>Confirme con <b>enter</b>  |
| Mostrar             | ر بر بر بر بر بر بر بر بر بر بر بر بر بر | En el modo de servicio se muestran<br>los siguientes símbolos:<br>• Triángulo HOLD<br>• Servicio (llave inglesa)         |
| Terminar            | meas                                     | Para terminar pulse <b>meas</b> .                                                                                        |

| Opción de menú   | Observación                                                                                                    |
|------------------|----------------------------------------------------------------------------------------------------|
|                  | Indicación de los valores de medición en curso<br>(control sensor) con el modo HOLD activo simul-<br>táneamente:<br>Con las flechas ↓ seleccione MONITOR y confirme<br>con enter.<br>Con las flechas ↓ seleccione el parámetro en la<br>línea de texto inferior.<br>La magnitud seleccionada se muestra automática-<br>mente en la pantalla principal.<br>Como el aparato se encuentra en modo HOLD se<br>pueden realizar validaciones con ayuda de simulado-<br>res sin que ello afecte a las salidas de señal.<br>Para volver al menú Service pulse meas durante<br>más de 2 s.<br>Para volver a la medición pulse meas de nuevo. |
| SENSOR/TTM       | <b>Restaurar temporizador de mantenimiento adap-<br/>tativo</b><br>El intervalo vuelve al valor inicial; para lo cual debe<br>seleccionar "TTM RESET = YES" y confirmarlo después<br>con <b>enter</b> .                                                                                                    |
| SENSOR/AUTOCLAVE | Incrementar contador de autoclave<br>Después del autoclave se debe aumentar el recuento<br>del contador de autoclave.<br>Para ello tiene que seleccionar "YES"<br>y confirmarlo después con <b>enter</b> .<br>El aparato lo confirma con el aviso<br>"INCREMENT AUTOCLAVE CYCLE".                                                                                                    |
| POWER OUT        | <b>POWER OUT, configuración de la tensión de salida</b><br>Aquí puede elegir la tensión de salida entre<br>3,1/12/15/24 V. Si elige el sensor óptico de oxígeno<br>SE 740, la tensión de salida se configurará automáti-<br>camente en 15 V independientemente de la configu-<br>ración que haya elegido en SERVICE.                                                                                                    |

| Opción de menú                        | Observación                                                                                                    |
|---------------------------------------|----------------------------------------------------------------------------------------------------|
|                                       | <ul> <li>Especificación corriente de salidas 1 y 2:</li> <li>Con las flechas ( ) seleccione OUT1 u OUT2, confirme con enter .</li> <li>Con las flechas ▲ ▼ ( ) establezca un valor de corriente válido para la salida correspondiente.</li> <li>Confirme con enter.</li> <li>En la línea inferior derecha se muestra la corriente de salida efectiva para su control.</li> <li>Para terminar pulse enter o meas.</li> </ul>                                                                                                    |
| REL1<br>REL2<br>ALARM<br>WASH<br>WASH | <ul> <li>Test de relés</li> <li>(verificación manual de los contactos):</li> <li>Con las flechas ↓ &gt; seleccione RELAIS y confirme con enter.</li> <li>Así se "congela" el estado de los 4 relés. Los 4 caracteres de la pantalla principal simbolizan los estados de relé (de izquierda a derecha: REL1, REL2, ALARM, WASH); el seleccionado en ese instante parpadea.</li> <li>Seleccione con las flechas ↓ uno de los 4 relés y con las mismas flechas ▲ ▼, cierre (1) o abra (0).</li> <li>Pulse enter para terminar. Los relés se reajustan de acuerdo con el valor de medición.</li> <li>Para volver a la medición pulse meas.</li> </ul> |

| Opción de menú                                                                                        | Observación                                                                                                    |
|----------------------------------------------------------------------------------------------------|----------------------------------------------------------------------------------------------------|
|                                                                                                    | Establecer códigos de acceso:<br>En el menú "SERVICE - CODES" se pueden establecer<br>códigos para acceder a los modos de funcionamiento<br>DIAG, HOLD, CAL, CONF y SERVICE (configurado de<br>fábrica en 5555).<br>En caso de pérdida del código de acceso a Service<br>se puede solicitar al fabricante un "Ambulance-TAN",<br>indicando el número de serie del aparato y la versión<br>de firmware.<br>Para la introducción del "Ambulance-TAN" entre en<br>Service con el código de acceso 7321. Tras introducir<br>correctamente el Ambulance-TAN, el aparato muestra<br>durante unos 4 s "PASS" y restaura el código de acceso<br>a Service a 5555. |
| FRETORY SETTIN                                                                                        | Restaurar configuración de fábrica:<br>En el menú "SERVICE - DEFAULT" puede restaurar la<br>configuración de fábrica del aparato.<br>¡Atención!<br>Una vez que se restaure el ajuste de fábrica es necesa-<br>rio reconfigurar por completo el aparato, incluido los<br>parámetros del sensor.                                                                                                    |
| OPT: LOGBOOK                                                                                          | <ul> <li>Solicitar opción:</li> <li>Debe comunicar al fabricante el número de serie y la versión de hardware/software del aparato.</li> <li>Puede encontrar dicha información en el menú</li> <li>Diagnóstico/Version.</li> <li>El "número de transacción" (TAN) que se le entrega a continuación solo es válido para el aparato con el número de serie correspondiente.</li> <li>Habilitación de opciones:</li> <li>Las opciones se entregan con un "Número de transacción" (TAN). Para habilitar la opción, debe introducir este TAN y confirmarlo con enter.</li> </ul>                                                                                |
| A<br>H<br>G<br>S<br>S<br>S<br>S<br>S<br>S<br>S<br>S<br>S<br>S<br>S<br>S<br>S<br>S<br>S<br>S<br>S<br>S | <b>Device Type:</b><br>Conmuta el tipo de medición, p. ej., al cambiar el<br>sensor Memosens.<br>No es posible cuando está insertado un módulo de<br>medición.                                                                                                    |

# Interrupción del suministro de tensión durante la carga del parámetro

En casos aislados parece que no es posible trabajar con el aparato porque este no sale del modo "Actualización de firmware" y en la pantalla se muestra el mensaje --FIRMW UPDATE--.

-FIRMW UPIATE-

La causa de ello es una interrupción en el suministro de tensión durante la carga del parámetro.

| Acción                                  | Tecla/pantalla | Observación                                                                                                    |
|-----------------------------------------|----------------|----------------------------------------------------------------------------------------------------|
| Inicio del<br>aparato                   |                | Si durante el proceso de carga del<br>parámetro (por ejemplo durante la<br>primera puesta en marcha o al cam-<br>biar de parámetro) se interrumpe el<br>suministro de tensión puede pasar lo<br>siguiente: |
| Suministrar de<br>nuevo tensión         | -F:RMW UPJRTE- | Tras volver a conectar la tensión de<br>funcionamiento y encenderlo, el<br>aparato no sale del modoFIRMW<br>UPDATE En este caso, desconecte la<br>tensión.                                                 |
| Restaurar al<br>estado de la<br>entrega | menu           | Pulse simultáneamente las teclas<br>▲ ▼ y manténgalas pulsadas mien-<br>tras vuelve a conectar el aparato al<br>suministro de tensión.                                                                     |
| Inicio del<br>aparato                   |                | Suelte las teclas cuando en la pantalla<br>aparezca el mensaje LOADING BASE.<br>Cuando se alcanza el 100 %, el apara-<br>to se reinicia con el software BASE.                                              |

A continuación se explica la forma de subsanar este error.

| Acción                                     | Tecla/pantalla         | Observación                                                                                                    |  |
|--------------------------------------------|------------------------|----------------------------------------------------------------------------------------------------|--|
| Búsqueda de<br>parámetro                   | SERREHING              | A continuación se empieza a buscar<br>el módulo de medición o el sensor<br>Memosens.                                                                                                    |  |
| Cargar paráme-<br>tro automática-<br>mente |                        | Si se encuentra un módulo o un<br>sensor se mostrará en porcentaje el<br>proceso de carga correspondiente.                                                                                                    |  |
| Cargar pará-<br>metro manual-<br>mente     | PH<br>Jevice Type<br>J | Si no se encuentra ningún módulo<br>ni sensor la pantalla mostrará el<br>mensaje DEVICE TYPE. El parámetro<br>seleccionado parpadea y se puede<br>modificar con las teclas ▲ ▼.<br>Pulsando <b>enter</b> se carga el parámetro<br>mostrado. |  |
| Proceso de<br>carga                        |                        | En ambos casos, el suministro de<br>tensión solo se puede interrumpir<br><b>después de que el parámetro esté<br/>totalmente cargado (100%)</b> .                                                                                            |  |

| Error  | <b>Texto de información</b><br>(aparece en caso de error al pulsar<br>la tecla Info) | Posible<br>causa del problema                                                                                                    |  |  |
|--------|--------------------------------------------------------------------------------------|----------------------------------------------------------------------------------------------------|--|--|
| ERR 01 | NO SENSOR                                                                            | <b>Error del sensor</b><br>Tipo de aparato no asignado<br>Fallo del sensor<br>El sensor no está conectado<br>Cable del sensor roto |  |  |
| ERR 02 | WRONG SENSOR                                                                         | Sensor incorrecto                                                                                                    |  |  |
| ERR 04 | SENSOR FAILURE                                                                       | Fallo en el sensor                                                                                                    |  |  |
| ERR 05 | CAL DATA                                                                             | Fallo en los datos de Cal                                                                                                    |  |  |
| ERR 10 | ORP RANGE                                                                            | Rango de indicación<br>no alcanzado/excedido<br>ORP: < -1999 mV o > 1999 mV                                                        |  |  |
| ERR 11 | RANGE                                                                                | Rango de indicación<br>no alcanzado/excedido                                                                                       |  |  |
| ERR 12 | MV RANGE                                                                             | Rango de medición mV                                                                                                    |  |  |
| ERR 13 | TEMPERATURE RANGE                                                                    | <b>Rango de temperatura<br/>no alcanzado/excedido</b><br>(consultar "Rango de medición"<br>en la página 160)                       |  |  |
| ERR 14 | rH RANGE                                                                             | Error de rango (rH)                                                                                                    |  |  |
| ERR 15 | SENSOCHECK GLASS-EL                                                                  | Sensocheck vidrio (pH)                                                                                                    |  |  |
| ERR 60 | OUTPUT LOAD                                                                          | Fallo de carga                                                                                                    |  |  |
| ERR 61 | OUTPUT 1 TOO LOW                                                                     | Corriente de salida 1<br>< 0 (3,8) mA                                                                                              |  |  |
| ERR 62 | OUTPUT 1 TOO HIGH                                                                    | Corriente de salida 1<br>> 20,5 mA                                                                                                 |  |  |
| ERR 63 | OUTPUT 2 TOO LOW                                                                     | Corriente de salida 2<br>< 0 (3,8) mA                                                                                              |  |  |
| ERR 64 | OUTPUT 2 TOO HIGH                                                                    | Corriente de salida 2<br>> 20,5 mA                                                                                                 |  |  |

| Error   | <b>Texto de información</b><br>(aparece en caso de error al pulsar<br>la tecla Info) | Posible<br>causa del problema                                                                                                    |  |  |
|---------|--------------------------------------------------------------------------------------|----------------------------------------------------------------------------------------------------|--|--|
| ERR 95  | SYSTEM ERROR                                                                         | <b>Error sistema</b><br>Es necesario reiniciar.<br>En caso de no solucionar así el<br>error se debe devolver el aparato.                                                                                           |  |  |
| ERR 97  | WRONG MODULE                                                                         | <b>El módulo no concuerda con el<br/>tipo de medición</b><br>Corrija la configuración en el<br>menú SERVICE/DEVICE TYPE.<br>A continuación configure y cali-<br>bre el aparato.                                    |  |  |
| ERR 98  | CONFIGURATION ERROR                                                                  | <b>Error en los datos de configura-</b><br><b>ción o de calibración</b><br>Datos de configuración o cali-<br>bración erróneos; configure o<br>calibre el aparato de nuevo por<br>completo.                         |  |  |
| ERR 99  | DEVICE FAILURE                                                                       | <b>Error en los datos de compen-<br/>sación</b><br>EEPROM o RAM defectuosas<br>Este mensaje de error solo apa-<br>rece en caso de avería total. Es<br>preciso reparar y ajustar de nuevo<br>el aparato en fábrica. |  |  |
| ERR 100 | INVALID SPAN OUT1                                                                    | <b>Error de configuración Span</b><br><b>Out1</b><br>El margen de medición elegido es<br>demasiado pequeño                                                                                                    |  |  |
| ERR 101 | INVALID SPAN OUT2                                                                    | Error de configuración Span<br>Out2<br>El margen de medición elegido es<br>demasiado pequeño                                                                                                    |  |  |

| Error   | <b>Texto de información</b><br>(aparece en caso de error al pulsar<br>la tecla Info)         | Posible<br>causa del problema                                                             |  |  |
|---------|----------------------------------------------------------------------------------------------|-------------------------------------------------------------------------------------------|--|--|
| ERR 102 | pH:<br>FAILURE BUFFERSET -U1-                                                                | <b>Error de configuración</b><br>Juego de tampones específico del<br>cliente U1           |  |  |
|         | Funcionamiento multicanal:<br>MSPH/MSPH, MSPH/MSOXY:<br>A FAILURE BUFFERSET -U1-             | <b>Error de configuración</b><br>Juego de tampones U1 específico<br>del cliente, sensor A |  |  |
| ERR 104 | INVALID PARAMETER<br>CONTROLLER                                                              | Error de configuración regulador                                                          |  |  |
| ERR 105 | INVALID SPAN I-INPUT                                                                         | <b>Error de configuración</b><br>Entrada de corriente                                     |  |  |
| ERR 106 | INVALID CHANNEL<br>SELECTION OUT1/2                                                          | Funcionamiento multicanal:<br>MSPH/MSPH, MSPH/MSOXY:<br>corrientes no asignadas           |  |  |
| ERR 107 | INVALID CHANNEL<br>SELECTION RELAYS                                                          | Funcionamiento multicanal:<br>MSPH/MSPH, MSPH/MSOXY:<br>valores límite no asignados       |  |  |
| ERR 108 | Funcionamiento multicanal:<br>MSPH/MSPH, MSPH/MSOXY:<br>INVALID CHANNEL<br>SELECTION CONTROL | Regulador no asignado                                                                     |  |  |

#### Mensajes Sensoface:

| Temporizador de<br>calibración expirado:                            | OUT OF CAL TIME CALIBRATE OR CHANGE SENSOR        |
|---------------------------------------------------------------------|---------------------------------------------------|
| TTM en ISM (pH):                                                    | OUT OF MAINTENANCE CLEAN SENSOR                   |
| TTM en ISM (Oxy):                                                   | OUT OF MAINTENANCE CHECK ELECTROLYTE AND MEMBRANE |
| DLI en ISM:                                                         | END OF LIFETIME CHANGE SENSOR OR INNERBODY        |
| Offset sensor ISFET:                                                | SENSOR ISFET-ZERO<br>CALIBRATE OR CHANGE SENSOR   |
| Punto cero/pendiente del sensor:                                    | SENSOR ZERO/SLOPE<br>CALIBRATE OR CHANGE SENSOR   |
| Tiempo de respuesta del sensor:                                     | SENSOR DRIFT CALIBRATE OR CHANGE SENSOR           |
| Desgaste del sensor (pH):                                           | SENSOR WEAR CHANGE SENSOR                         |
| Desgaste del sensor<br>(Oxy MS):                                    | SENSOR WEAR CHECK ELECTROLYTE AND MEMBRANE        |
| Desgaste del sensor<br>(LDO, SE 740):                               | SENSOR WEAR CHANGE SENSOR CAP                     |
| Contador de autoclave:                                              | AUTOCLAVE CYCLES OVERRUN                          |
| Ciclos CIP excedidos:                                               | CIP-CYCLES OVERRUN                                |
| Ciclos SIP excedidos:                                               | SIP-CYCLES OVERRUN                                |
| El TAG del sensor no con-<br>cuerda con el registro del<br>aparato. | WRONG SENSOR TAG                                  |
| El GROUP del sensor no<br>concuerda con el registro<br>del aparato. | WRONG SENSOR GROUP xxxx                           |

### Supervisión del sensor Sensocheck, Sensoface

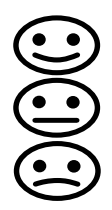

Sensocheck supervisa continuamente el sensor y las líneas de alimentación. Los tres pictogramas Sensoface de la pantalla proporcionan información de diagnóstico sobre si hay que llevar a cabo operaciones de mantenimiento en el sensor. Los símbolos adicionales de la pantalla remiten a la causa del fallo.

Con la tecla info se puede ver una indicación.

#### Nota:

El empeoramiento de un criterio Sensoface provoca el deterioro de la indicación Sensoface (el smiley se "entristece"). La mejora de la indicación Sensoface solo puede lograrse mediante una calibración o subsanando el defecto del sensor.

#### **Mensaje Sensoface**

El mensaje de Sensocheck se emite también como mensaje de error Err 15. El contacto de alarma se activa y la iluminación de fondo de la pantalla cambia a rojo (si está así configurado en el menú "Configuración").

Sensoface también puede transmitirse a través de las salidas de corriente como señal de 22 mA.

### **Desactivar Sensocheck y Sensoface**

Es posible desactivar Sensocheck en el menú "Configuración" (de este modo se desactiva también Sensoface).

#### Excepción:

al finalizar una calibración siempre aparece un smiley (cara sonriente) como confirmación.

| Modo de<br>funciona-<br>miento                | OUT 1 | OUT 2 | REL1/2 | Alarma | Time out  |
|-----------------------------------------------|-------|-------|--------|--------|-----------|
| Medición                                      |       |       |        |        | -         |
| DIAG                                          |       |       |        |        | 60 s      |
| HOLD                                          |       |       |        |        | no        |
| CAL                                           |       |       |        |        | no        |
| CONF                                          |       |       |        |        | 20<br>min |
| SERVICE                                       |       |       |        |        | 20<br>min |
| SERVICE OUT 1                                 |       |       |        |        | 20<br>min |
| SERVICE OUT 2                                 |       |       |        |        | 20<br>min |
| SERVICE RELAIS                                |       |       |        |        | 20<br>min |
| SERVICE<br>(CODES,<br>DEVICE TYPE;<br>OPTION) |       |       |        |        | 20<br>min |
| Función de<br>limpieza                        |       |       |        |        | no        |

Explicación:

según la configuración (Last/Fix o Last/Off)

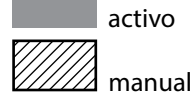

### Volumen de suministro

| Aparatos (aparatos digitales básicos)                                                         | Nº ref.      |
|-----------------------------------------------------------------------------------------------|--------------|
| Stratos Evo A402N                                                                             | A402N        |
| Stratos MS A402B (uso en áreas con riesgo de explosión, zona 2)                               | A402B        |
| Módulos intercambiables para medir con sensores analógicos<br>o con el segundo canal Memosens |              |
| рН                                                                                            | MK-PH015N    |
| Oxy                                                                                           | MK-OXY045N   |
| Cond                                                                                          | MK-COND025N  |
| Condl                                                                                         | MK-CONDI035N |
| Cond-Cond                                                                                     | MK-CC065N    |
| 2.º canal Memosens                                                                            | MK-MS095N    |

#### Módulos intercambiables para medir con sensores analógicos, áreas con riesgo de explosión zona 2

| pH, áreas con riesgo de explosión zona 2    | MK-PH015X    |
|---------------------------------------------|--------------|
| Oxy, áreas con riesgo de explosión zona 2   | MK-OXY045X   |
| Cond, áreas con riesgo de explosión zona 2  | MK-COND025X  |
| Condl, áreas con riesgo de explosión zona 2 | MK-CONDI035X |

#### **Opciones TAN**

| SW-A001 |
|---------|
| SW-A002 |
| SW-A003 |
| SW-A004 |
| SW-A005 |
| SW-A006 |
| SW-A007 |
|         |

| Accesorios de montaje                                                         | N.º ref. |
|-------------------------------------------------------------------------------|----------|
| Kit de montaje en poste                                                       | ZU 0274  |
| Kit de montaje en panel                                                       | ZU 0738  |
| Tejadillo protector                                                           | ZU 0737  |
| Conector M12 para la conexión del sensor<br>con el cable Memosens/enchufe M12 | ZU 0860  |

#### Información actualizada:

www.knick.de Teléfono: +49 30 80191-0 Fax: +49 30 80191-200 Correo electrónico: info@knick.de

### Datos técnicos

| рН                            |                                                                                                    |                                         |                                             |
|-------------------------------|----------------------------------------------------------------------------------------------------|-----------------------------------------|---------------------------------------------|
| Rango de indicación           | Valor pH                                                                                                    | -2,00 16,00                             |                                             |
| (en función del sensor)       | ORP                                                                                                    | -1999 1999 mV                           |                                             |
|                               | Temperatura                                                                                                    | -20,0 200,0 °C (·                       | -4 + 392 °F)                                |
|                               | Valor rH                                                                                                    | 000,0 200,0 rH                          |                                             |
|                               | (sensor combinado)                                                                                                    |                                         |                                             |
| Precisión 1)                  | Valor pH                                                                                                    | < 0,02                                  | Ct: 0,002 pH/K                              |
|                               | Valor mV                                                                                                    | < 1 mV                                  | Ct: 0,1 mV/K                                |
| Adaptación del sensor pH *)   | Calibración pH                                                                                                    |                                         |                                             |
| Modos de funcionamiento       | AUTO                                                                                                    | Calibración con ic<br>automática del ta | dentificación<br>mpón (Calimatic)           |
|                               | MAN                                                                                                    | Calibración manu<br>de valores de tam   | ual con introducción<br>npones individuales |
|                               | DAT                                                                                                    | Introducción de o<br>premedidos         | latos de electrodos                         |
|                               | Calibración del producto                                                                                                    |                                         |                                             |
| Juegos de tampón Calimatic *) | -01- Mettler-Toledo                                                                                                    | 2,00/4,01/7,00/9,21                     |                                             |
|                               | -02- Knick CaliMat                                                                                                    | 2,00/4,00/7,00/9,00/12,00               |                                             |
|                               | -03- Ciba (94)                                                                                                    | 2,06/4,00/7,00/10,00                    |                                             |
|                               | -04- NIST técnico                                                                                                    | 1,68/4,00/7,00/10,01/12,46              |                                             |
|                               | -05- NIST estándar                                                                                                    | 1,679/4,006/6,865                       | 5/9,180                                     |
|                               | -06- HACH                                                                                                    | 4,01/7,00/10,01                         |                                             |
|                               | -07- Tamp. técnicos WTW                                                                                                    | 2,00/4,01/7,00/10                       | ,00                                         |
|                               | -08- Hamilton                                                                                                    | 4,01/7,00/10,01/1                       | 2,00                                        |
|                               | -09- Reagecon                                                                                                    | 2,00/4,00/7,00/9,0                      | 00/12,00                                    |
|                               | -10- DIN 19267                                                                                                    | 1,09/4,65/6,79/9,2                      | 23/12,75                                    |
|                               | -U1- Juego de tampones                                                                                                    | introducible con 2                      | soluciones tampón                           |
| Rango máximo de calibración   | Potencial de asimetría                                                                                                    | ±60 mV (±750 m\                         | / en Memosens ISFET)                        |
|                               | Pendiente                                                                                                    | 80 103 % (47,5                          | 61 mV/pH)                                   |
|                               | (posibles indicaciones restrictivas mediante Sensoface)                                                                                          |                                         |                                             |
| Adaptación del sensor ORP *)  | Calibración redox (ajuste del punto cero)                                                                                                    |                                         |                                             |
| Rango máximo de calibración   | -700 +700 ΔmV                                                                                                    |                                         |                                             |
| Temporizador de calibración   | Intervalo especificado 0000 9999 h (Pat. DE 101 41 408)                                                                                          |                                         |                                             |
| Sensocheck                    | Supervisión automática de los electrodos de vidrio                                                                                               |                                         |                                             |
| Tiempo de retardo             | Aprox. 30 s                                                                                                    |                                         |                                             |
| Sensoface                     | Proporciona información sobre el estado del sensor (desactivable)<br>Evaluación de punto cero/pendiente, intervalo de calibración,<br>Sensocheck |                                         |                                             |

\*) Configurable

рΗ

| Compensación de tempera-<br>tura del medio a medir | Lineal –19,99 +19.99 %/K, agua ultrapura                                                                  |                                                                                                    |
|----------------------------------------------------|----------------------------------------------------------------------------------------------------|----------------------------------------------------------------------------------------------------|
| Temperatura de referencia                          | 25 ℃                                                                                                    |                                                                                                    |
| Entrada de temperatura                             | Pt100/ Pt1000/NTC/Balco <sup>*)</sup><br>Conexión 2 conductores, ajustable                                |                                                                                                    |
| Rango de medición                                  | Pt100/Pt1000<br>NTC 30 kΩ<br>NTC 8,55 kΩ (Mitsubishi)<br>Balco 3 kΩ                                       | -20,0 +200,0 °C/-4 +392 °F<br>-20,0 +150,0 °C/-4 +302 °F<br>-10,0 +130,0 °C/+14 +266 °F<br>-20,0 +130,0 °C/-4 +266 °F |
| Rango de ajuste                                    | 10 K                                                                                                    |                                                                                                    |
| Resolución                                         | 0,1 °C/0,1 °F                                                                                             |                                                                                                    |
| Precisión 1)                                       | < 0,5 K (< 1 K en Pt100; <1 K en NTC >100 °C)                                                             |                                                                                                    |
| Módulo de medición MK-PH01                         | 15                                                                                                    |                                                                                                    |
| Entrada ISM                                        | Interfaz "One wire" para el funcionamiento con ISM (sensores digitales) (6 V / Ri= aprox. 1,2 k $\Omega)$ |                                                                                                    |
| Salida de energía auxiliar                         | Para el uso de un adaptador ISFET                                                                         |                                                                                                    |
|                                                    | +3 V/0,5 mA                                                                                               |                                                                                                    |
|                                                    | –3 V / 0,5 mA                                                                                             |                                                                                                    |

| Entrada                 | para Memosens o sensores ópticos (SE 740)                                                                                                    |  |
|-------------------------|----------------------------------------------------------------------------------------------------|--|
| Data In/Out             | Interfaz asíncrona RS 485, 9600/19200 Bd                                                                                                    |  |
| Energía auxiliar        | Borne 1: +3,08 V/10 mA, Ri < 1 $\Omega$ , resistente al cortocircuito                                                                                                    |  |
|                         | Borne 5: 3,1 24 V/1W en cuatro niveles discretos (3,1/12/15/24 V), resistente a cortocircuito (niveles conmutables mediante el software), automáticamente en 15 V si se selecciona el sensor SE 740 |  |
| Entrada I (TAN)         | 4 20 mA/50 Ohm                                                                                                    |  |
| Función                 | Entrada de valores de medición de presión o de temperatura de senso-<br>res externos                                                                                                    |  |
| Resolución              | aprox. 0,05 mA                                                                                                    |  |
| Precisión 1)            | < 1% del valor de corriente + 0,1 mA                                                                                                    |  |
| Contacto de puerta      | Emite una señal si el frente está abierto                                                                                                    |  |
|                         | Entrada en el diario de registro (FDA)                                                                                                    |  |
| Entrada HOLD            | Aislada galvánicamente (optoacoplador)                                                                                                    |  |
| Función                 | Conmuta el aparato al estado Hold                                                                                                    |  |
| Tensión de activación   | 0 2 V CA/CC HOLD inactivo                                                                                                    |  |
|                         | 10 30 V CA/CC HOLD activo                                                                                                    |  |
| Entrada CONTROL *)      | Aislada galvánicamente (optoacoplador)                                                                                                    |  |
| Función                 | Conmutación juego de parámetros A/B o medición del caudal (FLOW)                                                                                                    |  |
| Juego de parámetros A/B | Entrada de conmutación0 2 V CA/CC Juego de parámetros A                                                                                                    |  |
|                         | 10 30 V CA/CC Juego de parámetros B                                                                                                    |  |
| FLOW                    | Entrada de impulsos para medición del caudal 0 100 impulsos/s                                                                                                    |  |
|                         | Indicación: 00,0 99,9 l/h                                                                                                    |  |
| Salida 1                | 0/4 20 mA, máx. 10 V, libre de potencial<br>(bornes 8/9, unidos galvánicamente a la salida 2)                                                                                                    |  |
| Sobrerrango *)          | 22 mA en caso de mensajes de error                                                                                                    |  |
| Curva característica    | Lineal, en medición de conductividad también bilineal y logarítmica                                                                                                    |  |
| Filtro de salida *)     | Filtro PT <sub>1</sub> , constante de filtro 0 120 s                                                                                                    |  |
| Precisión <sup>1)</sup> | < 0,25% del valor de corriente + 0,025 mA                                                                                                    |  |
| Salida 2                | 0/4 20 mA, máx. 10 V, libre de potencial<br>(bornes 9/10, unidos galvánicamente a la salida 1)                                                                                                    |  |
| Sobrerrango *)          | 22 mA en caso de mensajes de error                                                                                                    |  |
| Curva característica    | Lineal, en medición de conductividad también bilineal y logarítmica                                                                                                    |  |
| Filtro de salida *)     | Filtro PT <sub>1</sub> , constante de filtro 0 120 s                                                                                                    |  |
| Precisión 1)            | < 0,25% del valor de corriente + 0,025 mA                                                                                                    |  |

\*) Configurable
 <sup>1)</sup> según IEC 746 parte 1, en condiciones de funcionamiento nominal

| <b>Power Out</b><br>Energía auxiliar             | Salida de energía auxiliar para utilizar sensores ópticos (SE 740),<br>conmutable entre 3,1 V/12 V/15 V/24 V, resistente a cortocircuitos                                                                                                    |  |
|--------------------------------------------------|----------------------------------------------------------------------------------------------------|--|
| Contacto de alarma                               | (en SE 740 esta fijado en TS V), prestación: max. T W                                                                                                    |  |
| Capacidad de contacto                            | CA< 250 V/< 3 A/< 750 VA<br>CC < 30 V/< 3 A/< 90 W                                                                                                    |  |
| Comportamiento del contacto*)                    | N/C (tipo a prueba de fallos)                                                                                                    |  |
| Contacto de lavado                               | Contacto de relé, libre de potencial                                                                                                    |  |
| Capacidad de contacto                            | CA< 250 V/< 3 A/< 750 VA<br>CC < 30 V/< 3 A/< 90 W                                                                                                    |  |
| Comportamiento del contacto*)                    | N/C o N/O                                                                                                    |  |
| Valores límites mín/máx                          | Contactos mín/máx., libres de potencial pero unidos entre ellos                                                                                                    |  |
| Capacidad de contacto                            | CA< 250 V/< 3 A/< 750 VA<br>CC < 30 V/< 3 A/< 90 W                                                                                                    |  |
| Comportamiento del contacto*)                    | N/C o N/O                                                                                                    |  |
| Tiempo de retardo *)                             | 0000 9999 s                                                                                                    |  |
| Puntos de conmutación*)                          | Dentro del rango de medición                                                                                                    |  |
| Histéresis *)                                    | Configurable                                                                                                    |  |
| <b>Reloj en tiempo real</b><br>Reserva de marcha | Se pueden seleccionar distintos formatos de fecha y hora<br>> 5 días                                                                                                    |  |
| Indicaciones                                     | Pantalla LC, 7 segmentos con símbolos, iluminación de fondo de color                                                                                                    |  |
| Pantalla principal                               | Altura de caracteres aprox. 22 mm, unidad de medición aprox. 14 mm                                                                                                    |  |
| Pantalla auxiliar                                | Altura de caracteres aprox. 10 mm                                                                                                    |  |
| Línea de texto                                   | 14 caracteres, 14 segmentos                                                                                                    |  |
| Sensoface                                        | 3 indicadores de estado (cara sonriente, neutra, triste);<br>proporciona información sobre el estado del sensor. Evaluación de<br>punto cero/pendiente, tiempo de respuesta, intervalo de calibración,<br>desgaste, Sensocheck (desactivable), revisión del sensor (TAG, GROUP) |  |
| Indicaciones de estado                           | meas, cal, conf, diag<br>más pictogramas para configuración y avisos                                                                                                    |  |
| Indicación de alarma                             | La indicación parpadea y el fondo se ilumina en rojo                                                                                                    |  |
| Teclado                                          | Teclas: meas, info, 4 teclas de cursor, enter                                                                                                    |  |
| 2 juegos de parámetros                           | Juego de parámetros A y B,<br>conmutables mediante la entrada CONTROL o manualmente                                                                                                    |  |
| Funciones de diagnóstico                         |                                                                                                    |  |
| Datos de calibración                             | Fecha de calibración, punto cero, pendiente                                                                                                    |  |
| Autoverificación del aparato                     | Test automático de memoria (RAM, FLASH, EEPROM)                                                                                                    |  |
| Prueba de pantalla                               | Visualización de todos los segmentos                                                                                                    |  |
| Diario de registro                               | 100 eventos con fecha y hora<br>200 entradas (Audit Trail) con diario de registro ampliado (TAN)                                                                                                    |  |

\*) Configurable

**Funciones de mantenimiento** Generador de corriente

| Corriente especificable para las salidas 1 y 2 (00,00 22,00 mA)                     |
|-------------------------------------------------------------------------------------|
| Indicación de la señal directa del sensor (mV/temperatura/tiempo de funcionamiento) |
| Manejo manual de los contactos de conmutación                                       |
|                                                                                     |

163

| Control sensor                           | Indicación de la señal directa del sensor (mV/temperatura/tiempo de funcionamiento)                                                                                    |  |
|------------------------------------------|----------------------------------------------------------------------------------------------------|--|
| Test de relés                            | Manejo manual de los contactos de conmutación                                                                                                    |  |
| Tipo de aparato                          | elección del método de medición                                                                                                    |  |
| Conservación de datos                    | Parámetros, datos de calibración y diario de registro > 10 años<br>(EEPROM)                                                                                            |  |
| Seguridad eléctrica                      | Protección contra corrientes de choque peligrosas mediante el aisla-<br>miento seguro de todos los circuitos de baja tensión con respecto a<br>la red según EN 61010-1 |  |
| Protección contra explosiones<br>(A402B) | Consultar el Control Drawing o www.knick.de                                                                                                    |  |
| CEM                                      | EN 61326                                                                                                    |  |
| Emisión de interferencias                | Clase B (área residencial)                                                                                                    |  |
| Resistencia a interferencias             | Ámbito industrial                                                                                                    |  |
| Conformidad RoHS                         | Según la directiva 2002/95/CE                                                                                                    |  |
| Energía auxiliar                         | 80 V (-15%) 230 (+10 %) V CA ; 15 VA ; 45 65 Hz<br>24 V (-15%) 60 (+10%) V CC ; 10 W<br>Categoría de sobretensión II, clase de protección II                           |  |
| Condiciones de funcionamiento nominal    |                                                                                                    |  |
| Temperatura ambiente                     | -20 +55 °C/-4 +131 °F                                                                                                    |  |
| Temperatura de transporte/<br>almacén    | -30 +70 °C/-22 +158 °F                                                                                                    |  |
| Humedad relativa                         | 10 95% sin condensación                                                                                                    |  |
| Carcasa                                  | Carcasa de plástico de PBT/PC reforzada con fibra de vidrio                                                                                                    |  |
| Fijación                                 | Fijación a la pared, a un poste o a un panel                                                                                                    |  |
| Color                                    | Gris RAL 7001                                                                                                    |  |
| Tipo de protección                       | IP 67/NEMA 4 x outdoor (con compensación de la presión)                                                                                                    |  |
| Combustibilidad                          | UL 94 V-0                                                                                                    |  |
| Dimensiones                              | Al 148 mm, an 148 mm, prof 117 mm                                                                                                    |  |
| Sección de panel                         | 138 mm x 138 mm según DIN 43 700                                                                                                    |  |
| Peso                                     | 1,2 kg (1,6 kg incl. accesorios y embalaje)                                                                                                    |  |
| Pasamuros                                | 3 perforaciones para racores atornillados M20 x 1,5<br>2 perforaciones para NPT ½ " o tubo metálico rígido                                                             |  |
| Conexiones                               | Bornes, sección transversal de conexión máx. 2,5 mm <sup>2</sup>                                                                                                    |  |

\*) Configurable

| Comunicación HART | Comunicación digital mediante modulación FSK de la corriente de salida 1                                      |
|-------------------|----------------------------------------------------------------------------------------------------|
|                   | ldentificación del aparato, valores de medición, estado y mensajes,<br>configuración, calibración, protocolos |
| Condiciones       | Corriente de salida $\geq$ 3,8 mA y resistencia de carga $\geq$ 250 $\Omega$                                  |

\*) Configurable

### Tablas de tampones

2,00

2,00

2,00

2,00

2,00

75

80

85

90

95

| D | н. |
|---|----|

8,85

8,83

8,81

8,79

8,77

165

| (c | orresponde a los a | ntiguos "tampon | es técnicos Knick | :")  |  |
|----|--------------------|-----------------|-------------------|------|--|
| °C | рН                 |                 |                   |      |  |
| 0  | 2,03               | 4,01            | 7,12              | 9,52 |  |
| 5  | 2,02               | 4,01            | 7,09              | 9,45 |  |
| 10 | 2,01               | 4,00            | 7,06              | 9,38 |  |
| 15 | 2,00               | 4,00            | 7,04              | 9,32 |  |
| 20 | 2,00               | 4,00            | 7,02              | 9,26 |  |
| 25 | 2,00               | 4,01            | 7,00              | 9,21 |  |
| 30 | 1,99               | 4,01            | 6,99              | 9,16 |  |
| 35 | 1,99               | 4,02            | 6,98              | 9,11 |  |
| 40 | 1,98               | 4,03            | 6,97              | 9,06 |  |
| 45 | 1,98               | 4,04            | 6,97              | 9,03 |  |
| 50 | 1,98               | 4,06            | 6,97              | 8,99 |  |
| 55 | 1,98               | 4,08            | 6,98              | 8,96 |  |
| 60 | 1,98               | 4,10            | 6,98              | 8,93 |  |
| 65 | 1,99               | 4,13            | 6,99              | 8,90 |  |
| 70 | 1,99               | 4,16            | 7,00              | 8,88 |  |

4,19

4,22

4,26

4,30

4,35

7,02

7,04

7,06

7,09

7,12

#### -01- Mettler-Toledo (corresponde a los antiguos "tampones técnicos Kn

рΗ

#### -02- Knick CaliMat (los valores son válidos también para Merck Titrisol, Fixanal de Riedel-de-Haen)

| °C        | рН         |            |            |            |            |
|-----------|------------|------------|------------|------------|------------|
| Order No. | CS-P0200A/ | CS-P0400A/ | CS-P0700A/ | CS-P0900A/ | CS-P1200A/ |
| 0         | 2.01       | 4.05       | 7.09       | 9.24       | 12.58      |
| 5         | 2.01       | 4.04       | 7.07       | 9.16       | 12.39      |
| 10        | 2.01       | 4.02       | 7.04       | 9.11       | 12.26      |
| 15        | 2.00       | 4.01       | 7.02       | 9.05       | 12.13      |
| 20        | 2.00       | 4.00       | 7.00       | 9.00       | 12.00      |
| 25        | 2.00       | 4.01       | 6.99       | 8.95       | 11.87      |
| 30        | 2.00       | 4.01       | 6.98       | 8.91       | 11.75      |
| 35        | 2.00       | 4.01       | 6.96       | 8.88       | 11.64      |
| 40        | 2.00       | 4.01       | 6.96       | 8.85       | 11.53      |
| 50        | 2.00       | 4.01       | 6.96       | 8.79       | 11.31      |
| 60        | 2.00       | 4.00       | 6.96       | 8,73       | 11.09      |
| 70        | 2.00       | 4.00       | 6.96       | 8,70       | 10.88      |
| 80        | 2.00       | 4.00       | 6.98       | 8,66       | 10.68      |
| 90        | 2.00       | 4.00       | 7.00       | 8,64       | 10.48      |

| Valores | nominales: 2,06 | 4,00 7,00 10,00 |       |       |
|---------|-----------------|-----------------|-------|-------|
| °C      | рН              |                 |       |       |
| 0       | 2,04            | 4,00            | 7,10  | 10,30 |
| 5       | 2,09            | 4,02            | 7,08  | 10,21 |
| 10      | 2,07            | 4,00            | 7,05  | 10,14 |
| 15      | 2,08            | 4,00            | 7,02  | 10,06 |
| 20      | 2,09            | 4,01            | 6,98  | 9,99  |
| 25      | 2,08            | 4,02            | 6,98  | 9,95  |
| 30      | 2,06            | 4,00            | 6,96  | 9,89  |
| 35      | 2,06            | 4,01            | 6,95  | 9,85  |
| 40      | 2,07            | 4,02            | 6,94  | 9,81  |
| 45      | 2,06            | 4,03            | 6,93  | 9,77  |
| 50      | 2,06            | 4,04            | 6,93  | 9,73  |
| 55      | 2,05            | 4,05            | 6,91  | 9,68  |
| 60      | 2,08            | 4,10            | 6,93  | 9,66  |
| 65      | 2,07*           | 4,10*           | 6,92* | 9,61* |
| 70      | 2,07            | 4,11            | 6,92  | 9,57  |
| 75      | 2,04*           | 4,13*           | 6,92* | 9,54* |
| 80      | 2,02            | 4,15            | 6,93  | 9,52  |
| 85      | 2,03*           | 4,17*           | 6,95* | 9,47* |
| 90      | 2,04            | 4,20            | 6,97  | 9,43  |
| 95      | 2,05*           | 4,22*           | 6,99* | 9,38* |

Tampones Ciba (94) -03-

\* extrapolado

рΗ

### Tablas de tampones

#### -04- Tampones técnicos según NIST

| °C | рН    |       |       |       |        |
|----|-------|-------|-------|-------|--------|
| 0  | 1,67  | 4,00  | 7,115 | 10,32 | 13,42  |
| 5  | 1,67  | 4,00  | 7,085 | 10,25 | 13,21  |
| 10 | 1,67  | 4,00  | 7,06  | 10,18 | 13,01  |
| 15 | 1,67  | 4,00  | 7,04  | 10,12 | 12,80  |
| 20 | 1,675 | 4,00  | 7,015 | 10,06 | 12,64  |
| 25 | 1,68  | 4,005 | 7,00  | 10,01 | 12,46  |
| 30 | 1,68  | 4,015 | 6,985 | 9,97  | 12,30  |
| 35 | 1,69  | 4,025 | 6,98  | 9,93  | 12,13  |
| 40 | 1,69  | 4,03  | 6,975 | 9,89  | 11,99  |
| 45 | 1,70  | 4,045 | 6,975 | 9,86  | 11,84  |
| 50 | 1,705 | 4,06  | 6,97  | 9,83  | 11,71  |
| 55 | 1,715 | 4,075 | 6,97  | 9,83* | 11,57  |
| 60 | 1,72  | 4,085 | 6,97  | 9,83* | 11,45  |
| 65 | 1,73  | 4,10  | 6,98  | 9,83* | 11,45* |
| 70 | 1,74  | 4,13  | 6,99  | 9,83* | 11,45* |
| 75 | 1,75  | 4,14  | 7,01  | 9,83* | 11,45* |
| 80 | 1,765 | 4,16  | 7,03  | 9,83* | 11,45* |
| 85 | 1,78  | 4,18  | 7,05  | 9,83* | 11,45* |
| 90 | 1,79  | 4,21  | 7,08  | 9,83* | 11,45* |
| 95 | 1,805 | 4,23  | 7,11  | 9,83* | 11,45* |

\* valores completados

| °C | рH    |       |       |       |        |
|----|-------|-------|-------|-------|--------|
| 0  | 1,666 | 4,000 | 6,984 | 9,464 |        |
| 5  | 1,668 | 3,998 | 6,951 | 9,395 | 13,207 |
| 10 | 1,670 | 3,997 | 6,923 | 9,332 | 13,003 |
| 15 | 1,672 | 3,998 | 6,900 | 9,276 | 12,810 |
| 20 | 1,675 | 4,000 | 6,881 | 9,225 | 12,627 |
| 25 | 1,679 | 4,005 | 6,865 | 9,180 | 12,454 |
| 30 | 1,683 | 4,011 | 6,853 | 9,139 | 12,289 |
| 35 | 1,688 | 4,018 | 6,844 | 9,102 | 12,133 |
| 37 |       | 4,022 | 6,841 | 9,088 |        |
| 38 | 1,691 |       |       |       | 12,043 |
| 40 | 1,694 | 4,027 | 6,838 | 9,068 | 11,984 |
| 45 |       |       |       |       | 11,841 |
| 50 | 1,707 | 4,050 | 6,833 | 9,011 | 11,705 |
| 55 | 1,715 | 4,075 | 6,834 | 8,985 | 11,574 |
| 60 | 1,723 | 4,091 | 6,836 | 8,962 | 11,449 |
| 70 | 1,743 | 4,126 | 6,845 | 8,921 |        |
| 80 | 1,766 | 4,164 | 6,859 | 8,885 |        |
| 90 | 1,792 | 4,205 | 6,877 | 8,850 |        |
| 95 | 1,806 | 4,227 | 6,886 | 8,833 |        |

-05- Tampones estándar NIST Estándar NIST (DIN 19266 : 2015-05)

#### Nota:

Los valores de pH(S) de los diferentes lotes de los materiales de referencia secundarios se documentan en un certificado de un laboratorio acreditado; dicho certificado se adjunta a los correspondientes materiales tampón. Estos valores pH(S) son los únicos que se pueden utilizar como valores estándar de los materiales tampón de referencia secundarios. Por eso, esta norma no contiene ninguna tabla con valores de pH estándar que se puedan utilizar en la práctica. La tabla indicada anteriormente solo ofrece ejemplos de valores pH(PS) de forma orientativa.

рΗ

-06- Tampones HACH Valores nominales: 4,01 7,00 10,01 (± 0,02 a 25 °C)

| °C | pH    |       |       |  |
|----|-------|-------|-------|--|
| 0  | 4,00  | 7,118 | 10,30 |  |
| 5  | 4,00  | 7,087 | 10,23 |  |
| 10 | 4,00  | 7,059 | 10,17 |  |
| 15 | 4,00  | 7,036 | 10,11 |  |
| 20 | 4,00  | 7,016 | 10,05 |  |
| 25 | 4,01  | 7,000 | 10,01 |  |
| 30 | 4,01  | 6,987 | 9,96  |  |
| 35 | 4,02  | 6,977 | 9,92  |  |
| 40 | 4,03  | 6,970 | 9,88  |  |
| 45 | 4,05  | 6,965 | 9,85  |  |
| 50 | 4,06  | 6,964 | 9,82  |  |
| 55 | 4,07  | 6,965 | 9,79  |  |
| 60 | 4,09  | 6,968 | 9,76  |  |
| 65 | 4,10* | 6,98* | 9,71* |  |
| 70 | 4,12* | 7,00* | 9,66* |  |
| 75 | 4,14* | 7,02* | 9,63* |  |
| 80 | 4,16* | 7,04* | 9,59* |  |
| 85 | 4,18* | 7,06* | 9,56* |  |
| 90 | 4,21* | 7,09* | 9,52* |  |
| 95 | 4,24* | 7,12* | 9,48* |  |

\* valores completados

### Tablas de tampones

рΗ

171

#### -07- Tampones técnicos WTW

| °C | рН   |      |      |       |
|----|------|------|------|-------|
| 0  | 2,03 | 4,01 | 7,12 | 10,65 |
| 5  | 2,02 | 4,01 | 7,09 | 10,52 |
| 10 | 2,01 | 4,00 | 7,06 | 10,39 |
| 15 | 2,00 | 4,00 | 7,04 | 10,26 |
| 20 | 2,00 | 4,00 | 7,02 | 10,13 |
| 25 | 2,00 | 4,01 | 7,00 | 10,00 |
| 30 | 1,99 | 4,01 | 6,99 | 9,87  |
| 35 | 1,99 | 4,02 | 6,98 | 9,74  |
| 40 | 1,98 | 4,03 | 6,97 | 9,61  |
| 45 | 1,98 | 4,04 | 6,97 | 9,48  |
| 50 | 1,98 | 4,06 | 6,97 | 9,35  |
| 55 | 1,98 | 4,08 | 6,98 |       |
| 60 | 1,98 | 4,10 | 6,98 |       |
| 65 | 1,99 | 4,13 | 6,99 |       |
| 70 | 2,00 | 4,16 | 7,00 |       |
| 75 | 2,00 | 4,19 | 7,02 |       |
| 80 | 2,00 | 4,22 | 7,04 |       |
| 85 | 2,00 | 4,26 | 7,06 |       |
| 90 | 2,00 | 4,30 | 7,09 |       |
| 95 | 2,00 | 4,35 | 7,12 |       |

рΗ

### Tablas de tampones

| °C | рН   |       |       |       |       |
|----|------|-------|-------|-------|-------|
| 0  | 1,99 | 4,01  | 7,12  | 10,23 | 12,58 |
| 5  | 1,99 | 4,01  | 7,09  | 10,19 | 12,46 |
| 10 | 2,00 | 4,00  | 7,06  | 10,15 | 12,34 |
| 15 | 2,00 | 4,00  | 7,04  | 10,11 | 12,23 |
| 20 | 2,00 | 4,00  | 7,02  | 10,06 | 12,11 |
| 25 | 2,00 | 4,01  | 7,00  | 10,01 | 12,00 |
| 30 | 1,99 | 4,01  | 6,99  | 9,97  | 11,90 |
| 35 | 1,98 | 4,02  | 6,98  | 9,92  | 11,80 |
| 40 | 1,98 | 4,03  | 6,97  | 9,86  | 11,70 |
| 45 | 1,97 | 4,04  | 6,97  | 9,83  | 11,60 |
| 50 | 1,97 | 4,05  | 6,97  | 9,79  | 11,51 |
| 55 | 1,98 | 4,06  | 6,98  | 9,75  | 11,42 |
| 60 | 1,98 | 4,08  | 6,98  | 9,72  | 11,33 |
| 65 | 1,98 | 4,10* | 6,99* | 9,69* | 11,24 |
| 70 | 1,99 | 4,12* | 7,00* | 9,66* | 11,15 |
| 75 | 1,99 | 4,14* | 7,02* | 9,63* | 11,06 |
| 80 | 2,00 | 4,16* | 7,04* | 9,59* | 10,98 |
| 85 | 2,00 | 4,18* | 7,06* | 9,56* | 10,90 |
| 90 | 2,00 | 4,21* | 7,09* | 9,52* | 10,82 |
| 95 | 2,00 | 4,24* | 7,12* | 9,48* | 10,74 |
|    |      |       |       |       |       |

\* valores completados

## рΗ

173

#### -09- Tampones Reagecon

|      | 1     |       |       |       |        |
|------|-------|-------|-------|-------|--------|
| °C   | рН    |       |       |       |        |
| 0°C  | *2,01 | *4,01 | *7,07 | *9,18 | *12,54 |
| 5°C  | *2,01 | *4,01 | *7,07 | *9,18 | *12,54 |
| 10°C | 2,01  | 4,00  | 7,07  | 9,18  | 12,54  |
| 15°C | 2,01  | 4,00  | 7,04  | 9,12  | 12,36  |
| 20°C | 2,01  | 4,00  | 7,02  | 9,06  | 12,17  |
| 25°C | 2,00  | 4,00  | 7,00  | 9,00  | 12,00  |
| 30°C | 1,99  | 4,01  | 6,99  | 8,95  | 11,81  |
| 35°C | 2,00  | 4,02  | 6,98  | 8,90  | 11,63  |
| 40°C | 2,01  | 4,03  | 6,97  | 8,86  | 11,47  |
| 45°C | 2,01  | 4,04  | 6,97  | 8,83  | 11,39  |
| 50°C | 2,00  | 4,05  | 6,96  | 8,79  | 11,30  |
| 55°C | 2,00  | 4,07  | 6,96  | 8,77  | 11,13  |
| 60°C | 2,00  | 4,08  | 6,96  | 8,74  | 10,95  |
| 65°C | *2,00 | *4,10 | *6,99 | *8,70 | *10,95 |
| 70°C | *2,00 | *4,12 | *7,00 | *8,67 | *10,95 |
| 75°C | *2,00 | *4,14 | *7,02 | *8,64 | *10,95 |
| 80°C | *2,00 | *4,16 | *7,04 | *8,62 | *10,95 |
| 85°C | *2,00 | *4,18 | *7,06 | *8,60 | *10,95 |
| 90°C | *2,00 | *4,21 | *7,09 | *8,58 | *10,95 |
| 95°C | *2,00 | *4,24 | *7,12 | *8,56 | *10,95 |

\* valores completados

Tablas de tampones

рΗ

-10- Tampones DIN 19267

| °C | рН    |       |       |       |        |
|----|-------|-------|-------|-------|--------|
| 0  | 1,08  | 4,67  | 6,89  | 9,48  | 13,95* |
| 5  | 1,08  | 4,67  | 6,87  | 9,43  | 13,63* |
| 10 | 1,09  | 4,66  | 6,84  | 9,37  | 13,37  |
| 15 | 1,09  | 4,66  | 6,82  | 9,32  | 13,16  |
| 20 | 1,09  | 4,65  | 6,80  | 9,27  | 12,96  |
| 25 | 1,09  | 4,65  | 6,79  | 9,23  | 12,75  |
| 30 | 1,10  | 4,65  | 6,78  | 9,18  | 12,61  |
| 35 | 1,10  | 4,65  | 6,77  | 9,13  | 12,45  |
| 40 | 1,10  | 4,66  | 6,76  | 9,09  | 12,29  |
| 45 | 1,10  | 4,67  | 6,76  | 9,04  | 12,09  |
| 50 | 1,11  | 4,68  | 6,76  | 9,00  | 11,89  |
| 55 | 1,11  | 4,69  | 6,76  | 8,96  | 11,79  |
| 60 | 1,11  | 4,70  | 6,76  | 8,92  | 11,69  |
| 65 | 1,11  | 4,71  | 6,76  | 8,90  | 11,56  |
| 70 | 1,11  | 4,72  | 6,76  | 8,88  | 11,43  |
| 75 | 1,11  | 4,73  | 6,77  | 8,86  | 11,31  |
| 80 | 1,12  | 4,75  | 6,78  | 8,85  | 11,19  |
| 85 | 1,12  | 4,77  | 6,79  | 8,83  | 11,09  |
| 90 | 1,13  | 4,79  | 6,80  | 8,82  | 10,99  |
| 95 | 1,13* | 4,82* | 6,81* | 8,81* | 10,89* |

\* extrapolado

### Juego propio de tampones -U1-

El usuario puede especificar un juego de tampones con dos 2 soluciones tampón en el rango de temperatura de entre 0 ... 95 °C; incremento: 5 °C. Para ello debe seleccionar -U1- en la configuración del juego de tampones. En el momento de la entrega viene asignado el juego de tampones con las soluciones tampón técnicas Ingold pH 4,01/7,00, aunque puede editarse.

#### Condiciones para el juego propio de tampones:

- todos los valores deben estar dentro del rango entre 0 ... 14 pH.
- la diferencia entre dos valores de pH contiguos (distancia 5 °C) de la misma solución tampón debe ser de 0,25 pH como máximo.
- los valores de la solución tampón 1 deben ser inferiores a los de la solución tampón 2. Aquí se aplica: la distancia entre valores de igual temperatura entre las dos soluciones tampón debe ser mayor de 2 pH.

En caso de introducir datos erróneos se mostrará el mensaje de error "FAIL BUFFERSET -U1-" en el modo de medición.

Para indicar el tampón en calibración se recurre siempre al valor 25 °C.

рΗ

| Paso                                                      | Acción/pantalla                                                                                | Observación                                                                                                    |
|-----------------------------------------------------------|------------------------------------------------------------------------------------------------|----------------------------------------------------------------------------------------------------|
| Seleccione juego de<br>tampones -U1-<br>(Menú CONFIG/SNS) | - LI I - USR<br>SNS: BUFFER SET                                                                |                                                                                                    |
| Seleccione la solución<br>tampón 1 para editarla          | Con las teclas arriba/abajo<br>seleccione "YES"                                                | La consulta de seguridad<br>pretende evitar que en-<br>tre sin darse cuenta en el<br>proceso de introducción<br>de datos.                                                                                            |
| Edite los valores de la<br>solución tampón 1              | Edite con las flechas, con-<br>firme y pase al siguiente<br>valor de temperatura con<br>enter. | Los valores de la primera<br>solución tampón deben<br>introducirse en incre-<br>mentos de 5 °C,<br>por eso la diferencia con<br>respecto al siguiente va-<br>lor no debe ser en cada<br>caso mayor de 0,25 de<br>pH. |
| Seleccione la solución<br>tampón 2 para editarla          |                                                                                                | La distancia de solucio-<br>nes tampón de igual<br>temperatura debe ser<br>mayor de pH 2.                                                                                                    |

### Juego propio de tampones -U1-

рΗ

#### Juego de tampones U1:

Anote sus datos de configuración o utilice la tabla como original para copia.

| Temperatura (°C) | Tampón 1 | Tampón 2 |
|------------------|----------|----------|
| 5                |          |          |
| 10               |          |          |
| 15               |          |          |
| 20               |          |          |
| 25               |          |          |
| 30               |          |          |
| 35               |          |          |
| 40               |          |          |
| 45               |          |          |
| 50               |          |          |
| 55               |          |          |
| 60               |          |          |
| 65               |          |          |
| 70               |          |          |
| 75               |          |          |
| 80               |          |          |
| 85               |          |          |
| 90               |          |          |
| 95               |          |          |

Abrazaderas 16 Accesorios 158 Accesorios de montaie 15 Accesorios de montaje, volumen de suministro 158 Activación externa de HOLD 47 Activar Sensocheck 99 ACT (temporizador de calibración adaptativo, sensores ISM), pH 64 Ajustar modo de medición para obtención de la temperatura 59 Ajuste de fábrica, restaurar 148 Aiuste del punto cero con sensores ISFET 124 Alarma, características del contacto 99 Alarma, descripción 48 Alarma, entrada CONTROL 100 Alarma, Sensocheck 99 Alarma, supervisión de caudal 100 Alarma, tiempo de retardo 98 Alimentación 20 Ambulance-TAN, en caso de pérdida del código de acceso 148 Aparatos duales 75 Asignación de valores de medición, inicio y fin de corriente 87 Audit Trail, examinar entradas 143 Autoverificación del aparato 142 Avisos de seguridad 8 Avisos de seguridad, instalación 21 R Bornes de conexión 20 С Cableado 20 Cableado, conexión de sensores de pH (ejemplos) 26 Cable Memosens, conexión 35 Cable Memosens (datos técnicos, código de tipo) 36 Cálculo rH 132 Calibración 122 Calibración automática, pH 126 Calibración, calibración redox 132 Calibración, configurar modo 61

Calibración, configurar temporizador 63

Calibración del producto 134

Calibración manual con especificación del tampón 128

### Índice

Calibración ORP 132 Calibración (pH) 123

CAL ORP 123 CAL PH 123

Cambio de sensor 54

Caudal, alarma 100 Caudal, configuración 96

Calibración, mostrar datos 141 Calibración (pH), ajuste del punto cero 125 Calibración (pH), introducción de datos sensores premedidos 130 Calibración por extracción de muestra 134 Calibración redox (ORP) 132 Carcasa, opciones de montaie 9 Cargas capacitivas, circuito protector de los contactos de conmutación 108 Cargas inductivas, circuito protector de los contactos de conmutación 108 Caudal, generar mensaie 48 Certificado de control del fabricante 8 Ciba (94), tabla de tampones 167 Ciclos de esterilización, configuración 68 Ciclos de limpieza, sensor ISM (pH), configuración 68 Circuito protector de los contactos de conmutación 108

Códigos de acceso, establecer 148

Colores de la pantalla 42

CIP (ciclos de limpieza) 69

Colores de señalización 44

Compensación de temperatura lineal (pH) 93

Compensación de temperatura (pH) 92

Componentes de la carcasa 14

Conectar energía auxiliar 20

Conexión de sensores Memosens, menú 53

Conexión de sensores pH (ejemplos) 26

Configuración, ajustes CIP/SIP 68

Configuración, alarma 98

Configuración, constante de tiempo del filtro de salida 88

Configuración, contactos de conmutación 102

Configuración, contacto WASH 118

Configuración de fábrica 148

Configuración, fecha y hora 120

Configuración, función de valor límite 102

Configuración, modo de calibración 60

Configuración (multicanal), visión general 80 Configuración (pH) 58 Configuración (pH), visión general 55 Configuración, punto de medición (TAG/GROUP) 120 Configuración, regulador 114 Configuración, regulador de duración de impulsos (PLC) 115 Configuración, regulador de frecuencia de impulsos (PFC) 115 Configuración, revisión del sensor (TAG, GROUP) 72 Configuración, salida de corriente 86 Configuración, Sensocheck 98 Configuración, temporizador de calibración 62 Configurar tensión de salida (POWER OUT) 146 Configurar tipo de medición (tipo de aparato) 148 Conmutación del juego de parámetros, configuración 94 Constante de tiempo del filtro de salida 88 Contacto de alarma, configurar 99 Contacto de limpieza, configuración 118 Contactos de conmutación, circuito protector 108 Contactos de conmutación, configuración 102 Contactos de conmutación, esquema 12 Contactos, verificación manual 147 Contacto WASH (configuración) 118 Contacto WASH (señalizar juego de parámetros) 52 Contador de autoclave, configuración 70 **Control Drawings 8** Control sensor, indicación de los valores de medición actuales 144 Control sensor, modo Service 146 Convertir potencial de asimetría en punto cero del sensor 131 Corriente de salida, constante de tiempo filtro de salida 88 Corriente de salida, Error y HOLD 90 Corriente de salida, especificación 147 Corriente de salida, especificar valor (modo Service) 147 Corriente de salida, rango 87 Corrientes de salida, indicación 136
#### D

Data Input (calibración pH) 130 Datos configuración juego de tampones U1 177 Datos técnicos 159 Datos técnicos, cable Memosens 36 Declaraciones de conformidad CE 8 Denominación del punto de medición, mostrar 136 Denominación del punto de medición TAG 120 Dependencia de sistemas de referencia respecto a la temperatura 132 Desplazamiento del punto cero con sensores ISFET 124 Device Type, tipo de aparato (tipo de medición) 148 Devolución en caso de garantía 7 Diagnóstico, autoverificación del aparato 142 Diagnóstico, control sensor 144 Diagnóstico, datos de calibración 141 Diagnóstico, datos del sensor 141 Diagnóstico, diario de registro 143 Diagnóstico, versión del aparato y del software 144 Diario de registro 143 Diario de registro ampliado (por medio de TAN) 143 **Dimensiones** 15 DIN 19267, tabla de tampones 174 Documentación 8

#### Е

Ejemplo de uso 13 Ejemplos de cableado Memosens pH 38 Ejemplos de cableado pH 26 El aparato no se enciende 149 Eliminación 7 Entrada CONTROL, conmutación juego parámetros 94 Entrada CONTROL, medición del caudal 96 Entradas de control 11 ERR 151 Error de uso FIRMW UPDATE 149 Error y HOLD, corriente de salida 90 Esquema de montaje 15 Establecer calibración pH 123 Establecer códigos de acceso 148

# 182

### F

Fecha, configuración 120 Fecha, mostrar 136 Fecha y hora, uso 121 Filtro de salida, constante de tiempo 89 Finalizar HOLD 47 FIRMW UPDATE 149 FLOW 97 Formato de hora, configuración 120

#### G

GROUP (grupo de puntos de medición) 121 Grupo de puntos de medición GROUP 120 Grupos de menús (configuración) 50

#### Н

Habilitación de opciones 148 HACH, tabla de tampones 170 Hamilton Duracal, tabla de tampones 172 Histéresis, aplicación 105 HOLD, comportamiento de la señal de salida 47 HOLD, comportamiento del regulador PID 113 HOLD, configurar corriente de salida 90 HOLD, señal de salida en HOLD 47 Hora, configuración 120 Hora, mostrar 136 Hora y fecha, uso 121

#### I

Iluminación de fondo de la pantalla 44 Indicaciones 42 Inicio y fin de corriente, asignación de valores de medición 87 Inserción del módulo 24 Instalación, colocación de los bornes 21 ISFET-ZERO, ajuste del punto cero (sensores ISFET) 123

#### J

Juego de parámetros A/B, indicación 136 Juego de parámetros A/B, indicaciones con contacto WASH 52 Juego de parámetros A/B, introducción 10 Juego de parámetros A/B, visión general grupos de menú 51 Juego propio de tampones -U1- 175 Juegos de parámetros A/B, conmutación 51

#### Κ

Kit de montaje en cuadro 17 Kit de montaje en poste 16 Knick CaliMat, tabla de tampones 166

#### L

Longitud de conexión de los sensores, máxima (MSPH-MSPH) 76

#### Μ

MAIN DISPLAY 43 Manejo, general 40 Manuales breves de usuario 8 Medición del caudal 96 Medición del caudal, alarma 100 Medición del caudal, crear mensaje 48 Medición pH/ORP (ejemplos de cableado) 26 Memosens 34 Memosens, aparatos duales 75 Memosens, cable de conexión 36 Memosens, cambio de sensor 54 Memosens, conexión de sensores, menú 53 MemoSuite, software para sensores Memosens 34 Mensaje por medio de la entrada CONTROL 48 Mensajes de Alarma y de HOLD 48 Mensajes de error 151 Mensajes de error, configurar corriente de salida 91 Mensajes Sensoface, vista general 154 Menús, visión general 49 Mettler-Toledo, tabla de tampones 165 Modo de medición 136 Modo de medición, general 40 Modo Diagnóstico 140 Modo HOLD 47 Modos de funcionamiento 156 Modos de funcionamiento, descripción breve 46 Modos de funcionamiento, visión general 49 Modo Service 145 Módulo 2.º canal Memosens 37 Módulo de medición, inserción 24 Módulo de medición pH 25 Módulos de medición, volumen de suministro 157 Módulo, verificación 142

# 184

Montaje 14 Montaje en cuadro 17 Montaje en poste 16

#### Ν

NIST estándar, tabla de tampones 169 NIST técnicos, tabla de tampones 168 No se carga el parámetro 149 Número de serie, mostrar 144 Números de referencia 157

#### 0

Opciones, habilitar 148 Opciones TAN, visión general 157

### Ρ

Pantalla 42 Pantalla en el modo de medición 43 Pantalla, verificación 142 P\_CAL, calibración del producto (calibración por extracción de muestra) 123 Pendiente, convertir la pendiente a mV 131 Pérdida de código de acceso a Service 148 PFC, regulador de frecuencia de impulsos 113 pH, calibración automática 126 pH, calibración manual 128 pH, configuración 58 pH, sensores premedidos 130 Pictogramas 42 Piezas suministradas, documentación 8 Piezas suministradas, todo 14 Placas de características 19 PLC, regulador de duración de impulsos 113 POWER OUT, establecer tensión de salida 146 Prueba de pantalla 142 Puesta en funcionamiento, método de medición 23 Punto de medición, disposición (MSPH-MSPH) 76 R Reagecon, tabla de tampones 173

### Registrador, explicación 10

Registrador, mostrar entradas 143 Regulador, curva característica 111 Regulador de duración de impulsos (PLC) 113

Regulador de duración de impulsos (PLC), configuración 115 Regulador de frecuencia de impulsos (PFC) 113 Regulador, ecuaciones 112 Regulador, ecuaciones 112 Regulador, mostrar valores 139 Regulador PID, configuración 114 Regulador PID, descripción 111 Regulador PID y comportamiento en HOLD 113 Relé 1 102 Relé 2 106 Relés, verificación manual 147 Resistores protectores 108 Restaurar ajustes de fábrica 148 Revisión del sensor (TAG, GROUP) 73 Rótulo de terminales del aparato 19

#### S

Salida de corriente, configuración 86 Seleccionar modo de funcionamiento 45 Seleccionar pantalla principal 43 Seleccionar parámetro 87 Seleccionar tipo de sensor 59 Selección de canal y asignación de pantalla (MSPH-MSPH) 76 Señal de salida, comportamiento del regulador 116 Señal de salida en HOLD 91 Sensocheck, configuración 98 Sensocheck, descripción 155 Sensoface, configurar corriente de salida 91 Sensoface, descripción 155 Sensoface, mensajes 154 Sensores analógicos, conexión 24 Sensores ISM (pH), configurar contador de autoclave 70 Sensores ISM (pH), configurar temporizador de calibración adaptativo 64 Sensores ISM (pH), configurar temporizador de mantenimiento adaptativo 66 Sensores Memosens, cambio de sensor 54 Sensores Memosens, conexión 20 Sensores Memosens, puesta en funcionamiento 34 Sensores Pfaudler, conexión 33 Sensores Pfaudler, descripción y datos técnicos 57 Sensores, seleccionar tipo 59 Sensor, mostrar datos 141

# 186

Service, códigos de acceso 148 Service, configuración de fábrica 148 Service, especificar salidas de corriente 147 Service, habilitar opciones 148 Service, monitor sensor 146 Service, restaurar intervalo de TTM 146 Service, test de relés 147 Servicio, incrementar contador de autoclave 146 Símbolos 42 SIP (ciclos de esterilización) 69 Software MemoSuite para calibrar los sensores Memosens 34 Soluciones tampón, tablas 165 Suministro de corriente, valores de la alimentación de red 20

### Т

Tablas de tampones 165 TAG (punto de medición) 121 Tampones, juego propio 175 TAN, habilitar opciones 148 TAN, visión general de las opciones 157 Tareas de medición de pH, ejemplos de cableado 26 Teclado y funciones 41 Tejadillo protector 16 Temperatura en la calibración 60 Temporizador de calibración 63 Temporizador de calibración adaptativo (pH) 64 Temporizador de mantenimiento adaptativo (pH) 66 Tensión de salida, elegir 146 Terminales 20 Test de módulo 142 Test de pantalla 142 Test de relés 147 Test EEPROM, autoverificación del aparato 142 Test FLASH 142 Test RAM 142 Texto de información 151

Tipo de aparato, mostrar 144 Tipo de aparato MSPH-MSOXY 79 Tipo de aparato MSPH-MSPH 76 Tipo de aparato pH, configuración 58 Tipo de cable Memosens 36 TTM, configurar temporizador de mantenimiento adaptativo (pH) 66 **U** U1, juego propio de tampones 175 Utilización en áreas con peligro de explosión 21

### V

Valor de consigna, mostrar 139 Valores de medición, mostrar (monitor del sensor) 144 Valor límite 1, relé 102 Valor límite 2, relé 106 Variable de control, mostrar 139 Versión de software, mostrar 144 Vida útil de los contactos 108 Visión general de los juegos de parámetros 51 Volumen de suministro 157

#### W

WTW técnicos, tabla de tampones 171

### Ζ

Zona muerta, regulador 111 ZU 0274, kit de montaje en poste 16 ZU 0737, tejadillo protector 16 ZU 0738, kit de montaje en cuadro 17

## Knick Elektronische Messgeräte GmbH & Co. KG

Beuckestraße 22 14163 Berlin Germany

| Teléfono:           | +49 30 80191-0   |
|---------------------|------------------|
| Fax:                | +49 30 80191-200 |
| Página web:         | www.knick.de     |
| Correo electrónico: | info@knick.de    |

#### Stratos Evo A402: Medición pH

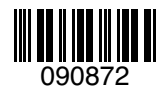

TA-212.101-pH-KNS02 20170831

Versión de software: 1.x